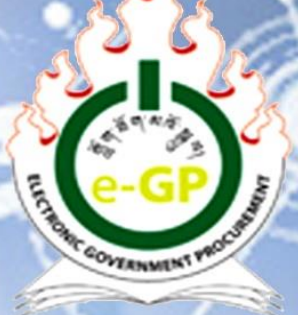

GOVERNMENT PROCUREMENT AND PROPERTY MANAGEMENT DIVISION Department of National Properties Ministry of Finance

# Electronic Government Procurement (e-GP) System

Bidder Tendering User Manual (Version 2.0)

## Contents

| Introduct  | ion:                                                 | 3  |
|------------|------------------------------------------------------|----|
| Section 1: | : Electronic Government Procurement (e-GP) Home Page | 4  |
| General in | nformation                                           | 5  |
| Section 2: | : Bidder Login Dashboard                             | 8  |
| 2.1        | Bidder Login Process                                 | 8  |
| 2.2        | Incorrect Password or email Address Issues           | 9  |
| 2.3        | Forgot Password                                      | 10 |
| Section 3: | : Annual Procurement Plan (APP)                      | 14 |
| 3.1        | View APP                                             | 14 |
| 3.2        | APP Details                                          | 15 |
| Section 4: | : Tender                                             | 16 |
| 4.1        | My Tenders                                           | 16 |
| 4.2        | Limited Tenders                                      | 19 |
| 4.3        | RFP                                                  | 19 |
| 4.4        | All Tenders                                          | 20 |
| 4.5        | Process to Prepare Tender                            | 22 |
| 4.6        | Document Tab                                         | 22 |
| 4.7        | Clarification Tab                                    | 24 |
| 4.8        | Pre-Tender Meeting Tab                               | 25 |
| 4.9        | My Queries                                           | 26 |
| 4.10       | All Queries                                          | 27 |
| 4.11       | Payment Tab                                          | 27 |
| 4.12       | Tender Security Tab                                  | 27 |
| 4.13       | Tender Preparation Tab                               | 30 |
| 4.14       | Opening Tab                                          | 50 |
| 4.15       | Evaluation Tab                                       | 52 |
| 4.16       | Letter of Intent Tab                                 | 52 |
| 4.17       | Letter of Acceptance (LOA) Tab                       | 54 |
| 4.18       | Performance security view option:                    | 56 |
| Section 5: | : Document Library                                   | 57 |
| 5.1        | Upload Documents                                     | 57 |
| 5.2        | Folder Management                                    | 60 |
| Section 6: | : Administration                                     | 61 |
| 6.1        | Manage Users                                         | 61 |
| 6.2        | Tender Submission Rights                             | 67 |
| Section 7: | : My Account                                         | 69 |
| 7.1        | Change Hint Question and Answer                      | 69 |
| 7.2        | Change Password                                      | 70 |

| 7.3 | Edit Profile                         | 71 |
|-----|--------------------------------------|----|
| 7.4 | Request for New Procurement Category | 74 |
| 7.5 | View Profile                         | 76 |

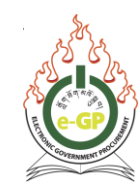

### List of Abbreviations & Acronyms

| e-GP   | Electronic Government Procurement                       |
|--------|---------------------------------------------------------|
| AA     | Approving Authority                                     |
| APP    | Annual Procurement Plan                                 |
| GPPMD  | Government Procurement and Property Management Division |
| BoD    | Board of Directors                                      |
| BoQ    | Bill of Quantities                                      |
| DCS    | Design Contest Selection                                |
| DD     | Demand Draft                                            |
| Doc.   | Document                                                |
| DPM    | Direct Procurement Method                               |
| EOI    | Expression of Interest                                  |
| RGoB   | Royal Government of Bhutan                              |
| HOPA   | Head of Procuring Agency                                |
| ICB    | International Competitive Bidding                       |
| ID     | Identification                                          |
| IFB    | Invitations For Bid                                     |
| IMED   | Implementation Monitoring and Evaluation Division       |
| JVCA   | Joint Venture for Consortium or Association             |
| JV     | Joint Venture                                           |
| LCS    | Least Cost Selection                                    |
| LTM    | Limited Tendering Method                                |
| NCB    | National Competitive Bidding                            |
| NOA    | Notification of Award                                   |
| OTM    | Open Tendering Method                                   |
| OSTETM | One Stage Two Envelope Tendering Method                 |
| PDF    | Portable Document Format                                |
| PA     | Procuring Agency                                        |
| PEC    | Proposal Evaluation Committee                           |
| PER    | Proposal Evaluation Report                              |
| PM     | Project Manager                                         |
| POS    | Proposal Opening Sheet                                  |
| PQ     | Pre Qualification                                       |
| QCBS   | Quality and Cost Based selection                        |
| REOI   | Request for Expression of Interest                      |
| RFA    | Request For Application                                 |
| RFP    | Request for Proposal                                    |
| RFQ    | Request for Quotation                                   |
| SBCQ   | Selection based on Consultant's Qualification           |
| SBD    | Standard Bidding Document                               |
| SSS    | Single Source Selection                                 |
| TEC    | Tender Evaluation Committee                             |

Government Procurement and Property Management Division (GPPMD), DNP, MoF

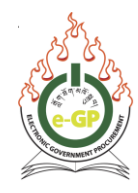

| TER  | Tender Evaluation Report   |
|------|----------------------------|
| TSTM | Two-stage Tendering Method |
| тос  | Tender Opening Committee   |
| BOR  | Bid Opening Report         |
| BOS  | Bid Opening Sheet          |
| URL  | Universal Resource Locator |

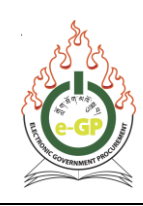

### Introduction:

With the implementation of e-GP phase II from July, 2020, Department of National Properties (DNP), Government Procurement and Property Management Division (GPPMD) has revised this user manual for bidder tendering to incorporate all the updates and enhancements carried out in e-GP phase II for bidder tendering processes. This manual will guide bidders to successfully prepare and submit the bids in e-GP without any complication. The User Manual contains all essential information and step by step guide on how to prepare and submit the bids in e-GP. This manual is issued on 15<sup>th</sup> September, 2020.

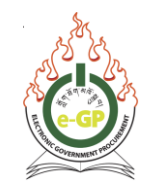

### Section 1: Electronic Government Procurement (e-GP) Home Page

The Electronic Government Procurement (e-GP) system is a web-based application and accessible from any browser using URL <u>www.egp.gov.bt</u>. The home page same to Fig 1.1 will be displayed.

| Home About +GP Tender                                                                                                    | Property Management Division, Department of National P                                                                                                    | roperties<br>Language English<br>Debarment Grievance                      |
|----------------------------------------------------------------------------------------------------|----------------------------------------------------------------------------------------------------|---------------------------------------------------------------------------|
| nur Keyward Tender V Search Ad                                                                                                    | vance Search                                                                                                    |                                                                           |
| Dout Electronic Government Procurement (e-GP) System                                                                                                    | utan facilitates all Procuring Agencies to publish the Tenders, Corrigendum and Notificati                                                                                                    | User Login on of Contract e mul ID                                        |
| ard. The primary objective of this portal is to provide a single point access to the inform                                                                                                    | ation on procurements made across various Procuring Agencies.                                                                                                    | Login Forgot Passwort                                                     |
| Electronic Government Procurement (e-GP) System Launching - Important<br>Notification on Force Majeure (COVID-19) - Important<br>Simplified Government Procurement Rules for Procurement of Works under<br>COVID-19 Situation - Important<br>Phase - II Role-out Notice - Important | HDPE Pipe circular - Druk Pipe 07/08/2019     HDPE Pipe Circular - Rabten pipe 07/08/2019     Notification on Procurement of HDPE Pipe 07/08/2019     test 1 3/07/2020     test 1 3/07/2020     test of different suppliers for Central Procurement 02/08/2019     Contact Addresses for Central procurement 02/08/2019     Cement Circular (15-11-2010) 07/08/2019                                                                                                    | Bidder Registration<br>e-Learning<br>Hallp.                               |
|                                                                                                    | Amendment                                                                                                    | User Registration Manual<br>Prequently Asked Guestions (PAQ)<br>Downloads |
|                                                                                                    |                                                                                                    | Resources<br>External Links                                               |
|                                                                                                    | Notification           • Pictorial presentation to Validate Genuine Toner 24/06/2020           • Test Notification 17/07/2020 • Important           • test notification 17/07/2020 • Important           • Notification 17/07/2020 • Important           • Notification 0 • Core System Phase II - Interim Measure for Procurement activity where the estimates exceed the approved budget 17/07/2020 • Important           • Revised Notification of Procurement Rules and Regulation and Standard Biddt Document 2019 2/706/2010 • Important | Ses .                                                                     |

Fig 1.1: Home page of e-GP

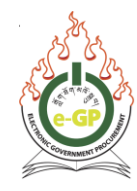

### **General information**

### A. The Home Page consists of the following common functionality for users:

About Electronic Government Procurement (e-GP) System
 This section describes the Electronic Government Procurement (e-GP) System.

### • News and Advertisements

The News and Advertisements Section shall display the latest News and Advertisements related to public procurement issued by the Royal Government of Bhutan, Procuring agencies and development partners. Important news shall be tagged with an *"Important"* keyword and displayed so that it comes into immediate notice to the target users.

### • Circulars

The Circular Section shall display the latest Circulars related to public procurement.

### • Amendment

The Amendment Section shall display the latest Amendment related to public procurement.

### • Notifications

The Notifications section shall display the latest Notifications related to public procurement.

### B. Login Section and other information (right side on the home page)

### • Registration and Login Section

The user registration & login Section shall have links for "Bidder Registration", "Login" and "Forgot password" which shall direct the users to the respective page.

### • Help Section

This section shall contain User Manuals to guide/help procuring agencies and bidders for using e-GP System.

This Section shall also contain Frequently Asked Questions (FAQ) which shall include answers to common questions and problems related to e-GP.

### • Downloads

The Downloads Section shall contain Standard Bidding Documents (SBD), Procurement Rules and Regulations (PRR) and other procurement related documents with download options.

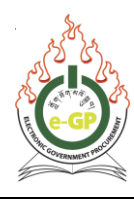

### Resources

The Resources Section shall contain the below mentioned list of items:

- a. Public Procurement Related Resources
- b. e-GP Guideline
- c. Mandatory Registration Documents
- d. Other related resources

### • External Links

This Section shall contain links to other relevant websites.

### C. Functionality at the top of the main page, which are available within all pages of e-GP

### Language

e-GP System shall provide a link to switch between English and Dzongkha languages. Only Menu items are displayed according to the User's language selection in the e-GP System.

### • About e-GP

The About e-GP link provides brief description of e-GP

• Tender

The Tender Section shall display the list of Tenders with Tender ID, Reference No, Public Status, Procurement Category, Title, Hierarchy Node, Procurement Type, Procurement Method, Publishing Date & Time, and Closing Date & Time. The listed item provides links to open the full details of the Tender Notice.

### • Annual Procurement Plans (APP)

Annual Procurement Plan Section shall display APP based on Budget (Capital Budget, Recurrent Budget, Own Fund) with APP ID, Letter Ref. No., Procurement Category, Project Name, Package No., Package Description, Estimated Cost/Official Cost Estimate. Provides General Public to search specific procurement opportunities in different Procuring Agencies on e-GP Home Page. The listed item provides links to open the full details of the APP.

### • Contract

Contract section shall display Contracts with Hierarchy Node, Tender ID, Ref No., Title & Advertisement Date, Procuring Agency, Procurement Method, Date of Notification of Award, Contract Awarded to, Value (Million Nu.)

The listed item provides links to open the full details of the Contract.

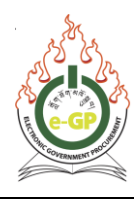

### • Debarment:

The following sub-menu shall be available under this Section:

- a. Chairman
- b. Debarment Committee
- c. Debarment Decisions
- d. Debarment List the list of debarred bidders' information such as:
- e. Company Name, Dzongkhag/District, Category of the Debarment, Debarred From, Debarred To, Grounds, Debarment Rule

### • Grievance

This Section shall provide access to complaints and grievance Information. This section shall contain the following sub-menu:

- a. Complaint Process Flowchart
- b. Decision
- c. IRB Members
- d. Rules and Procedure of IRB

### • Search and Advanced Search

Links for Simple search and Advance Search shall be available on the home page.

Advance Search shall provide a search criteria selection with different options for Tenders, Annual Procurement Plan and Contract.

### D. Functionality at the bottom of the main page which are available within all pages of e-GP

• About e-GP

The About e-GP link provides a brief description of e-GP.

### • Contact Us

This Section shall provide the contact details of GPPMD

### • Terms and Conditions

This Section provides terms and conditions for use of the e-GP System. For details, click on the link.

### • e-Learning

This Section shall contain e-GP Guidelines, User Manuals and FAQ.

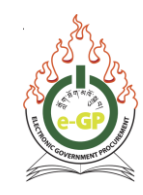

### Section 2: Bidder Login Dashboard

### 2.1 Bidder Login Process

2.1.1 Access Electronic Government Procurement (e-GP) System home page by typing the URL <a href="http://www.egp.gov.bt">http://www.egp.gov.bt</a> in any of the browsers. It will take you to the page shown below in the figure 2.1.1.

|                                                                                                    | यालुरू:वे<br>Government I                                                                  | বর্ণনা<br>Royal C<br>বিশ্বেশিশ্রুব বিশেষ্ট<br>Procurement & P               | ''జిశ' నిశ్రిల]'లెడ్రిన్', రాయ్<br>Government of Bhutan, Ministry<br>స్ట్రిన్ ని స్టర్లెన్ స్టిన్ లి సిలి<br>Property Management Division                                                                                                    | 'ક્ષેત્ર 'વિવા <br>'of Finance<br>ਘેંદ્રહા-વુલુદ્ર-'ಹરૂષ'બહ્<br>, Department of Nati                                                                | 이징드리<br>ional Properties                  | Linguage (Ergish v)                                                                                                    |
|----------------------------------------------------------------------------------------------------|--------------------------------------------------------------------------------------------|-----------------------------------------------------------------------------|----------------------------------------------------------------------------------------------------|----------------------------------------------------------------------------------------------------|-------------------------------------------|----------------------------------------------------------------------------------------------------|
| Home Tender                                                                                                    | About e-GP                                                                                 | Tender<br>Artvi                                                             | Annual Procurement Plan                                                                                                    | Contract                                                                                                    | Debarment                                 | Grievance                                                                                                    |
| About Electronic Govern<br>The Electronic Government Procurer<br>Award. The primary objective of this                                                                               | nment Procuremen<br>ment (e-GP) System of the i<br>portal is to provide a single p         | It (e-GP) System<br>Royal Government of Bhur<br>soint access to the informa | utan facilitates all Procuring Agencies to publish<br>ation on procurements made across various Prr                                                                                                    | the Tenders, Corrigendum and<br>curing Agencies.                                                                                                    | i Notification of Contract                | User Login                                                                                                    |
| News and Advertisements                                                                                                    |                                                                                            |                                                                             | Circular                                                                                                    |                                                                                                    |                                           | Login Forgot Password?                                                                                                    |
| Electronic Government Procurem     Notification on Force Majeure (CC)     Simplified dovernment Procurem     CCVID-19 Situation - Important     Phase - II Role-out Notice - Import | ent (e-GP) System Launchir<br>DVID-19) - important<br>entRules for Procurement o<br>orfant | ig - Important<br>if Works under                                            | HDPE Pipe circular - Druk Pipe 07:00     HDPE Pipe Circular-Raters pipe 01     Notification on Procurement of HDPI     test 1 13/07/2020     Items awarded to offerent suppliers     Contact Addresses for Central procu     Cernet Circular (15-11-2010) 07/08     Amendment                   | 8/2019<br>108/2019<br>File 07/08/2019<br>for Central Procurement 02/08/2<br>rement 02/08/2019<br>2/2019                                             | 2019                                      | Elidder Registration e-Learning User Registration Manual Peoperty Added Questions (FAQ) Downloads Resources External Links |
| Home   About e-GP   Contact Us                                                                                                    | I Terms and Conditions                                                                     | e-Learning                                                                  | Notification<br>Pictorial presentation to Validate Ger<br>Teal Notification 17/07/2020 - Impor<br>teal notification 17/07/2020 - Impor<br>Notification on e-GP System Phase I<br>where the estimates exceed the app<br>Previaed Notification of Procurement<br>Document 2019 27/08/2019 - Impor | uline Toner 24/06/2020<br>fand<br>and<br>i - Interim Measure for Procuren<br>oved budget 17/07/2020 - Amp<br>Ruses and Regulation and Stans<br>fand | nent activities<br>orfant<br>dard Bidding |                                                                                                    |
| 0000                                                                                                    |                                                                                            |                                                                             |                                                                                                    |                                                                                                    |                                           | Westion: 2.0.3                                                                                                    |
|                                                                                                    | Governmen                                                                                  | tt Procurement and Property Man                                             | Inagement Division (GPPIMD), Department of National Prope<br>Designed & Developed by Dohatec New Nedla, Band                                                                                                    | rties, Ministry of Finance, Royal Governr<br>adexh.                                                                                                 | ment of Bhutan                            |                                                                                                    |

Fig 2.1.1: Login Page

2.1.2 Enter registered **email ID and password** as shown below. Click on the '**Login'** button. (Fig 2.1.2)

| ( User Login             |           |
|--------------------------|-----------|
| tshering_bidder@test.com | User name |
|                          | Password  |
| Bidder Registration      |           |
| e-Learning               |           |
|                          |           |

Fig 2.1.2: Bidder Login

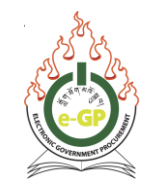

\*\*\*Important Notes:

- Please ensure that the valid e-mail ID used to log in is registered in the e-GP.
- All email alerts from e-GP will be sent to this email ID only.

### 2.1.3 This page will be displayed up on successful login. (Fig 2.1.3)

|                                       | નિયંગ લેવ 'વસુવા'વાલુન્'। નિન્ય સ્વેશ' જ્વે 'વચા <br>Royal Government of Bhutan, Ministry of Finance<br>बालुन्'गे'ઑર્ય સुच'न्- 'कु' ને ન્ટેંશ'લે देव 'સુન્ 'છે' केव। कुभ' ਘેંદ્ર શ'ગલુન્' कल' બળ'લુન્જ<br>Government Procurement & Property Management Division, Department of National Properties                                                            |                                       |
|---------------------------------------|----------------------------------------------------------------------------------------------------|---------------------------------------|
| Home Dashboard APP                    | Tender Doc. Library Administration My Account Help                                                                                                    |                                       |
| nursoay, so July, zozo, z1:47:21 BS I | WELCOME Electronic Government Procurement (e-GP) System Government Procurement (e-GP) System Government Procurement of National Properties Ministry of Finance Royal Government of Bhutan                                                                                                    | 🗴 welcome, Pema <u>Koej</u>   🕩 Logou |
| Home   About e-GP   Contact Us        | Terms and Conditions   e-Learning           Oovernment Procurement and Property Management Division (OPPRID), Department of Valional Properties, Maratry of Finance, Reyal Oovernment of Bruden           Dovernment Procurement and Property Management Division (OPPRID), Department of Valional Properties, Maratry of Finance, Reyal Oovernment of Bruden | Verson: 2.0.3                         |

Fig: 2.1.3: First Page after Successful Login

### 2.2 Incorrect Password or email Address Issues

2.2.1 The error message will be displayed as "Invalid email ID or Password" if you enter incorrect email ID or passwords. (Fig 2.2.1)

| Minia e-mail ID or password |
|-----------------------------|
|                             |
| (a) User Login              |
|                             |
| e-mail ID                   |
|                             |
|                             |
| Login Forgot Password?      |
|                             |
| Bidder Registration         |
|                             |
|                             |
| e-Learning                  |
|                             |
| Help                        |
|                             |

Fig 2.2.1: Invalid email ID or Password

Government Procurement and Property Management Division (GPPMD), DNP, MoF

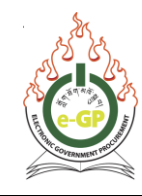

2.2.2 Maximum of ten (10) attempts will be allowed for the user to try and login with incorrect email ID and password. Ten unsuccessful attempts will block the User. (Fig 2.2.2)

| 8          | Your account has been<br>locked due to subsequent<br>failed login attempts.<br>Please provide your correct<br>password |
|------------|----------------------------------------------------------------------------------------------------|
| <u>ی</u> ۵ | ser Login                                                                                                    |
| e-mail     |                                                                                                    |
| Login      | Forgot Password?                                                                                                    |
|            | Bidder Registration                                                                                                    |
|            |                                                                                                    |

Fig 2.2.2: Account Locked

### 2.3 Forgot Password

2.3.1 In case of forgot Password, Click on **"Forgot Password"** link in the home page to set a new Password. (Fig. 2.3.1)

| 8      | Your account has been<br>locked due to subsequent<br>failed login attempts.<br>Please provide your correct<br>password |
|--------|----------------------------------------------------------------------------------------------------|
| ۵ ن    | lser Login                                                                                                    |
| e-mail | ID                                                                                                    |
| •••••  | 8                                                                                                    |
| Logi   | Forgot Password?                                                                                                    |
| -      | Bidder Registration                                                                                                    |
| _      | Bidder Registration                                                                                                    |

Fig 2.3.1: Forgot Password Link

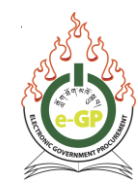

# 2.3.2 When you click on "Forgot Password" link the following page will be displayed. (Fig 2.3.2)

| Forgot Password – Reset Password                                                                                                    |
|----------------------------------------------------------------------------------------------------|
|                                                                                                    |
| Dear User,                                                                                                    |
| As Electronic Government Procurement (e-GP) System does not store your password in Database, System cannot retrieve your password. Hence if you have forgotten your password you have to reset your password as per following process.                                                                                                    |
| Please enter your e-mail ID which is registered with Electronic Government Procurement (e-GP) System in the text box given below. On click of Click Here button System will<br>verify your e-mail ID. On successful verification, Electronic Government Procurement (e-GP) System will send an email to your registered e-mail ID with a verification code. When<br>you receive email please follow instructions given in email. |
| Thank You,                                                                                                    |
| Government Procurement and Property Management Division (GPPMD)<br>Ministry of Finance<br>Box 116<br>Thimphu, Bhutan<br>Tel No.: 02 - 336962<br>Fax No.: 02 - 336961                                                                                                    |
| e-mail ID : " Click Here                                                                                                    |

Fig 2.3.2: Forgot Password – Reset Password

2.3.3 Enter registered e-mail ID, enter the hint **answer** for the hint question selected during the registration process and click on the **"Submit**" button. (Fig. 2.3.3)

| Forgot Password – Reset Password                                                                                                    |
|----------------------------------------------------------------------------------------------------|
| Dear User,                                                                                                    |
| As Electronic Government Procurement (e-GP) System does not store your password in Database, System cannot retrieve your password. Hence if you have forgotten your password you have to reset your password as per following process.                                                                                                    |
| Please enter your e-mail ID which is registered with Electronic Government Procurement (e-GP) System in the text box given below. On click of Click Here button System will verify your e-mail ID. On successful verification, Electronic Government Procurement (e-GP) System will send an email to your registered e-mail ID with a verification code. When you receive email please follow instructions given in email. |
| Thank You,                                                                                                    |
| Government Procurement and Property Management Division (GPPMD)<br>Ministry of Finance<br>Box 116<br>Thimphu, Bhutan<br>Tel No. : 02 - 336962<br>Fax No.: 02 - 338961                                                                                                    |
| e-mail ID: * Istering_bidder@test.com                                                                                                    |
| Hint Question: " What is your favourite color?                                                                                                    |
| Hint Answer : " If you forget Hint Answer then <u>Click here</u>                                                                                                    |
| Submit                                                                                                    |
| If you have forgotten your hint answer then please contact e-GP Helpdesk at helpdesk@ppd.pov.bt for further assistance.                                                                                                    |

Fig 2.3.3: Setting New Password

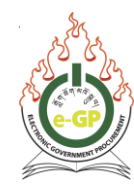

### 2.3.4 An E-mail containing URL link will be sent to the registered email ID. (Fig 2.3.4)

| Forgot Password – Reset Password                                                                                                    |
|----------------------------------------------------------------------------------------------------|
| Dear User,                                                                                                    |
| As Electronic Government Procurement (e-GP) System does not store your password in Database, System cannot retrieve your password. Hence if you have forgotten your password you have to reset your password as per following process.                                                                                                    |
| Please enter your e-mail ID which is registered with Electronic Government Procurement (e-GP) System in the text box given below. On click of <b>Click Here</b> button System will verify your e-mail ID. On successful verification, Electronic Government Procurement (e-GP) System will send an email to your registered e-mail ID with a verification code. When you receive email please follow instructions given in email. |
| Thank You,                                                                                                    |
| Government Procurement and Property Management Division (GPPMD)<br>Ministry of Finance<br>Box 116<br>Thimphu, Bhutan<br>Tel No.: 02 - 336962<br>Fax No.: 02 - 336961                                                                                                    |
| An e-mail has been sent to your mail id for verification. Please verify the link (url) in the mail to change your password                                                                                                    |

Fig 2.3.4: Setting New Password

2.3.5 Log in to your registered email inbox and click on the given URL link to will lead to "Change password" page. (Fig. 2.3.5)

|   | 4  | ÷ | 0 0 î û 0 % b • :                                                                                                    | 1 of 931                | < | > |   | 1 - |
|---|----|---|----------------------------------------------------------------------------------------------------|-------------------------|---|---|---|-----|
|   | [2 |   | e-GP: Reset your password Inbox ×                                                                                                    |                         |   |   | ē | Z   |
|   | *  | * | e-GP System <noreply@egp.gov.bt><br/>to me *<br/>Dear User,</noreply@egp.gov.bt>                                                                                                    | 7:24 PM (4 minutes ago) | ☆ | • | 7 | :   |
| ¢ | •  |   | Please perform below mentioned steps to reset your password:          1. To reset your password, click on the below link URL:       Click on this URL link         https://www.egp.gov.bt/VerifyCode.jsp       Click on this URL link         2. You will be redirected to a page, enter the secret code mentioned below and click       Verification Code         Verification Code : BNWCUFT       Verification Code         3. On successful verification of secret code, you will be redirected to the "Change Password Screen".       4. Fill up the mandatory details and click on submit to proceed further. |                         |   |   |   |     |
|   | 0  |   | Warm Regards,<br>Government Procurement and Property Management Division (GPPMD)<br>Department of National Properties<br>Ministry of Finance .<br>"To ensure you receive future emails, please add <u>noreply@egp.gov.bt</u> email address of of GPPMD Office to your Safe Sender list."                                                                                                    |                         |   |   |   |     |

Fig. 2.3.5: *Reset password* 

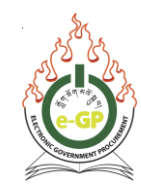

2.3.6 If you forgot the hint answer, click on "**If you forgot hint answer, Click here"** link. (Fig 2.3.6). Log in your email inbox and provide verification code.

| Home                  | About e-GP               | Ten          | der           | Annual Procurement Plan |
|-----------------------|--------------------------|--------------|---------------|-------------------------|
| ype your Keyword Ter  | nder 🗸                   | Search       | Advance       | Search                  |
| /erify Code           |                          |              |               |                         |
| Verification Cod      | de has been sent to your | email        |               |                         |
| e-mail ID : *         | phurpapit@gmail.com      |              |               |                         |
| Verification Code : * |                          |              | Resend Code   |                         |
|                       | Submit                   |              |               |                         |
|                       |                          |              |               |                         |
| Home   About e-GP     | Contact Us   Terms       | and Conditio | ons   e-Learr | ning                    |

Fig. 2.3.6: Forgot Hint answer

2.3.7 When you click on the URL link, you will be directed to change password page, enter a new password, confirm password and click on "**submit**" button. (Fig 2.3.7)

| Change Password      |                                                                                 |                                                                                                    |
|----------------------|---------------------------------------------------------------------------------|----------------------------------------------------------------------------------------------------|
|                      |                                                                                 |                                                                                                    |
| Current Password : * |                                                                                 | Valid password                                                                                                    |
| New Password : *     | •••••                                                                           |                                                                                                    |
|                      | Passwords must have min<br>Special characters may be<br>New Password and Currer | imum eight (8) characters in length and must contain alphanumeric characters.<br>added.<br>It Password should not be the same |
| Confirm Password : * |                                                                                 |                                                                                                    |
|                      | Submit                                                                          |                                                                                                    |

Fig 2.3.7: Change Password

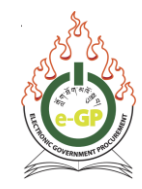

2.3.8 The following message "Password changed successfully" will be displayed. (Fig 2.3.8)

| Password changed successfully |  |  |  |  |  |  |  |  |
|-------------------------------|--|--|--|--|--|--|--|--|
| User Login                    |  |  |  |  |  |  |  |  |
| e-mail ID                     |  |  |  |  |  |  |  |  |
|                               |  |  |  |  |  |  |  |  |
| Login Forgot Password?        |  |  |  |  |  |  |  |  |
| Bidder Registration           |  |  |  |  |  |  |  |  |
| e-Learning                    |  |  |  |  |  |  |  |  |
| Help                          |  |  |  |  |  |  |  |  |

Fig 2.3.8: *Password changed successfully* 

### **Section 3: Annual Procurement Plan (APP)**

### 3.1 View APP

### 3.1.1 To view published APP, hover on APP menu and click on "All APPs" sub-menu.(Fig 3.1.1)

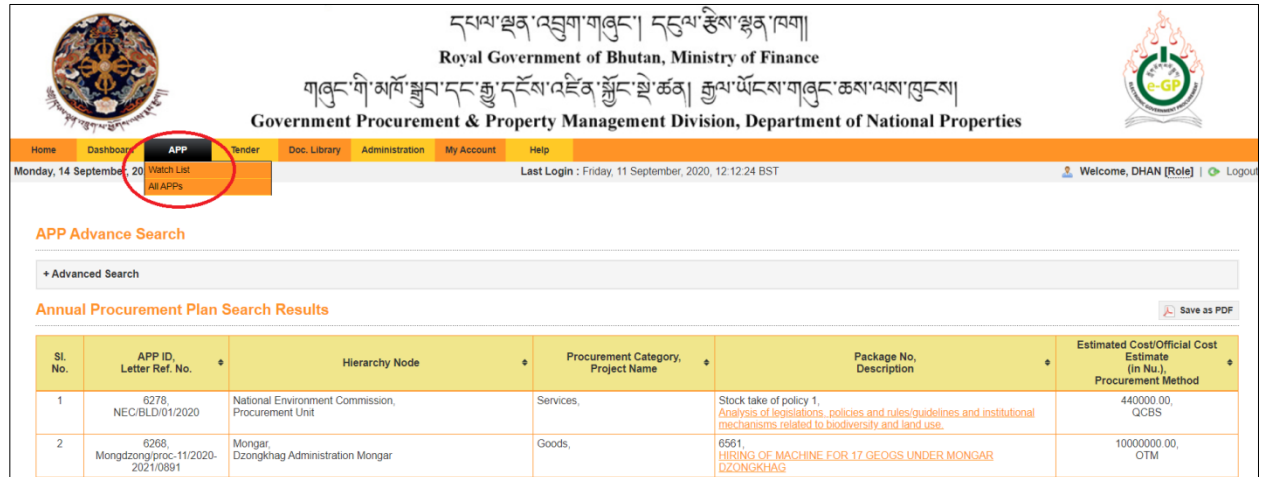

Fig 3.1.1: All APPs Sub-Menu

**3.1.2** To search the APP click on "Advance Search". Select ANY parameters like Hierarchy Node, Procuring Agency, Project Name, Financial Year, Budget Type, Procurement Category, Procurement Type, APP ID, Package No, and Package Estimated Cost. The search result will be displayed in the grid. Click on "Description" link under "Package No, Description" Column. (Fig 3.1.2)

| APP Advance Search                                             |                                 |                                                                                                    |                   |                            |                                                                             |  |  |  |
|----------------------------------------------------------------|---------------------------------|----------------------------------------------------------------------------------------------------|-------------------|----------------------------|-----------------------------------------------------------------------------|--|--|--|
| - Advanced Search                                              |                                 |                                                                                                    |                   |                            |                                                                             |  |  |  |
| Select Hierarchy Node :                                        | National Environment Commission | <u> </u>                                                                                                    |                   |                            |                                                                             |  |  |  |
| Procuring Agency :                                             | Procurement Unit 🗸              |                                                                                                    |                   |                            |                                                                             |  |  |  |
| Project Name :                                                 | Select Project 🗸 🗸              |                                                                                                    |                   |                            |                                                                             |  |  |  |
| Financial Year :                                               | 2020-2021 🗸                     |                                                                                                    | Budget Type :     | - Select Budget Type - 🗸 🗸 |                                                                             |  |  |  |
| Procurement Category :                                         | Select Category 🗸               |                                                                                                    | Procurement Type: | Select Type 🗸 🗸            |                                                                             |  |  |  |
| APP ID :                                                       | 6278                            |                                                                                                    | Letter Ref. No. : |                            |                                                                             |  |  |  |
| Package No. :                                                  |                                 |                                                                                                    |                   |                            |                                                                             |  |  |  |
| Package Estimated Cost :                                       | Select Operation 🗸 🗸            |                                                                                                    | Value :           |                            |                                                                             |  |  |  |
|                                                                | Search Reset                    |                                                                                                    |                   |                            |                                                                             |  |  |  |
| Annual Procurement Plan Search Results                         | \$                              |                                                                                                    |                   |                            | E Save as PDF                                                               |  |  |  |
| SL APP ID,<br>No. Letter Ref. No.                              | Hierarchy Node                  | Procurement Category,     Project Name                                                                                                    | Packa<br>Descr    | ge No, ¢<br>ption          | Estimated Cost/Official Cost<br>Estimate<br>(In Nu.),<br>Procurement Method |  |  |  |
| 1 6278, National Environme<br>NEC/BLD/01/2020 Procurement Unit | nt Commission,                  | Services,<br>Analysis of legislations_nolicies and nules(guidelines and institutional<br>mechanisms related to biodiversity and lend use. |                   |                            | 440000.00,<br>QCBS                                                          |  |  |  |
| Page 1 of 1                                                    |                                 | 1                                                                                                    | Go To Page        |                            | «First «Previous Next» Last»                                                |  |  |  |

Fig 3.1.2: All APPs

### **3.2** APP Details

3.2.1 The following details will be displayed. Click on "Save As PDF" and "Print" to save and print the APP details. (Fig 3.2.1)

| View APP Package Details :    Add to WatchList |                                                                                                    |        |      | Save As PDF             | 🚔 Print |  |  |  |  |
|------------------------------------------------|----------------------------------------------------------------------------------------------------|--------|------|-------------------------|---------|--|--|--|--|
| Hierarchy Node: test2                          |                                                                                                    |        |      |                         |         |  |  |  |  |
| PA Office and Code : sdz office (valid email)  |                                                                                                    |        |      |                         |         |  |  |  |  |
| Budget Type : Own Fund                         | Project Name : Not Applicable                                                                                                    |        |      |                         |         |  |  |  |  |
| Key Fields Information:                        |                                                                                                    |        |      |                         |         |  |  |  |  |
| APP ID :                                       | 5736                                                                                                    |        |      |                         |         |  |  |  |  |
| Letter Ref. No. :                              | refReval1                                                                                                    |        |      |                         |         |  |  |  |  |
| Financial Year :                               | 2019-2020                                                                                                    |        |      |                         |         |  |  |  |  |
| Budget Type :                                  | Own Fund                                                                                                    |        |      |                         |         |  |  |  |  |
| Procuring Agency :                             | sdz office (valid email)                                                                                                    |        |      |                         |         |  |  |  |  |
| Package Details:                               |                                                                                                    |        |      |                         |         |  |  |  |  |
| Procurement Category                           | Goods                                                                                                    |        |      |                         |         |  |  |  |  |
| Package No                                     | pkgReval1                                                                                                    |        |      |                         |         |  |  |  |  |
| Package Description                            | Package Des                                                                                                    |        |      |                         |         |  |  |  |  |
| Work Type                                      |                                                                                                    |        |      |                         |         |  |  |  |  |
| Work Category                                  |                                                                                                    |        |      |                         |         |  |  |  |  |
| Lot Details:                                   |                                                                                                    |        |      |                         |         |  |  |  |  |
| Lot No                                         | Lot Description                                                                                                    | Otv    | Unit | Estimated Cost (In Nu.) |         |  |  |  |  |
| Lot Des                                        | Lot beschpion                                                                                                    | 500.00 | 00   | 200000.00               |         |  |  |  |  |
| Package Official Cost Estimate (In Nu.)        | 200000.00                                                                                                    | 000.00 | 10   | 200000.00               |         |  |  |  |  |
| Category                                       | Agricultural, horticultural, hunting and related products, Crops, products of market gardening and horticulture, Cereals and other crops, Vegetables, horticultural products and nursery products, Fruit, nuts, beverage and spice crops, Live animals and animal products, Cattle and their products, Farm animals and their products, Pigs, Live poulity and eggs, Small live animals and their products, Cattle and their products, Pigs, Live poulty and eggs, Small live animals and their products, Pigs, Live poulty and eggs, Small live animals and their products, Pigs, Live poulty and Pigs, Pigs, |        |      |                         |         |  |  |  |  |
| Approving Authority                            | НОРА                                                                                                    |        |      |                         |         |  |  |  |  |
| Procurement Method                             | Open Tendering Method                                                                                                    |        |      |                         |         |  |  |  |  |
| Procurement Type                               | NCB                                                                                                    |        |      |                         |         |  |  |  |  |
| Source of Fund                                 | Own Fund                                                                                                    |        |      |                         |         |  |  |  |  |

Fig 3.2.1: View, Save and Print APP Details

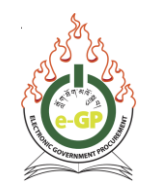

### **Section 4: Tender**

The Tender Menu consists of following sub-menu (Fig 4.1.1):

- i. My Tenders
- ii. Limited Tenders
- iii. RFP
- iv. All Tenders
- v. Own Category
- vi. Propose JVCA

| Home              | Dashboard            | APP         | Tender          | Doc. Library | Administration | My Account | Help         |      |                                    |   |                                 |
|-------------------|----------------------|-------------|-----------------|--------------|----------------|------------|--------------|------|------------------------------------|---|---------------------------------|
| Thursday, 30      | July, 2020, 22       | 2:30:10 BST | My Tenders      |              |                |            | Last Login : | Thur | rsday, 30 July, 2020, 22:00:13 BST | 2 | Welcome, Pema [Role]   📀 Logout |
|                   |                      |             | Limited Tenders | ;            |                |            |              |      |                                    |   |                                 |
|                   |                      |             |                 |              |                |            |              |      |                                    |   |                                 |
| My Tend           | My Tenders/Proposals |             | All Tenders     |              |                |            |              |      |                                    |   | 💫 Save as PDF                   |
|                   |                      |             | Own Category    | -            |                |            |              |      |                                    |   |                                 |
| + Advanced Search |                      |             | Propose JVCA    |              |                |            |              |      |                                    |   |                                 |
|                   |                      |             |                 |              |                |            |              |      |                                    |   |                                 |

Fig 4.1.1: Tender Home Page

### 4.1 My Tenders

4.1.1 Click on "**My Tender**s" sub-menu to view or display those tenders for which **Integrity Pact** has been agreed. (Fig 4.1.1)

|              |                   |             |                | _            |                |            |              |
|--------------|-------------------|-------------|----------------|--------------|----------------|------------|--------------|
| Home         | Dashboard         | APP         | Tender         | Doc. Library | Administration | My Account | Help         |
| Thursday, 30 | ) July, 2020, 2   | 2:30:10 BST | My Tenders     |              |                |            | Last Login : |
|              |                   |             | Limited Tender | S            |                |            |              |
|              |                   |             | RFP            |              |                |            |              |
| My Tend      | lers/Propo        | osals       | All Tenders    |              |                |            |              |
|              |                   |             | Own Category   | -            |                |            |              |
| + Advanced   | + Advanced Search |             | Propose JVCA   |              |                |            |              |
|              |                   |             |                |              |                |            |              |

### Fig 4.1.1: My Tenders

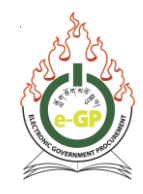

4.1.2 Click advance search options to find tender using Procurement Category, Procurement Type, Procurement Method, Tender ID, Reference No., Publishing Date From – Publishing Date To and the required results are displayed in the grid in the Live tenders tab. System shows three (3) tabs – Live, Archived, Cancelled. (Fig 4.1.2)

| Home         | Dashboard                 | APP                                    | Tender                              | Doc. Library                                                   | Administration                                    | My Account                       | Help                                                |                                                                                                  |          |                 |     |                                                |                                |              |
|--------------|---------------------------|----------------------------------------|-------------------------------------|----------------------------------------------------------------|---------------------------------------------------|----------------------------------|-----------------------------------------------------|--------------------------------------------------------------------------------------------------|----------|-----------------|-----|------------------------------------------------|--------------------------------|--------------|
| fonday, 14 S | September, 202            | 20, 15:16:56                           | BST                                 |                                                                |                                                   | L                                | ast Login :                                         | Monday, 14 Septembe                                                                              | r, 2020, | 15:13:52 BST    |     |                                                | Welcome, KARMA [Role           | e]   💽 Logou |
| My Tend      | lers/Propo                | sals                                   |                                     |                                                                |                                                   |                                  |                                                     |                                                                                                  |          |                 |     |                                                | R                              | Save as PDF  |
| - Advanced   | Search                    |                                        |                                     |                                                                |                                                   |                                  |                                                     |                                                                                                  |          |                 |     |                                                |                                |              |
|              | Procurem                  | ent Categor                            | y: Works                            |                                                                | ~                                                 |                                  |                                                     |                                                                                                  |          |                 |     |                                                |                                |              |
|              | Procu                     | urement Typ                            | NCB                                 |                                                                | ~                                                 |                                  |                                                     |                                                                                                  |          |                 |     |                                                |                                |              |
|              | Procure                   | ment Metho                             | d: OTM                              |                                                                | ~                                                 |                                  |                                                     |                                                                                                  |          |                 |     |                                                |                                |              |
|              |                           | Tender I                               | D :                                 |                                                                |                                                   |                                  |                                                     |                                                                                                  |          | Reference       | No  | :                                              |                                |              |
|              | Publishir                 | ng Date Fror                           | m :                                 |                                                                |                                                   |                                  |                                                     |                                                                                                  |          | Publishing Date | вТо |                                                |                                |              |
|              |                           |                                        |                                     |                                                                |                                                   |                                  |                                                     | Search Reset                                                                                     |          |                 |     |                                                |                                |              |
| Tender Se    | arch Result               |                                        |                                     |                                                                |                                                   |                                  |                                                     |                                                                                                  |          |                 |     |                                                |                                |              |
| Live Archi   | ived Cancelled            | i                                      |                                     |                                                                |                                                   |                                  |                                                     |                                                                                                  |          |                 |     |                                                |                                |              |
| SI.<br>No.   | Ter<br>Refei<br>Tender/Pr | nder ID,<br>rence No.,<br>roposal Stat | ¢<br>tus                            | Procu                                                          | irement Categoi<br>Title                          | у,                               | ٠                                                   | Hierarchy Node                                                                                   | ٠        | Type,<br>Method | ٠   | Publishing Date  <br>Closing Date              | Dashboard                      |              |
| 1            | DoR/RO<br>202             | 5719,<br>-Tingtibi/2020<br>21/W006     | D- Resur<br>Gomp<br>Packa<br>4-15 k | acing and Corre<br>nu - Panbang - N<br>ge 2: Panbang - I<br>m) | ction of Undulat<br>ganglam_PNH<br>Iganglam PNH ( | ions along<br>In stretches at Ch | Ministry<br>Settlerr<br>Departe<br>Region<br>Region | y of Works and Human<br>hent,<br>ment of Roads,<br>al Office DOR Tingtibi,<br>al Office Tingtibi |          | NCB,<br>OTM     |     | 09-Sep-2020 20:00:00  <br>15-Oct-2020 10:30:00 | 30D 19H 13M 4<br>31D 19H 13M 4 | s<br>s       |
| 2            | DoR/RO<br>202             | 5718,<br>-Tingtibi/2020<br>21/W005     | 0- Resur<br>- Panb                  | acing and Corre<br>ang - Nganglam                              | ction of Undulat<br>PNH                           | ion along Gomph                  | Ministry<br>Settlerr<br>Departr                     | y of Works and Human<br>hent,<br>ment of Roads,                                                  |          | NCB,<br>OTM     |     | 09-Sep-2020 17:00:00  <br>15-Oct-2020 10:30:00 | 30D 19H 13M 4                  | S            |

Fig 4.1.2: Advance search

### 4.1.3 Live Tenders:

The System will display all **Live Tenders** in this tab. Live Tenders are those for which tender closing date and time are not lapsed. (Fig 4.1.3)

| Home         | Dashboard AF                                            | PP 1                                                                                                    | Tender Doc. Library                                                                           | Administration                                                                                                    | My Account                       | Help                                                               |                                                                                  |                                                |                                   |   |                                                |                                    |
|--------------|---------------------------------------------------------|----------------------------------------------------------------------------------------------------|-----------------------------------------------------------------------------------------------|----------------------------------------------------------------------------------------------------|----------------------------------|--------------------------------------------------------------------|----------------------------------------------------------------------------------|------------------------------------------------|-----------------------------------|---|------------------------------------------------|------------------------------------|
| londay, 14 S | eptember, 2020, 15:2                                    | 28:13 BST                                                                                                    |                                                                                               |                                                                                                    | L                                | ast Login : Mo                                                     | onday, 14 Septemb                                                                | er, 2020                                       | , 15:13:52 BST                    |   |                                                | 🤽 Welcome, KARMA [Role]   👁 Log    |
| My Tend      | y Tenders/Proposals                                     |                                                                                                    |                                                                                               |                                                                                                    |                                  |                                                                    |                                                                                  |                                                |                                   |   |                                                |                                    |
| + Auvanceu   | * Advanced Sexrch                                       |                                                                                                    |                                                                                               |                                                                                                    |                                  |                                                                    |                                                                                  |                                                |                                   |   |                                                |                                    |
| Tender Sea   | arch Result                                             |                                                                                                    |                                                                                               |                                                                                                    |                                  |                                                                    |                                                                                  |                                                |                                   |   |                                                |                                    |
| Live Archi   | ved Cancelled                                           |                                                                                                    |                                                                                               |                                                                                                    |                                  |                                                                    |                                                                                  |                                                |                                   |   |                                                |                                    |
| SI.<br>No.   | Tender II<br>Reference I<br>Tender/Proposa              | ),<br>No.,      ≑<br>al Status                                                                                        | Procu                                                                                         | urement Categor<br>Title                                                                                                    | у,                               | •                                                                  | Hierarchy Node                                                                   | ٠                                              | Type,<br>Method                   | ٠ | Publishing Date  <br>Closing Date              | <ul> <li>Dashboard</li> </ul>      |
| 1            | 5719,<br>DoR/RO-Tingtik<br>2021/W00                     | bi/2020-<br>06                                                                                                    | Works,<br>Resurfacing and Corre<br>Gomphu - Panbang - N<br>Package 2: Panbang - N<br>4-15 km) | ction of Undulati<br>ganglam_PNH<br>Nganglam PNH (I                                                                          | ions along<br>In stretches at Ch | Ministry of<br>Settlement<br>Departmer<br>Regional C<br>Regional C | Works and Human<br>t,<br>nt of Roads,<br>Office DOR Tingtibi,<br>Office Tingtibi |                                                | NCB,<br>OTM                       |   | 09-Sep-2020 20:00:00  <br>15-Oct-2020 10:30:00 | 30D 18H 59M 47S<br>31D 18H 59M 47S |
| 2            | 5718,<br>DoR/RO-Tingtit<br>2021/W00                     | 5718,<br>DoR/RO-Tingtbi/2020-<br>2021/W005 Panbang - Nganglam PNH<br>Package 1: Gomphu - Panbang PNH (Ch. 35 - 39 km) |                                                                                               | ;<br>rfacing and Correction of Undulation along Gomph<br>bang - Nganglam PNH<br>age 1: Gomphu - Panbang PNH (Ch. 35 - 39 km) |                                  |                                                                    | Works and Human<br>t,<br>nt of Roads,<br>Office DOR Tingtibi,<br>Office Tingtibi |                                                | NCB,<br>OTM                       |   | 09-Sep-2020 17:00:00  <br>15-Oct-2020 10:30:00 | 30D 18H 59M 47S<br>31D 18H 59M 47S |
| 3            | 5554,<br>DoR/RO-S/Pang/2020-<br>2021/works(02) 66.4 km) |                                                                                                    | Ministry of<br>Settlement<br>Departmer<br>Regional of<br>Regional of                          | Works and Human<br>t,<br>nt of Roads,<br>Office DOR Sarpang<br>office Sarpang                                                | 3,                               | NCB,<br>OTM                                                        |                                                                                  | 24-Aug-2020 16:00:00  <br>24-Sep-2020 10:00:00 | 9D 18H 29M 47S<br>10D 18H 29M 47S |   |                                                |                                    |
| 4            | 5552,<br>DoR/RO-S/pan<br>2021/Works                     | g/2020-<br>(01)                                                                                                    | Works,<br>Resurfacing work on G<br>19-19.6km & 17.6-18.3k<br>under Batasey Section.           | elephu-Trongsa<br><u>m)</u><br>, Jigmeling Sub-                                                                              | PNH, ≈(22-24.9k)<br>Division.    | Ministry of<br>Settlement<br>Departmer<br>Regional C<br>Regional o | Works and Human<br>t,<br>nt of Roads,<br>Office DOR Sarpang<br>office Sarpang    | a,                                             | NCB,<br>OTM                       |   | 24-Aug-2020 15:30:00  <br>24-Sep-2020 10:30:00 | 9D 18H 59M 47S<br>10D 18H 59M 47S  |

### Fig 4.1.3: Live Tenders

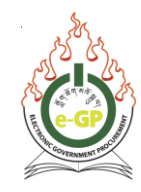

### 4.1.4 Archived Tenders:

**Archived Tenders displays** those tenders for which Tender Closing date and has lapsed. The System will display all Archived Tenders in this tab. (Fig 4.1.4)

| Home          | Dashboard APP                                              | Tender Doc. Library                                                                                         | Administration                                                    | My Account                                  | Help                                                                                     |                   |                                                |                                   |  |  |  |  |  |
|---------------|------------------------------------------------------------|----------------------------------------------------------------------------------------------------|-------------------------------------------------------------------|---------------------------------------------|------------------------------------------------------------------------------------------|-------------------|------------------------------------------------|-----------------------------------|--|--|--|--|--|
| Monday, 14 Se | eptember, 2020, 15:37:36                                   | BST                                                                                                    |                                                                   |                                             | Last Login : Monday, 14 September, 20                                                    | 020, 15:13:52 BST |                                                | 🧏 Welcome, KARMA [Role]   👁 Logou |  |  |  |  |  |
| My Tende      | Ily Tenders/Proposals *Advanced Search                     |                                                                                                    |                                                                   |                                             |                                                                                          |                   |                                                |                                   |  |  |  |  |  |
| Tender Sea    | rch Result                                                 |                                                                                                    |                                                                   |                                             |                                                                                          |                   |                                                |                                   |  |  |  |  |  |
| Live Archiv   | ed Cancelled                                               |                                                                                                    |                                                                   |                                             |                                                                                          |                   |                                                |                                   |  |  |  |  |  |
| SI.<br>No.    | Tender ID,<br>Reference No.,<br>Tender/Proposal<br>Status  | Procurer                                                                                                    | ment Category,<br>Title                                           | 4                                           | Hierarchy Node                                                                           | Type, e<br>Method | Publishing Date  <br>Closing Date              | Dashboard                         |  |  |  |  |  |
| 1             | 5506,<br>ZD/DES-02/2020-<br>2021/100<br><b>Re-Tendered</b> | Works,<br>BLACKTOPPING OF DZON<br>OF INTERNAL ROAD AT ZH                                                    | IG PARKING AND I<br>HEMGANG.                                      | RESURFACING                                 | Ministry of Home and Cultural Affairs,<br>Zhemgang,<br>Dzongkhag Administration Zhemgang | NCB,<br>OTM       | 31-Jul-2020 14:00:00  <br>19-Aug-2020 15:35:00 | Time Elapsed                      |  |  |  |  |  |
| 2             | 4548,<br>ZD/DES-08/2019-<br>2020/8487<br>Being processed   | Works,<br>Blacktopping of Bjoka GC I<br>to Chakchawa B/bridge.(Ba<br>Drain),Bjokha Geog-Panba<br>Dzongkhag, | <u>Road from existin</u><br>ase course, Blackt<br>ng Dungkhag,Zhe | g <u>blacktopped</u><br>opping and<br>mgang | Ministry of Home and Cultural Affairs,<br>Zhemgang,<br>Dzongkhag Administration Zhemganç | NCB,<br>OTM       | 19-May-2020 16:00:00  <br>03-Jun-2020 15:00:00 | Time Elapsed                      |  |  |  |  |  |
| 3             | 4513,<br>GT/IDD-27/209-<br>2020/3794<br>Being processed    | Works,<br>Construction of Service Duct                                                                      | at LAP III                                                        |                                             | Root,<br>Autonomus Bodies,<br>Gelephu Thromde,<br>Gelephu Thromde                        | NCB,<br>OTM       | 17-Apr-2020 14:00:00  <br>19-May-2020 10:30:00 | Time Elapsed                      |  |  |  |  |  |
| 4             | 4578,<br>Yeb02<br>Contract Awarded                         | Works,<br>Construction of Six Unit Class<br>School, Zhmegang                                                | sroom at Yebilabtst                                               | na Central                                  | Ministry of Home and Cultural Affairs,<br>Zhemgang,<br>Dzongkhag Administration Zhemgang | NCB,<br>OTM       | 13-Apr-2020 18:00:00  <br>18-May-2020 10:30:00 | Time Elapsed                      |  |  |  |  |  |

Fig 4.1.4: Archive Tender

### 4.1.5 **Cancelled Tenders:**

**Cancelled Tenders** displays those Tenders that are cancelled by Procuring Agencies/Authorized User (PA / AU). To view the cancelled tender, click on the cancelled tab and click on the specific dashboard. (Fig 4.1.5)

| + Adv                 | + Advanced Search                                            |                                                                                                    |                                                                                                    |                   |                                                |  |  |  |  |  |  |  |  |  |
|-----------------------|--------------------------------------------------------------|----------------------------------------------------------------------------------------------------|----------------------------------------------------------------------------------------------------|-------------------|------------------------------------------------|--|--|--|--|--|--|--|--|--|
| Tender Search Results |                                                              |                                                                                                    |                                                                                                    |                   |                                                |  |  |  |  |  |  |  |  |  |
| Live                  | Archive Cancelled All                                        |                                                                                                    |                                                                                                    |                   |                                                |  |  |  |  |  |  |  |  |  |
| SI.<br>No.            | Tender/<br>ID, ≑<br>Reference No                             | Procurement Category,<br>Title                                                                                                    | Hierarchy Node 🗢                                                                                                    | Type,<br>Method 🕈 | Publishing Date & Time <br>Closing Date & Time |  |  |  |  |  |  |  |  |  |
| 1                     | 5751,<br>LD/DES-12/2020-2021/367,<br><b>Cancelled</b>        | Works,<br>1.Construction of permanent structures<br>for Barchu-Chowa Farm Road under<br>Tsaenkhar Gewog<br>2.Construction of permanent structures<br>for Ladichu-Bamdhir Farm Road under<br>Maedtsho Gewog<br>3.Construction of permanent structures<br>for Jarey Artobi Farm Road under Jarey<br>Gewog | Ministry of Home and<br>Cultural Affairs,<br>Lhuentse,<br>Dzongkhag Administration<br>Lhuentse                                                        | NCB,<br>OTM       | 14-Sep-2020 11:00  <br>14-Oct-2020 16:30       |  |  |  |  |  |  |  |  |  |
| 2                     | 5759,<br>6(2)NCAH/DVEU-2020-<br>2021/74,<br><b>Cancelled</b> | Goods,<br>Supply of Veterinary Equipment and Non-<br>drug items                                                                                                    | Ministry of Agriculture and<br>Forests,<br>Department of Live Stock,<br>National Centre for Animal<br>Health,<br>National Centre for Animal<br>Health | NCB,<br>OTM       | 11-Sep-2020 10:15  <br>06-Oct-2020 11:30       |  |  |  |  |  |  |  |  |  |
| 3                     | 5722,<br>VSP01,<br><b>Cancelled</b>                          | Goods,<br>Maintenance of Vehicle Spare Parts, Tyre,<br>Dzongkhag Administration, Pema Gatshel                                                                                                    | Ministry of Home and<br>Cultural Affairs,<br>PemaGatshel,<br>Dzongkhag Administration<br>Pama Catebol                                                 | NCB,<br>OTM       | 02-Sep-2020 15:55  <br>14-Sep-2020 09:30       |  |  |  |  |  |  |  |  |  |

Fig 4.1.5: Cancelled Tender

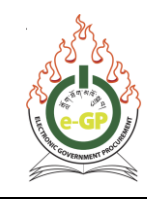

### 4.2 Limited Tenders

4.2.1 In the Limited Tenders menu, Tenders that are carried out using limited tendering method, Limited Enquiry method and Direct Contracting method in which Procuring Agency has invited/selected for are displayed. Click on "Limited Tenders" sub-menu. To view the details of the tender and initiate tender preparation, click on the Dashboard. (Fig 4.2.1)

| Limited 1    | Limited Tenders/Proposals                                     |                                                                                                    |                                                                                              |                   |                                                 |                                  |  |  |  |  |  |  |  |  |
|--------------|---------------------------------------------------------------|----------------------------------------------------------------------------------------------------|----------------------------------------------------------------------------------------------|-------------------|-------------------------------------------------|----------------------------------|--|--|--|--|--|--|--|--|
| + Advanced S | + Advanced Search                                             |                                                                                                    |                                                                                              |                   |                                                 |                                  |  |  |  |  |  |  |  |  |
| Tender Sea   | Tender Search Result                                          |                                                                                                    |                                                                                              |                   |                                                 |                                  |  |  |  |  |  |  |  |  |
| SI.<br>No.   | Tender ID,<br>Reference No.                                   | Procurement Category, ¢                                                                                                    | Hierarchy Node +                                                                             | Type,<br>Method ♥ | Publishing Date & +<br>Closing Date             | Dashboard                        |  |  |  |  |  |  |  |  |
| 1            | 4225,<br>DAT/DES-31/2019-<br>2020/5281(IV)<br>Being processed | Works,<br>Construction of Academic boys and girls toilet at Udzorong<br>Central School under Udzorong Gewog, Trashigang                                                                                                    | Ministry of Home and Cultural Affairs,<br>Trashigang,<br>Dzongkhag Administration Trashigang | NCB,<br>LTM       | 04-Jul-2020 01:16:00  <br>04-Jul-2020 14:53:00  | Time Elapsed<br>Time Elapsed     |  |  |  |  |  |  |  |  |
| 2            | 5208,<br>ghjhjihhj                                            | Works,<br>Vanous iyoes of nulti- paper and paper products: Public utilities:<br>Sewape, and refine-discostal services, santitation and<br>environmental services. Full, pager and paperbased Public Paper<br>and paperbased Paper or possibilities and paperbased Public Paper<br>evolutioners and other lensity Wallpaper and other<br>covertops, Generalite paper and filter paper. Where distribution<br>and failed services, Water sisteribution, of water superiors. Generalities and services and filter<br>patients and setting water sisteribution and related<br>installated services, and setting the superiors. Sea distribution<br>installated services, and setting the filter superiors and related<br>installations. Cher sources of energy-superiors and<br>distribution. Cherolism of a nover superiors and                                                                                                    | Roct,<br>Autonomus Bodies,<br>test_not_valid,<br>SZD office_not valid email                  | NCB,<br>LTM       | 01-Juli-2020 22:38:00  <br>08-Oct-2020 16:39:00 | 69D 18H 3M 48S<br>70D 18H 3M 48S |  |  |  |  |  |  |  |  |
| 3            | 5268,<br>1000.020.0002<br>Contract Awarded                    | Goods,<br>Leather, leather, products, and footwear Leather. Chamois<br>leather: Leather, of Dovine, or exuine animals. Leather, of sheep,<br>onds or yops Leather of other annuals. Scindoste leather and<br>other leather Leather watch Leather, articlas. Juoyape and<br>other leather leather watch champed and the scindoster<br>machinery or merchanical apolances. Ecoloser, Ecoloser, Cohroser, Charto<br>Iban, Sorts, and Lordscher, Bohrwar. Storts, footwear. Chartone<br>Iban, sorts, and Lordscher, Bohrwar. Storts, footwear. Chartone<br>Chartoner, Charto, Storts, Storts, Sottwear, Chartone<br>Robinser, Charto, Storts, Storts, Sottwear, Chartone<br>Leather, Storts, Sottwear, Chartone, Storts, Sottwear, Chartone<br>Leather, Storts, Storts, Sottwear, Chartone, Storts, Sottwear, Chartone<br>Leather, Storts, Storts, Sottwear, Chartone, Storts, Sottwear, Chartone<br>Leather, Storts, Storts, Sottwear, Chartone, Storts, Sottwear, Chartone<br>Leather, Storts, Storts, Sottwear, Storts, Sottwear, Chartone<br>Leather, Storts, Storts, Storts, Sottwear, Chartone<br>Leather, Storts, Sottwear, Chartone, Storts, Sottwear, Chartone<br>Leather, Storts, Storts, Sottwear, Storts, Sottwear, St | Root,<br>Autonomus Bodies,<br>tiest2,<br>sdz office (valid email)                            | NCB,<br>LTM       | 30Jun-2020 12 26 00  <br>02Jul-2020 00:59:00    | ime Elapsed                      |  |  |  |  |  |  |  |  |
| Page 1 - 1   |                                                               |                                                                                                    | 1                                                                                            | Go To Page        |                                                 | «First (Previous Next) Last»     |  |  |  |  |  |  |  |  |

Fig 4.2.1: Limited Tenders

### 4.3 RFP

4.3.1 In RFP menu, RFPs are displayed to only those Bidders shortlisted by the Procuring Agency (PA) through REOI. To view this click **RFP** sub-menu (Fig 4.3.1). To view the details of the specific tender, click on **"Dashboard"**.

| RFP        |                                        |                                |                                                                                                    |                               |                                                | ) Save as PDF                      |  |  |  |  |  |  |  |
|------------|----------------------------------------|--------------------------------|----------------------------------------------------------------------------------------------------|-------------------------------|------------------------------------------------|------------------------------------|--|--|--|--|--|--|--|
| + Advar    | + Advanced Search Tender Search Result |                                |                                                                                                    |                               |                                                |                                    |  |  |  |  |  |  |  |
| SI.<br>No. | Tender ID,<br>Reference ≑<br>No.       | Procurement Category,<br>Title | Ministry, Division, <sub>♦</sub><br>Organization, PA                                                                                           | Type,<br>Method <sup>\$</sup> | Publishing Date & .<br>Closing Date            | Dashboard                          |  |  |  |  |  |  |  |
| 1          | 215,<br>tstrfp1                        | Services,<br><u>ok</u>         | Election Comission of<br>Bhutan Govt.,<br>Election Comission<br>Department,<br>Election Comission<br>Devision,<br>Comission Devision<br>Office | NCB,<br>QCBS                  | 28-Feb-2017 11:47:00  <br>08-May-2017 17:38:00 | 61D 3H 43M 34S<br>61D 3H 43M 34S   |  |  |  |  |  |  |  |
| 2          | 216,<br>tstrfp2                        | Services,<br><u>ok</u>         | Election Comission of<br>Bhutan Govt.,<br>Election Comission<br>Department,<br>Election Comission<br>Devision,<br>Comission Devision<br>Office | NCB,<br>QCBS                  | 28-Feb-2017 11:47:00  <br>05-Apr-2017 11:19:00 | 27D 21H 24M 34S<br>27D 21H 24M 34S |  |  |  |  |  |  |  |
| Page 1     | - 1                                    |                                | 1 Со то Р                                                                                                    | age                           | « First «                                      | Previous Next > Last »             |  |  |  |  |  |  |  |

Fig 4.3.1*: RFP* 

Government Procurement and Property Management Division (GPPMD), DNP, MoF

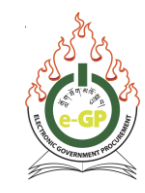

### 4.4 All Tenders

4.4.1 In *All Tenders* menu, all tenders published are displayed. Click on the dashboard of the specific Tender to participate. (Fig 4.4.1)

| Home       | Dashboard       | APP          | Tender          | Doc. Library | Administration | My Account | Help |                                                                                                    |                                   |
|------------|-----------------|--------------|-----------------|--------------|----------------|------------|------|----------------------------------------------------------------------------------------------------|-----------------------------------|
| Tuesday, 1 | 5 September, 20 | 20, 10:17:18 | My Tenders      |              |                |            |      | Last Login : Monday, 14 September, 2020, 12:06:17 BST                                                        | 🤽 Welcome, DHAN [Role]   👁 Logout |
|            |                 |              | Limited Tenders | 5            |                |            |      |                                                                                                    |                                   |
|            |                 |              | RFP             |              |                |            |      |                                                                                                    |                                   |
|            |                 |              | All Tenders     |              |                |            |      |                                                                                                    |                                   |
|            |                 |              | Own Category    |              |                |            |      | WELCOME                                                                                                    |                                   |
|            |                 |              | Propose JVCA    |              |                |            |      | Electronic Ocumental Descentant (c. OD) Ocuter                                                               |                                   |
|            |                 |              |                 |              |                |            | Gave | Electionic Government Procurement (e-GP) System proment Procurement and Property Management Division (GPDMD) |                                   |
|            |                 |              |                 |              |                |            | 001  | Department of National Properties                                                                            |                                   |
|            |                 |              |                 |              |                |            |      | Ministry of Finance                                                                                          |                                   |
|            |                 |              |                 |              |                |            |      | Royal Government of Bhutan                                                                                   |                                   |
|            |                 |              |                 |              |                |            |      |                                                                                                    |                                   |

Fig 4.4.1: All Tenders

4.4.2 The **All Tenders** tab, will have an advanced Search option with parameters such as (**Procurement Category, Procurement Type, Procurement Method, Tender ID, Reference No., Publishing Date From – Publishing Date To**) and required result will be displayed in the grid. (Fig 4.4.2)

| All Tend      | lers/Proposals                                             |                                                      |                                                                                    |                   |                         |                               | Note that Save as PDF        |
|---------------|------------------------------------------------------------|------------------------------------------------------|------------------------------------------------------------------------------------|-------------------|-------------------------|-------------------------------|------------------------------|
| - Advance     | ed Search                                                  |                                                      |                                                                                    |                   |                         |                               |                              |
|               | Hierarchy No                                               | de: National Environment Commission                  | <u>^</u>                                                                           |                   |                         |                               |                              |
|               | Procuring Agene                                            | cy : Procurement Unit 🗸                              |                                                                                    |                   |                         |                               |                              |
|               | Procurement Catego                                         | ry: Goods 🗸                                          |                                                                                    |                   |                         |                               |                              |
|               | Procurement Typ                                            | pe :                                                 |                                                                                    |                   | Procurement Method :    | - Select Procurement Method - | ¥                            |
|               | Tender                                                     | ID :                                                 |                                                                                    |                   | Reference No :          |                               |                              |
|               | From Publishing Da                                         | te: 🗷                                                |                                                                                    |                   | To Publishing Date :    |                               |                              |
|               | From Closing Da                                            | te : 🗷                                               |                                                                                    |                   | To Closing Date :       |                               |                              |
|               |                                                            |                                                      |                                                                                    |                   |                         |                               |                              |
|               |                                                            |                                                      | Search Reset                                                                       |                   |                         |                               |                              |
| Transform Day |                                                            |                                                      |                                                                                    |                   |                         |                               |                              |
| line Are      | him Concelled All                                          |                                                      |                                                                                    |                   |                         |                               |                              |
| SI.<br>No.    | Tender/<br>ID, ¢<br>Reference No                           | Procurement Category,<br>Title                       | Hierarchy Node                                                                     | Type, ∳<br>Method | Publishing<br>Closing [ | Date & Time  $\phi$           | Dashboard                    |
| 1             | 5097.<br>NEC/ADM/EGP-Catering/2020-Cat,<br>Being processed | xds,<br>ual Tender for Catering Services FY2020-2021 | Root,<br>Autonomus Bodies,<br>National Environment Commission,<br>Procurement Unit | NCB,<br>OTM       | 04-Jun-2<br>08-Jul-2    | 020 08:30  <br>020 11:52      | Time Elapsed<br>Time Elapsed |
| 2             | 5038.<br>NEC/ADM/Annul-stati/2020, Stat<br>Being processed | ds,<br>ioneries. Electrical items and Furnitures     | Root,<br>Autonomus Bodies,<br>National Environment Commission,<br>Procurement Unit | NCB,<br>OTM       | 29-May-2<br>06-Jul-2    | 2020 10:31  <br>2020 10:34    | Time Elapsed<br>Time Elapsed |

Fig 4.4.2: Advance Search (All Tenders)

### 4.4.3 Dashboard:

To view the details of the particular/intended tender, click **Dashboard**. (Fig 4.4.3)

| All Tend   | ders/Proposals                 |                                                           |   |                                                                                          |                       |                                                  | 🔎 Save as PDF                      |        |  |  |  |  |
|------------|--------------------------------|-----------------------------------------------------------|---|------------------------------------------------------------------------------------------|-----------------------|--------------------------------------------------|------------------------------------|--------|--|--|--|--|
| + Advanc   | ed Search                      |                                                           |   |                                                                                          |                       |                                                  |                                    | _ogout |  |  |  |  |
| Tender Se  | earch Results                  |                                                           |   |                                                                                          |                       |                                                  |                                    |        |  |  |  |  |
| Live Arc   | Live Archive Cancelled All     |                                                           |   |                                                                                          |                       |                                                  |                                    |        |  |  |  |  |
| SI.<br>No. | Tender/<br>ID,<br>Reference No | Procurement Category,     Title                           | ٠ | Hierarchy Node                                                                           | • Type, •<br>Method • | Publishing Date & Time  +<br>Closing Date & Time | Dashboard                          |        |  |  |  |  |
| 1          | 5780.<br>JKD/DES-03/2020-2021, | weeks,<br>Construction of Forestry Office at Chumig Gewog | > | Ministry of Home and Cultural Affairs,<br>Bumthang,<br>Dzongkhag Administration Bumthang | NCB,<br>OTM           | 15-Sep-2020 10:00  <br>30-Sep-2020 14:00         | 15D 3H 26M 44 S<br>16D 3H 26M 44 S |        |  |  |  |  |

Fig 4.4.3: Dashboard

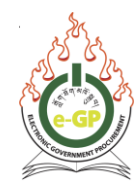

### 4.4.4 Tender details will be displayed. (Fig 4.4.4)

|                                                     | IFB /PQ / REOL                                                                                                    | RFP                                                                                                    | Notice Details                                                                                                    |                                                                                                    |                                                                                                    |                                                                                                    |                                                                                                    |  |  |
|-----------------------------------------------------|----------------------------------------------------------------------------------------------------|----------------------------------------------------------------------------------------------------|----------------------------------------------------------------------------------------------------|----------------------------------------------------------------------------------------------------|----------------------------------------------------------------------------------------------------|----------------------------------------------------------------------------------------------------|----------------------------------------------------------------------------------------------------|--|--|
|                                                     | Procuring Age                                                                                                    | ency :                                                                                                    | Dzongkhag Administration Bumthang,<br>Ministry of Home and Cultural Affairs,<br>Bumthang                                                                                                    |                                                                                                    |                                                                                                    |                                                                                                    |                                                                                                    |  |  |
|                                                     | Organizat                                                                                                    | tion :                                                                                                    | Bumthang                                                                                                    |                                                                                                    |                                                                                                    |                                                                                                    |                                                                                                    |  |  |
|                                                     | Procuring Agency C                                                                                                    | ode :                                                                                                    |                                                                                                    |                                                                                                    |                                                                                                    |                                                                                                    |                                                                                                    |  |  |
|                                                     | Procurement Categ                                                                                                    | ory :                                                                                                    | Works                                                                                                    |                                                                                                    | Procurement Type : NCB                                                                                                    |                                                                                                    |                                                                                                    |  |  |
|                                                     | -<br>Work T                                                                                                    | Vpe:                                                                                                    | Small                                                                                                    |                                                                                                    |                                                                                                    |                                                                                                    |                                                                                                    |  |  |
|                                                     | Work Cated                                                                                                    | iorv :                                                                                                    | W3                                                                                                    |                                                                                                    |                                                                                                    |                                                                                                    |                                                                                                    |  |  |
|                                                     | Invitation                                                                                                    | for                                                                                                    | Tender - Single Lot                                                                                                    |                                                                                                    |                                                                                                    |                                                                                                    |                                                                                                    |  |  |
|                                                     | Invitation Reference                                                                                                    | No :                                                                                                    | IKD/DES 03/2020 2021                                                                                                    |                                                                                                    |                                                                                                    |                                                                                                    |                                                                                                    |  |  |
|                                                     | invitation Reference                                                                                                    | NO                                                                                                    | 3RD/DE3-03/2020-2021                                                                                                    |                                                                                                    |                                                                                                    |                                                                                                    |                                                                                                    |  |  |
|                                                     | Procurement Met                                                                                                    | hod :                                                                                                    | Open Tendering Method (OTM)                                                                                                    |                                                                                                    | Budget Type : Own Fu                                                                                                    | ind                                                                                                    |                                                                                                    |  |  |
|                                                     | Source of Fu                                                                                                    | nds:                                                                                                    | Own Fund                                                                                                    |                                                                                                    |                                                                                                    |                                                                                                    |                                                                                                    |  |  |
| Particu                                             | lar Information :                                                                                                    |                                                                                                    |                                                                                                    |                                                                                                    |                                                                                                    |                                                                                                    |                                                                                                    |  |  |
|                                                     | Project C                                                                                                    | ode :                                                                                                    | Not applicable                                                                                                    |                                                                                                    | Project Name : Not app                                                                                                    | licable                                                                                                    |                                                                                                    |  |  |
| Tend                                                | er/Proposal Package No                                                                                                    | and                                                                                                    | AO                                                                                                    |                                                                                                    |                                                                                                    |                                                                                                    |                                                                                                    |  |  |
|                                                     | Descript                                                                                                    | tion :                                                                                                    | Construction of Forestry office at Chum                                                                                                    | ig Gewog                                                                                                    |                                                                                                    |                                                                                                    |                                                                                                    |  |  |
|                                                     | Categ                                                                                                    | jory :                                                                                                    | Construction work, site preparation worh<br>boring work/Works for complete or part<br>works and construction works;Construc<br>airfields and railways; flatwork;Construc<br>manufacturing and for buildings relating<br>works;Building installation work;Electric<br>and safety equipment installation work;Coro and w<br>of construction and civil engineering ma<br>earthmoving equipment with operator     | K Building demoi<br>construction and<br>tion work for pip<br>tion work for way<br>to the oil and gi<br>al installation wo<br>Mechanical insta<br>all covering work<br>achinery and equ | ition and wrecking work and earth<br>d civil engineering work, Building c<br>elines, communication and power<br>ter projects; Construction works for<br>as industry; Roof works and other s<br>rrk; Insulation work; Plumbing and s<br>illations; Building completion work;<br>;Painting and glazing work; Other t<br>ipment with operator; Hire of crane<br>ipment with operator; Hire of crane<br>ipment with operator; Hire of crane<br>interval and sector; Hire of crane<br>interval and sector; Hire of crane<br>inte | imoving work; le<br>construction worf<br>lines, for highw<br>or plants, mining<br>special trade co<br>sanitary works;<br>Plastering work<br>building comple<br>es with operator | est omling and<br>k;Engineering<br>(ays, roads,<br>and<br>onstruction<br>Fencing, railing<br>c;Joinery and<br>tion work;Hire<br>r;Hire of |  |  |
|                                                     | Public<br>Date and T                                                                                                    | ation<br>Time :                                                                                                    | 15-Sep-2020 10:00                                                                                                    | -Sep-2020 10:00 Tender Document last selling / 25-Sep-2020 11:00<br>downloading Date and Time :                                                                                        |                                                                                                    |                                                                                                    |                                                                                                    |  |  |
| Last Date and Time for bid Security<br>Submission : |                                                                                                    |                                                                                                    | -Sep-2020 10:00                                                                                                    |                                                                                                    |                                                                                                    |                                                                                                    |                                                                                                    |  |  |
|                                                     | Tender/Proposal Cic<br>Date and T                                                                                                    | osing<br>Time :                                                                                                    | -Sep-2020 14:00 Tender/Proposal Opening 01-Oct-2020 14:00<br>Date and Time :                                                                                                    |                                                                                                    |                                                                                                    |                                                                                                    |                                                                                                    |  |  |
| Informa                                             | ation for Bidder/Consulta                                                                                                    | ant :                                                                                                    |                                                                                                    |                                                                                                    |                                                                                                    |                                                                                                    |                                                                                                    |  |  |
|                                                     |                                                                                                    |                                                                                                    | 3. Valid Trade Licence<br>If any of the above document is missin                                                                                                    | g or not valid the                                                                                                    | bidders will considered as Non-re                                                                                                    |                                                                                                    |                                                                                                    |  |  |
|                                                     | Brief Description of W                                                                                                    | orks :<br>lable :                                                                                                    | should be properly mapped<br>Construction of Forestry Office at Chur<br>Package wise                                                                                                    | nig Gewog                                                                                                    | Bidders will considered as Norme                                                                                                    | esponsive. the o                                                                                                    | document                                                                                                    |  |  |
|                                                     | Brief Description of W<br>Document Avail                                                                                                    | 'orks :<br>lable :                                                                                                    | should be properly mapped<br>Construction of Forestry Office at Chur<br>Package wise                                                                                                    | nig Gewog                                                                                                    |                                                                                                    | esponsive. the o                                                                                                    | document                                                                                                    |  |  |
|                                                     | Brief Description of W<br>Document Avail<br>Document F                                                                                                    | orks :<br>lable :<br>Fees :                                                                                                    | should be properly mapped<br>Construction of Forestry Office at Chur<br>Package wise<br>Package wise                                                                                                    | nig Gewog                                                                                                    |                                                                                                    | esponsive. the o                                                                                                    | document                                                                                                    |  |  |
| Tender                                              | Brief Description of W<br>Document Avail<br>Document F<br>r/Proposal Document Pri                                                                                                    | orks :<br>lable :<br>Fees :<br>ice (In<br>Nu.) :                                                                                                    | should be properly mapped<br>Construction of Forestry Office at Chur<br>Package wise<br>Package wise<br>0                                                                                                    | nig Gewog                                                                                                    |                                                                                                    | esponsive, the o                                                                                                    | document                                                                                                    |  |  |
| Tender                                              | Brief Description of W<br>Document Avail<br>Document F<br>r/Proposal Document Pri                                                                                                    | orks :<br>lable :<br>Fees :<br>ice (In<br>Nu.) :                                                                                                    | should be properly mapped<br>Construction of Forestry Office at Chur<br>Package wise<br>Package wise<br>0<br>Payment through Bank                                                                                                    | nig Gewog                                                                                                    |                                                                                                    | esponsive. the o                                                                                                    | document                                                                                                    |  |  |
| Tender                                              | Brief Description of W<br>Document Avail<br>Document f<br>r/Proposal Document Pri<br>Mode of Payr                                                                                                    | orks :<br>lable :<br>Fees :<br>ice (In<br>Nu.) :<br>ment :                                                                                                    | should be properly mapped<br>Construction of Forestry Office at Chur<br>Package wise<br>Package wise<br>0<br>Payment through Bank                                                                                                    | nig Gewog                                                                                                    |                                                                                                    | esponsive. the o                                                                                                    | document                                                                                                    |  |  |
| Tender<br>Tender/                                   | Brief Description of W<br>Document Avail<br>Document f<br>r/Proposal Document Pri<br>Mode of Payr<br>/Proposal Security Valid                                                                                                    | /orks :<br>lable :<br>Fees :<br>ice (In<br>Nu.) :<br>ment :<br>Up to<br>:                                                                                                    | should be properly mapped<br>Construction of Forestry Office at Chur<br>Package wise<br>Package wise<br>0<br>Payment through Bank<br>29-Dec-2020                                                                                                    | nig Gewog                                                                                                    |                                                                                                    | esponsive. the o                                                                                                    | document                                                                                                    |  |  |
| Tender<br>Tender/                                   | Brief Description of W<br>Document Avail<br>Document F<br>r/Proposal Document Pri<br>Mode of Payr<br>/Proposal Security Valid<br>Tender/Proposal Valid U                                                                                                    | Yorks :<br>lable :<br>Fees :<br>ice (In<br>Nu.) :<br>ment :<br>Up to<br>:<br>Jp to :                                                                                                    | should be properly mapped<br>Construction of Forestry Office at Chur<br>Package wise<br>Package wise<br>0<br>Payment through Bank<br>29-Dec-2020<br>29-Nov-2020                                                                                                    | nig Gewog                                                                                                    |                                                                                                    | esponsive. the d                                                                                                    | document                                                                                                    |  |  |
| Tender<br>Tender/<br>Lot No.                        | Brief Description of W<br>Document Avail<br>Document f<br>r/Proposal Document Pri<br>Mode of Payr<br>/Proposal Security Valid<br>Tender/Proposal Valid U                                                                                                    | lorks :<br>lable :<br>Fees :<br>ice (In<br>Nu.) :<br>ment :<br>Up to<br>:<br>Jp to :<br>Identif                                                                                                    | should be properly mapped<br>Construction of Forestry Office at Chur<br>Package wise<br>Package wise<br>0<br>Payment through Bank<br>29-Dec-2020<br>29-Nov-2020<br>fication of Lot                                                                                                    | nig Gewog                                                                                                    | Bid security (Amount in Nu.)<br>and Type                                                                                                    | Contract<br>Start Date                                                                                                    | Contract Er<br>Date                                                                                                    |  |  |
| Tender<br>Tender/<br>Lot No.<br>1                   | Brief Description of W<br>Document Avail<br>Document f<br>r/Proposal Document Pri<br>Mode of Payr<br>/Proposal Security Valid<br>Tender/Proposal Valid U<br>Construction of Forestry                                                                                                    | Vorks :<br>lable :<br>Fees :<br>ice (In<br>Nu.) :<br>ment :<br>Up to<br>:<br>Jp to :<br>Identif                                                                                                    | should be properly mapped<br>Construction of Forestry Office at Chur<br>Package wise<br>Package wise<br>0<br>Payment through Bank<br>29-Dec-2020<br>29-Nov-2020<br>fication of Lot<br>at Chumig Gewog                                                                                                    | Location<br>Bumthang                                                                                                    | Bid security (Amount in Nu.)<br>and Type<br>99200                                                                                                    | Contract<br>Start Date<br>15-Oct-2020                                                                                                    | Contract Er<br>Date<br>15-May-202                                                                                                    |  |  |
| Tender<br>Tender/<br>Lot No.<br>1                   | Brief Description of W<br>Document Avail<br>Document f<br>r/Proposal Document Pri<br>Mode of Payr<br>/Proposal Security Valid<br>Tender/Proposal Valid U<br>Construction of Forestry                                                                                                    | Vorks :<br>lable :<br>Fees :<br>ice (In<br>Nu.) :<br>ment :<br>Up to<br>:<br>Jp to :<br>Identif                                                                                                    | should be properly mapped<br>Construction of Forestry Office at Chur<br>Package wise<br>Package wise<br>0<br>Payment through Bank<br>29-Dec-2020<br>29-Nov-2020<br>fication of Lot<br>at Chumig Gewog                                                                                                    | Location<br>Bumthang                                                                                                    | Bid security (Amount in Nu.)<br>and Type<br>99200<br>Bid Securing Declaration                                                                                                    | Contract<br>Start Date<br>15-Oct-2020                                                                                                    | Contract E<br>Date<br>15-May-202                                                                                                    |  |  |
| Tender/<br>Tender/<br>Lot No.<br>1                  | Brief Description of W<br>Document Avail<br>Document F<br>r/Proposal Document Pri<br>Mode of Payr<br>/Proposal Security Valid<br>Tender/Proposal Valid U<br>Construction of Forestry                                                                                                    | Vorks :<br>lable :<br>Fees :<br>ice (In<br>Nu.) :<br>Ment :<br>Up to<br>:<br>Jp to :<br>Identif                                                                                                    | should be properly mapped<br>Construction of Forestry Office at Chur<br>Package wise<br>Package wise<br>0<br>Payment through Bank<br>29-Dec-2020<br>29-Nov-2020<br>fication of Lot<br>at Chumig Gewog                                                                                                    | Location<br>Bumthang                                                                                                    | Bid security (Amount in Nu.)<br>and Type<br>99200<br>Bid Securing Declaration                                                                                                    | Contract<br>Start Date<br>15-Oct-2020                                                                                                    | Contract El<br>Date<br>15-May-202                                                                                                    |  |  |
| Tender/<br>Tender/<br>Lot No.<br>1                  | Brief Description of W<br>Document Avail<br>Document F<br>r/Proposal Document Pri<br>Mode of Payn<br>/Proposal Security Valid<br>Tender/Proposal Valid U<br>Construction of Forestry                                                                                                    | forks :<br>lable :<br>Fees :<br>ice (In<br>Nu.) :<br>ment :<br>Up to<br>:<br>Jp to :<br>Identif                                                                                                    | should be properly mapped<br>Construction of Forestry Office at Chur<br>Package wise<br>Package wise<br>0<br>Payment through Bank<br>29-Dec-2020<br>29-Nov-2020<br>fication of Lot<br>at Chumig Gewog                                                                                                    | Location<br>Bumthang                                                                                                    | Bid security (Amount in Nu.)<br>and Type<br>99200<br>Bid Securing Declaration                                                                                                    | Contract<br>Start Date<br>15-Oct-2020                                                                                                    | Contract E<br>Date<br>15-May-202                                                                                                    |  |  |
| Tender/<br>Tender/<br>Lot No.<br>1<br>Procuri       | Brief Description of W<br>Document Avail<br>Document f<br>r/Proposal Document Pri<br>Mode of Payn<br>(Proposal Security Valid<br>Tender/Proposal Valid U<br>Construction of Forestry                                                                                                    | forks :<br>lable :<br>Fees :<br>ice (In<br>Nu.) :<br>ment :<br>Up to<br>:<br>Jp to :<br>Identifi<br>office :                                                                                                    | should be properly mapped<br>Construction of Forestry Office at Chur<br>Package wise<br>Package wise<br>0<br>Payment through Bank<br>29-Dec-2020<br>29-Nov-2020<br>fication of Lot<br>at Chumig Gewog                                                                                                    | Location<br>Bumthang                                                                                                    | Bid security (Amount in Nu.)<br>and Type<br>99200<br>Bid Securing Declaration                                                                                                    | Contract<br>Start Date<br>15-Oct-2020                                                                                                    | document<br>Contract E<br>Date<br>15-May-20;                                                                                              |  |  |
| Tender/<br>Tender/<br>Lot No.<br>1<br>Procuri<br>Na | Brief Description of W<br>Document Avail<br>Document f<br>r/Proposal Document Pri<br>Mode of Payn<br>(Proposal Security Valid<br>Tender/Proposal Valid U<br>Construction of Forestry                                                                                                    | iorks :<br>lable :<br>Fees :<br>lice (In<br>Nu.) :<br>Up to<br>:<br>Up to<br>:<br>Up to<br>:<br>Identif                                                                                                    | should be properly mapped<br>Construction of Forestry Office at Chur<br>Package wise<br>Package wise<br>0<br>Payment through Bank<br>29-Dec-2020<br>29-Nov-2020<br>fication of Lot<br>at Chumig Gewog                                                                                                    | Location<br>Bumthang                                                                                                    | Bid security (Amount in Nu.)<br>and Type<br>99200<br>Bid Securing Declaration<br>Designation : Assistant Engin                                                                                                    | Contract<br>Start Date<br>15-Oct-2020<br>Heer                                                                                                    | Contract E<br>Date<br>15-May-202                                                                                                    |  |  |
| Tender/<br>Tender/<br>1<br><u>Procuri</u><br>Na     | Brief Description of W<br>Document Avail<br>Document f<br>r/Proposal Document Pri<br>Mode of Payr<br>/Proposal Security Valid<br>Tender/Proposal Valid U<br>Construction of Forestry<br>ing Agency Details:<br>ame of Official Inviting T<br>Tender :<br>Official Address : 4                                                                      | lorks :<br>lable :<br>lable :<br>loce (In<br>ment :<br>Up to<br>jp to :<br>ldentif<br>office :<br>rsherin<br>Address<br>City<br>Gewog<br>Distric<br>Geumor                                                                                                    | should be properly mapped<br>Construction of Forestry Office at Chur<br>Package wise<br>Package wise<br>0<br>Payment through Bank<br>29-Dec-2020<br>29-Nov-2020<br>fication of Lot<br>at Chumig Gewog<br>g Tashi<br>ss : Burnthang, Bhutan<br>; :<br>t : Burnthang -<br>y : Bhutan                                                                                                    | Location<br>Bumthang                                                                                                    | Bid security (Amount in Nu.)<br>and Type<br>99200<br>Bid Securing Declaration<br>Designation : Assistant Engin<br>contact details : Phone No :<br>Fax No :                                                                                                    | Contract<br>Start Date<br>15-Oct-2020<br>eeer<br>03-631605                                                                                                    | document<br>Contract Er<br>Date<br>15-May-202                                                                                             |  |  |
| Tender<br>Tender/<br>1<br>Procuri<br>Na             | Brief Description of W<br>Document Avail<br>Document F<br>r/Proposal Document Pri<br>Mode of Payr<br>/Proposal Security Valid<br>Tender/Proposal Valid U<br>Construction of Forestry<br>ing Agency Details:<br>time of Official Inviting T<br>Tender :<br>Official Address : 4                                                                     | lorks :<br>lable :<br>lce (In Nu.) :<br>What is the set of the set of the s | should be properly mapped<br>Construction of Forestry Office at Chur<br>Package wise<br>Package wise<br>0<br>Payment through Bank<br>29-Dec-2020<br>29-Nov-2020<br>fication of Lot<br>at Chumig Gewog<br>g Tashi<br>ss : Bumthang, Bhutan<br>:<br>t : Bumthang -<br>y : Bhutan                                                                                                    | Location<br>Bumthang                                                                                                    | Bid security (Amount in Nu.)<br>and Type<br>99200<br>Bid Securing Declaration<br>Designation : Assistant Engin<br>:ontact details : Phone No :<br>Fax No :                                                                                                    | Contract<br>Start Date<br>15-Oct-2020<br>leer<br>03-631605                                                                                                    | Contract Er<br>Date<br>15-May-202                                                                                                    |  |  |
| Tender/<br>Tender/<br>1<br>Procuri<br>Na            | Brief Description of W<br>Document Avail<br>Document f<br>r/Proposal Document Pri<br>Mode of Payn<br>/Proposal Security Valid<br>Tender/Proposal Valid U<br>Construction of Forestry<br>ing Agency Details:<br>mme of Official Inviting T<br>Tender :<br>Official Address :<br>C<br>The p                                                          | lorks :<br>lable :<br>Fees :<br>ice (In<br>Nu.) :<br>Up to<br>:<br>Up to<br>:<br>ldentif<br>office :<br>Identif<br>office :<br>City<br>Gewog<br>Distric<br>Countr                                                                                                    | should be properly mapped<br>Construction of Forestry Office at Chur<br>Package wise<br>Package wise<br>0<br>Payment through Bank<br>29-Dec-2020<br>29-Nov-2020<br>fication of Lot<br>at Chumig Gewog<br>g Tashi<br>ss : Bumthang, Bhutan<br>:<br>t : Bumthang -<br>y : Bhutan<br>ing Agency reserves the right to acce                                                                                       | Location<br>Bumthang                                                                                                    | Bid security (Amount in Nu.)<br>and Type<br>99200<br>Bid Securing Declaration<br>Designation : Assistant Engin<br>contact details : Phone No :<br>Fax No :<br>Tenders / Pre-Qualifications / EQ                                                                                                    | Contract<br>Start Date<br>15-Oct-2020<br>eeer<br>03-631605<br>DIs                                                                                                    | Contract Er<br>Date<br>15-May-202                                                                                                    |  |  |
| Tender/<br>Lot No.<br>1<br>Procuri<br>Na<br>Note:   | Brief Description of W<br>Document Avail<br>Document f<br>r/Proposal Document Pri<br>Mode of Payr<br>/Proposal Security Valid<br>Tender/Proposal Valid U<br>Construction of Forestry<br>ing Agency Details:<br>me of Official Inviting T<br>Tender :<br>Official Address : 4<br>C<br>The p<br>Financial Institute will u                           | lorks :<br>lable :<br>Fees :<br>ice (In<br>Nu.) :<br>Up to :<br>Jp to :<br>Jp to :<br>Identif<br>office :<br>Identif<br>Gewog<br>Distric<br>Countr<br>orocuri<br>Ipdate                                                                                                    | should be properly mapped<br>Construction of Forestry Office at Chur<br>Package wise<br>Package wise<br>0<br>Payment through Bank<br>29-Dec-2020<br>29-Nov-2020<br>fication of Lot<br>at Chumig Gewog<br>g Tashi<br>ss : Bumthang, Bhutan<br>:<br>:<br>:<br>:<br>:<br>:<br>:<br>:<br>:<br>:<br>:<br>:<br>:                                                                                                    | Location<br>Bumthang<br>C<br>pt or reject all                                                                                                    | Bid security (Amount in Nu.)<br>and Type<br>99200<br>Bid Securing Declaration<br>Designation : Assistant Engin<br>Contact details : Phone No :<br>Fax No :<br>Tenders / Pre-Qualifications / EC<br>so the bidders should make st<br>submission date                                                                                                    | Contract<br>Start Date<br>15-Oct-2020<br>leer<br>03-631605<br>Dis<br>ure the securiti                                                                                           | Contract El<br>Date<br>15-May-202                                                                                                    |  |  |
| Tender<br>Tender/<br>1<br>Procuri<br>Na<br>Note:    | Brief Description of W<br>Document Avail<br>Document f<br>r/Proposal Document Pri<br>Mode of Payr<br>/Proposal Security Valid<br>Tender/Proposal Valid U<br>Construction of Forestry<br>ing Agency Details:<br>une of Official Inviting T<br>Tender :<br>Official Address :<br>Official Address :<br>The p                                         | lorks : : : : : : : : : : : : : : : : : : :                                                                                                    | shouid be properly mapped<br>Construction of Forestry Office at Chur<br>Package wise<br>Package wise<br>0<br>Payment through Bank<br>29-Dec-2020<br>29-Nov-2020<br>fication of Lot<br>at Chumig Gewog<br>g Tashi<br>ss : Bumthang, Bhutan<br>:<br>:<br>:<br>:<br>:<br>:<br>:<br>:<br>:<br>:<br>:<br>:<br>:<br>:<br>:<br>:<br>:<br>:<br>:                                                                      | Location<br>Bumthang<br>Pt or reject all<br>end of the day<br>day before the                                                                                                    | Bid security (Amount in Nu.)<br>and Type<br>99200<br>Bid Securing Declaration<br>Designation : Assistant Engin<br>contact details : Phone No :<br>Fax No :<br>Tenders / Pre-Qualifications / EC<br>, so the bidders should make su<br>submission date.                                                                                                    | Contract<br>Start Date<br>15-Oct-2020<br>leer<br>03-631605<br>Dis<br>ure the securiti                                                                                           | Contract El<br>Date<br>15-May-202                                                                                                    |  |  |
| Tender<br>Tender/<br>1<br>Procuri<br>Na<br>Note:    | Brief Description of W<br>Document Avail<br>Document F<br>Proposal Document Pri<br>Mode of Payr<br>(Proposal Security Valid<br>Tender/Proposal Valid U<br>Construction of Forestry<br>ing Agency Details:<br>me of Official Inviting T<br>Tender :<br>Official Address :<br>Official Address :<br>The p<br>Financial Institute will u              | lorks :<br>lable :<br>Fees :<br>loc (In<br>Nu.) :<br>Jp to :<br>Jp to :<br>Identif<br>office :<br>Gewog<br>Distric<br>Gewog<br>Distric<br>Countr                                                                                                    | should be properly mapped<br>Construction of Forestry Office at Chur<br>Package wise<br>Package wise<br>0<br>Payment through Bank<br>29-Dec-2020<br>29-Nov-2020<br>fication of Lot<br>at Chumig Gewog<br>g Tashi<br>ss : Bumthang, Bhutan<br>::<br>j ::<br>t :: Bumthang -<br>y :: Bhutan<br>ing Agency reserves the right to accee<br>the payment transactions only at the<br>payments are made at least one | Location<br>Bumthang<br>C<br>pt or reject all<br>end of the day<br>day before the                                                                                                    | Bid security (Amount in Nu.)<br>and Type<br>99200<br>Bid Securing Declaration<br>Designation : Assistant Engin<br>contact details : Phone No :<br>Fax No :<br>Tenders / Pre-Qualifications / EC<br>, so the bidders should make su<br>submission date.                                                                                                    | Contract<br>Start Date<br>15-Oct-2020<br>leer<br>03-631605<br>DIs<br>ure the securiti                                                                                           | document<br>Contract Er<br>Date<br>15-May-202                                                                                             |  |  |
| Tender/<br>Tender/<br>1<br>Procuri<br>Na<br>Note:   | Brief Description of W<br>Document Avail<br>Document F<br>Proposal Document Pri<br>Mode of Payr<br>(Proposal Security Valid<br>Tender/Proposal Valid U<br>Construction of Forestry<br>ing Agency Details:<br>Tender :<br>Official Inviting T<br>Tender :<br>Official Address : (<br>C<br>The p<br>Financial Institute will u                       | lorks :<br>lable :<br>Fees :<br>loc (In<br>Nu.) :<br>Up to<br>Jp to :<br>Identif<br>office a<br>distric<br>Gewog<br>Distric<br>Countr<br>i<br>procuri<br>i<br>pdate                                                                                                    | should be properly mapped<br>Construction of Forestry Office at Chur<br>Package wise<br>Package wise<br>0<br>Payment through Bank<br>29-Dec-2020<br>29-Nov-2020<br>fication of Lot<br>at Chumig Gewog<br>g Tashi<br>ss : Bumthang, Bhutan<br>: :<br>t : Bumthang -<br>y : Bhutan<br>ing Agency reserves the right to acce<br>the payment transactions only at the<br>payments are made at least one           | Location<br>Bumthang<br>C<br>pt or reject all 1<br>end of the day<br>day before the                                                                                                    | Bid security (Amount in Nu.)<br>and Type<br>99200<br>Bid Securing Declaration<br>Designation : Assistant Engin<br>contact details : Phone No :<br>Fax No :<br>Tenders / Pre-Qualifications / EC<br>, so the bidders should make su<br>submission date.                                                                                                    | Contract<br>Start Date<br>15-Oct-2020<br>eeer<br>03-631605<br>Dis<br>ure the securiti                                                                                           | Contract El<br>Date<br>15-May-202                                                                                                    |  |  |
| Tender/<br>Tender/<br>1<br>Procuri<br>Na<br>Note:   | Brief Description of W<br>Document Avail<br>Document F<br>Proposal Document Pri<br>Mode of Payr<br>(Proposal Security Valid<br>Tender/Proposal Valid U<br>Construction of Forestry<br>ing Agency Details:<br>ame of Official Inviting T<br>Tender :<br>Official Address : /<br>C<br>The p<br>Financial Institute will u                            | lorks :<br>lable :<br>Fees :<br>ice (In<br>Nu.) :<br>Up to<br>Jp to :<br>Identif<br>office :<br>Identif<br>office :<br>Gewog<br>Distric<br>Countr<br>orocurf<br>ippdate                                                                                                    | should be properly mapped<br>Construction of Forestry Office at Chur<br>Package wise<br>Package wise<br>0<br>Payment through Bank<br>29-Dec-2020<br>29-Nov-2020<br>fication of Lot<br>at Chumig Gewog<br>g Tashi<br>ss : Bumthang, Bhutan<br>:<br>t : Bumthang -<br>y : Bhutan<br>ing Agency reserves the right to acce<br>the payment transactions only at the<br>payments are made at least one             | Location<br>Bumthang<br>C<br>pt or reject all<br>end of the day<br>day before the<br>eAs PDF                                                                                           | Bid security (Amount in Nu.)<br>and Type<br>99200<br>Bid Securing Declaration<br>Designation : Assistant Engin<br>:ontact details : Phone No :<br>Fax No :<br>Tenders / Pre-Qualifications / EC<br>, so the bidders should make su<br>submission date.                                                                                                    | Contract<br>Start Date<br>15-Oct-2020<br>leer<br>03-631605<br>Dis<br>ure the securiti                                                                                           | document<br>Contract Er<br>Date<br>15-May-202                                                                                             |  |  |
| Tender/<br>Lot No.<br>1<br>Procuri<br>Na<br>Note:   | Brief Description of W<br>Document Avail<br>Document f<br>r/Proposal Document Pri<br>Mode of Payn<br>/Proposal Security Valid<br>Tender/Proposal Valid U<br>Construction of Forestry<br>ing Agency Details:<br>me of Official Inviting T<br>Tender :<br>Official Address :<br>Official Address :<br>The p<br>Financial Institute will u<br>cuments | lorks :<br>lable :<br>Fees :<br>loc (In<br>Nu.) :<br>Up to<br>Up to<br>Up to<br>Cuty<br>Gewog<br>Distric<br>Countr<br>Forcuri<br>Ipdate                                                                                                    | should be properly mapped<br>Construction of Forestry Office at Chur<br>Package wise<br>Package wise<br>0<br>Payment through Bank<br>29-Dec-2020<br>29-Nov-2020<br>fication of Lot<br>at Chumig Gewog<br>g Tashi<br>ss :: Bumthang, Bhutan<br>::<br>t :: Bumthang -<br>y :: Bhutan<br>ing Agency reserves the right to acce<br>the payment transactions only at the<br>payments are made at least one         | Location<br>Bumthang<br>Pt or reject all<br>end of the day<br>day before the<br>e As PDF                                                                                               | Bid security (Amount in Nu.)<br>and Type<br>99200<br>Bid Securing Declaration<br>Designation : Assistant Engin<br>:ontact details : Phone No :<br>Fax No :<br>Tenders / Pre-Qualifications / EC<br>, so the bidders should make su<br>submission date.                                                                                                    | Contract<br>Start Date<br>15-Oct-2020<br>eeer<br>03-631605<br>Dis<br>ure the securiti                                                                                           | Contract Er<br>Date<br>15-May-202                                                                                                    |  |  |

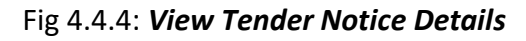

Government Procurement and Property Management Division (GPPMD), DNP, MoF

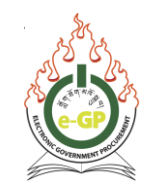

### 4.5 **Process to Prepare Tender**

4.5.1 Click on **All Tenders** sub-menu. Search for a specific tender and click on **"Dashboard"** column. (Figure 4.5.1)

| All Tend   | lers/Proposals                   |                                                                                   |                                                                                          |                   |                                                     | Note that the second second se |  |  |  |  |  |  |  |
|------------|----------------------------------|-----------------------------------------------------------------------------------|------------------------------------------------------------------------------------------|-------------------|-----------------------------------------------------|----------------------------------------------------------------------------------------------------|--|--|--|--|--|--|--|
| + Advanc   | + Advanced Search                |                                                                                   |                                                                                          |                   |                                                     |                                                                                                    |  |  |  |  |  |  |  |
| Tender Se  | Tender Search Results            |                                                                                   |                                                                                          |                   |                                                     |                                                                                                    |  |  |  |  |  |  |  |
| Live Arc   | Leve Archive Cancelled All       |                                                                                   |                                                                                          |                   |                                                     |                                                                                                    |  |  |  |  |  |  |  |
| SI.<br>No. | Tender/<br>ID, ≎<br>Reference No | Procurement Category, ¢<br>Title                                                  | Hierarchy Node +                                                                         | Type, ÷<br>Method | Publishing Date & Time <br>Closing Date & Time<br>¢ | Dashboard                                                                                                    |  |  |  |  |  |  |  |
| 1          | 5773,<br>LD/DES-19/2020-2021/11, | Works,<br>Construction of Transit Camp at Tsikang under Khoma gewog.<br>Lhuentse. | Ministry of Home and Cultural Affairs,<br>Lhuentse,<br>Dzongkhag Administration Lhuentse | NCB,<br>OTM       | 15-Sep-2020 11:30  <br>15-Oct-2020 11:40            | 29D 23H 45M 255<br>30D 23H 45M 255                                                                                                    |  |  |  |  |  |  |  |

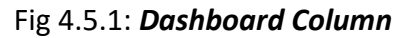

### 4.5.2 **Tender Dashboard** will be displayed. (Fig 4.5.2)

| er Dashbo     | oard                                                           |                         |                                                                                                    |                                                                                                    |                                                                                                    |                                                                                                    |                                                                                                    |
|---------------|----------------------------------------------------------------|-------------------------|----------------------------------------------------------------------------------------------------|----------------------------------------------------------------------------------------------------|----------------------------------------------------------------------------------------------------|----------------------------------------------------------------------------------------------------|----------------------------------------------------------------------------------------------------|
| er Detail     |                                                                |                         |                                                                                                    |                                                                                                    |                                                                                                    |                                                                                                    |                                                                                                    |
|               | т                                                              | ender ID: 5332          |                                                                                                    |                                                                                                    |                                                                                                    | Invitation Reference No.: z                                                                                                    |                                                                                                    |
| Clos          | ing Date a                                                     | nd Time: 25-Aug-        | 2020 14:54                                                                                                    | 4                                                                                                    |                                                                                                    | Opening Date and Time: 26-Aug-2020 14:54                                                                                                    |                                                                                                    |
|               | Procuring                                                      | Agency : sdz offic      | e (valid en                                                                                                    | nail)                                                                                                    |                                                                                                    | Procurement Category : Goods                                                                                                    |                                                                                                    |
|               |                                                                | Brief: Brief De         | scription of                                                                                                    | f Goods and                                                                                                    | Related Service                                                                                                    |                                                                                                    |                                                                                                    |
|               |                                                                |                         |                                                                                                    |                                                                                                    |                                                                                                    |                                                                                                    | 📓 View Notice                                                                                                    |
|               |                                                                |                         |                                                                                                    |                                                                                                    |                                                                                                    |                                                                                                    |                                                                                                    |
| Bid Submissio | n Closing Da                                                   | ate is one (1) day prio | r to Bid Ope                                                                                                    | ning Date. Fo                                                                                                    | r Tender Id: 5332 the Clos                                                                                                    | sing Date is 25-Aug-2020 14:54 and Bid Opening Date is 26-Aug-2020 14:54                                                                                                    |                                                                                                    |
|               |                                                                |                         |                                                                                                    |                                                                                                    |                                                                                                    |                                                                                                    |                                                                                                    |
| Clarification | Payment                                                        | Tend. Preparation       | Opening                                                                                                    | Evaluation                                                                                                    | Letter of Acceptance                                                                                                    |                                                                                                    |                                                                                                    |
|               |                                                                |                         |                                                                                                    |                                                                                                    | TENDE                                                                                                    | ER DASHBOARD                                                                                                    |                                                                                                    |
|               |                                                                |                         |                                                                                                    |                                                                                                    |                                                                                                    |                                                                                                    |                                                                                                    |
|               |                                                                |                         |                                                                                                    |                                                                                                    |                                                                                                    |                                                                                                    |                                                                                                    |
|               | er Dashb<br>r Detail<br>Clos<br>Bid Submissio<br>Clarification | er Dashboard            | er Dashboard r Detail  Closing Date and Time : 25-Aug- Procuring Agency : sdz offic Brief : Brief De  Bid Submission Closing Date is one (1) day prio  Clarification Payment Tend. Preparation | er Dashboard r Detail Tender ID : 5332 Closing Date and Time : 25-Aug-2020 14:5 Procuring Agency : sdz office (valid en Brief : Brief Description o Bid Submission Closing Date is one (1) day prior to Bid Open Clarification Payment Tend. Preparation Opening | er Dashboard r Detail Tender ID : 5332 Closing Date and Time : 25-Aug-2020 14:54 Procuring Agency : sdz office (valid email) Brief : Brief Description of Goods and Bid Submission Closing Date is one (1) day prior to Bid Opening Date. For Clarification Payment Tend. Preparation Opening Evaluation | er Dashboard r Detail Tender ID : 5332 Closing Date and Time : 25-Aug-2020 14:54 Procuring Agency : sdz office (valid email) Brief : Brief Description of Goods and Related Service Bid Submission Closing Date is one (1) day prior to Bid Opening Date. For Tender Id: 5332 the Closic Clarification Payment Tend. Preparation Opening Evaluation Letter of Acceptance TENDE | er Dashboard<br>r Detail<br>Tender ID: 5332<br>Tender ID: 5332<br>Tend |

Fig 4.5.2: Tender Preparation Process (Tender Dashboard)

### 4.6 Document Tab

4.6.1 Click "**Docs**" Tab to view and click on the "**I Agree**" button to agree the Integrity Pact after which the bidder can access the tender documents. (Fig 4.6.1)

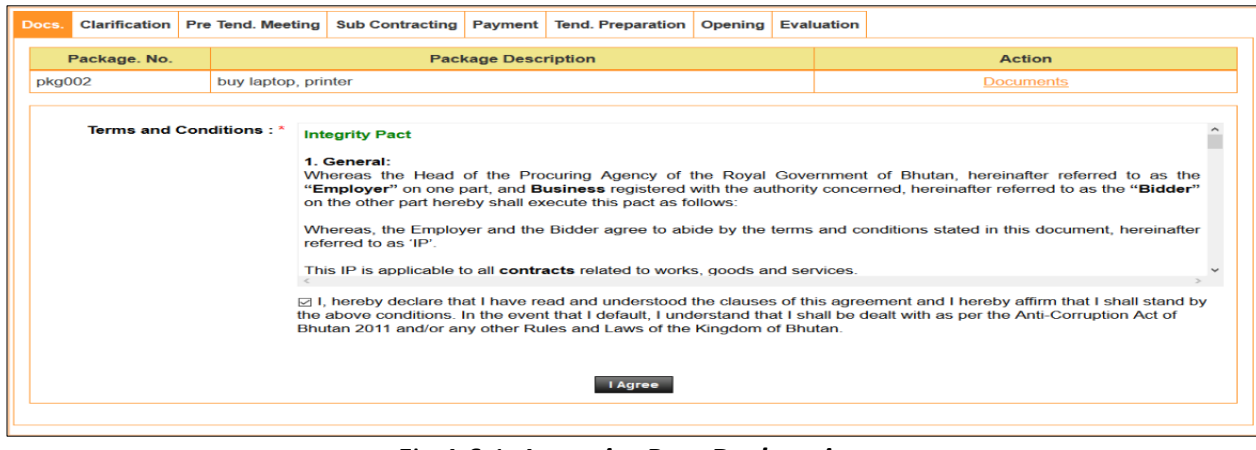

Fig 4.6.1: Integrity Pact Declaration

Government Procurement and Property Management Division (GPPMD), DNP, MoF

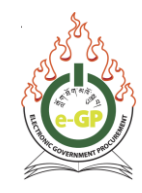

4.6.2 System will display a message "**Declaration completed successfully**". Then proceed further with Tender Document Preparation. To view Tender Document, click on the "**Documents**" link at the right side of the column. (Fig 4.6.2)

| )ocs.                                | Clarification | Pre Tend. Meeting | Sub Contracting | Payment   | Tend. Preparation | Opening | Evaluation |        |  |  |  |  |
|--------------------------------------|---------------|-------------------|-----------------|-----------|-------------------|---------|------------|--------|--|--|--|--|
| Occlaration completed successfully   |               |                   |                 |           |                   |         |            |        |  |  |  |  |
| F                                    | ackage. No.   |                   | Pacl            | kage Desc | ription           |         |            | Action |  |  |  |  |
| pkg002 buy laptop, printer Documents |               |                   |                 |           |                   |         |            |        |  |  |  |  |
| You have agreed with Integrity Pack  |               |                   |                 |           |                   |         |            |        |  |  |  |  |

Fig 4.6.2: Successful Declaration of Integrity Pact

4.6.3 System will display a Tender Document which will contain **Tender Details**, **View Notice**, **Tender Document Sections**, **Forms (Technical BoQ)**, **Documents Uploaded** and **Download Tender Document.** (Fig 4.6.3)

| Package No. :         | ppff                       |                             |                                   |                                        |           |                      |                                     |  |  |  |  |  |  |
|-----------------------|----------------------------|-----------------------------|-----------------------------------|----------------------------------------|-----------|----------------------|-------------------------------------|--|--|--|--|--|--|
| Package Description : | Package                    | ge Description              |                                   |                                        |           |                      |                                     |  |  |  |  |  |  |
| Section No.           |                            |                             |                                   | Section Name                           |           |                      | Action                              |  |  |  |  |  |  |
| 1                     | Genera                     | I                           |                                   |                                        |           |                      |                                     |  |  |  |  |  |  |
|                       | SI. No.                    |                             | File Name                         | File Description                       |           | File Size<br>(in KB) | Action                              |  |  |  |  |  |  |
|                       |                            |                             |                                   | No records found.                      |           |                      |                                     |  |  |  |  |  |  |
| 2                     | Technica                   | and Financial Forms         |                                   |                                        |           |                      | 🔎 Save As PDF                       |  |  |  |  |  |  |
|                       | SI. No.                    |                             | File Name                         | File Description                       |           | File Size<br>(in KB) | Action                              |  |  |  |  |  |  |
|                       | 1                          | Bid-Securing Declaration    | .pdf                              | Bid-Securing Declaration               |           | 77                   | <u>*</u>                            |  |  |  |  |  |  |
|                       | 2 Performance Security.pdf |                             |                                   | Performance Security                   |           | 98                   | <u>*</u>                            |  |  |  |  |  |  |
|                       | 3 Contract Agreement.docx  |                             | x                                 | Contract Agreement                     |           | 17                   | <u>*</u>                            |  |  |  |  |  |  |
|                       | 4                          | Bank Guarantee for Adva     | ance Payment.docx                 |                                        | 24        | <u>*</u>             |                                     |  |  |  |  |  |  |
|                       | 5                          | Purchase order for the se   | upply of goods.docx               | Purchase order for the supply of goods |           | 39                   | *                                   |  |  |  |  |  |  |
|                       | SI.<br>No.                 |                             | Form Nam                          | ne                                     |           | Actions              |                                     |  |  |  |  |  |  |
|                       | 1                          | Invitation for Quotation (I | FQ)                               | View Form                              |           |                      |                                     |  |  |  |  |  |  |
|                       | 2                          | e-Quotation Submission      | Form                              |                                        | View Form |                      |                                     |  |  |  |  |  |  |
|                       | 3                          | Terms and Conditions for    | r the Supply of Goods and Payment |                                        | View Form |                      |                                     |  |  |  |  |  |  |
|                       | 4                          | Technical Specifications    | of the Goods                      |                                        | View Form |                      |                                     |  |  |  |  |  |  |
|                       | Lot No.                    |                             | Lot1                              |                                        |           |                      |                                     |  |  |  |  |  |  |
|                       | Lot Des                    | cription                    | Lot Description                   |                                        |           |                      |                                     |  |  |  |  |  |  |
|                       | Grand s                    | summary :                   | View                              |                                        |           |                      |                                     |  |  |  |  |  |  |
|                       | SI.<br>No.                 |                             |                                   | ne                                     |           | Actions              |                                     |  |  |  |  |  |  |
|                       | 1                          | Schedule of Items and P     | riced Quotation                   |                                        | View Form |                      |                                     |  |  |  |  |  |  |
|                       | 2 Discount Form View Form  |                             |                                   |                                        |           |                      |                                     |  |  |  |  |  |  |
|                       |                            |                             |                                   |                                        |           |                      | 🛃 Download Tender/Proposal Document |  |  |  |  |  |  |

Fig 4.6.3: Tender Document View

- 4.6.4 To download, click on **"Download Tender/Proposal document".** (Fig 4.6.3)
- 4.6.5 Click on **"Save as PDF"** to download or open the file in PDF Format. (Fig 4.6.3)
- 4.6.6 Click on "View" to view fields and format for the particular Section. (Fig 4.6.3)

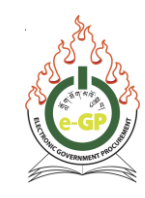

### 4.7 Clarification Tab

4.7.1 Click on the "Clarification" Tab to Post Queries if required and view responses received from the concerned Procuring Agency if responded. The query should be posted on the given timeline. (Fig 4.7.1)

| ocs.                                                      | Clarification | Payment      | Tend. Preparation   | Open | ning Evaluation | Letter of Acceptance |  |  |        |        |  |
|-----------------------------------------------------------|---------------|--------------|---------------------|------|-----------------|----------------------|--|--|--------|--------|--|
| Post Query.         View Queries & Replies :         View |               |              |                     |      |                 |                      |  |  |        |        |  |
| 1                                                         | Query can I   | be posted ti | II 13-Oct-2020 16:5 | 8    |                 |                      |  |  |        |        |  |
|                                                           |               |              |                     |      |                 |                      |  |  |        |        |  |
| S.No                                                      |               |              |                     |      |                 | Query                |  |  | Status | Action |  |

Fig 4.7.1: Clarification

4.7.2 Click the Upload link to upload query related files. After uploading the document, the System will display the message "**File uploaded successfully**". (Fig. 4.7.2)

| Docs. | Clarification | Payment | Tend. Preparation | Opening | Evaluation | Letter of Acceptance |          |                      |        |
|-------|---------------|---------|-------------------|---------|------------|----------------------|----------|----------------------|--------|
|       |               |         |                   |         |            |                      |          |                      |        |
| Quer  | ry : *        |         | JVCA allowed ?    |         |            |                      |          |                      |        |
| Refe  | rence Docum   | ent :   | Upload            |         |            |                      |          |                      |        |
|       |               |         |                   |         |            |                      |          |                      |        |
| SI. I | No.           |         | File Name         |         |            | File Des             | cription | File Size<br>(in KB) | Action |
|       |               |         |                   |         |            | No records           | found.   |                      |        |
|       |               |         |                   |         |            |                      |          |                      |        |
|       |               |         |                   |         |            | Post Qu              | ery      |                      |        |

Fig 4.7.2: Post Query

4.7.3 After all the documents are uploaded if applicable, click on the "**Close**" button to close the page. (Fig 4.7.3)

| $\bigcirc$ | File uploaded sucessfully                |                                                  |                      |                             |
|------------|------------------------------------------|--------------------------------------------------|----------------------|-----------------------------|
| Doc        | scription :<br>Upload Close              | 1.                                               | Fields mari          | ked with (*) are mandatory. |
|            |                                          | Instructions                                     |                      |                             |
| Any N      | Number of files can be uploaded. Maxin   | mum Size of a Single File should not Exceed 2MB. |                      |                             |
| Accep      | ptable File Types bmp, doc, docx, gif, j | peg, jpg, pdf, png, rar, xls, xlsx, zip, txt     |                      |                             |
| A file     | path may contain any below given spe     | ecial characters: (Space, -, _, \)               |                      |                             |
| SI.<br>No. | File Name                                | File Description                                 | File Size<br>(in KB) | Action                      |
| 1          | JVCA document.docx                       | JVCA Clarification                               | 20                   | 📩 🗙                         |

Fig. 4.7.3: File uploaded successfully

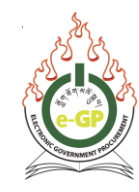

4.7.4 Click on the "**Post Query**" button and System will display a message as **Query Posted Successfully.** The Status will remain as **Pending** till the PA responds. (Fig 4.7.4)

| Clarificatio   | Payment       | Tend. Preparation                                                                                                    | Opening                                                                                                    | Evaluation                                                                                                    | Letter of Acceptance                                                                                                    |                                                                                                    |                                                                                                    |                                                                                                    |                                                                                                    |  |  |  |  |
|----------------|---------------|----------------------------------------------------------------------------------------------------|----------------------------------------------------------------------------------------------------|----------------------------------------------------------------------------------------------------|----------------------------------------------------------------------------------------------------|----------------------------------------------------------------------------------------------------|----------------------------------------------------------------------------------------------------|----------------------------------------------------------------------------------------------------|----------------------------------------------------------------------------------------------------|--|--|--|--|
| <u>t Query</u> |               |                                                                                                    | View (                                                                                                    | Queries & Re                                                                                                    | eplies :                                                                                                    |                                                                                                    | View                                                                                                    |                                                                                                    |                                                                                                    |  |  |  |  |
| Query car      | be posted ti  | ill 13-Oct-2020 16:5                                                                                                    | 8                                                                                                    |                                                                                                    |                                                                                                    |                                                                                                    |                                                                                                    |                                                                                                    |                                                                                                    |  |  |  |  |
| S.No.          |               |                                                                                                    |                                                                                                    |                                                                                                    | Query                                                                                                    |                                                                                                    |                                                                                                    | Status                                                                                                    | Action                                                                                                    |  |  |  |  |
| 1 J\           | CA allowed    | ?                                                                                                    |                                                                                                    |                                                                                                    |                                                                                                    |                                                                                                    |                                                                                                    | Pending                                                                                                    | -                                                                                                    |  |  |  |  |
|                | Clarification | Clarification     Payment       et Query:     Query can be posted to the posted to th | Clarification     Payment     Tend. Preparation       it Query       Query can be posted till 13-Oct-2020 16:56       S.No.     Image: Colspan="2">Image: Colspan="2">Image: Colspan="2" (Colspan="2")       Image: Colspan="2" (Colspan="2")           < | Clarification     Payment     Tend. Preparation     Opening       et Query.     View 0       Query can be posted till 13-Oct-2020 16:58       S.No.       1     JVCA allowed ? | Clarification     Payment     Tend. Preparation     Opening     Evaluation       td Query.       Query can be posted till 13-Oct-2020 16:58       S.No.     Image: Colspan="3">Image: Colspan="3">Image: Colspan="3" Image: Colspan="3" Image: Co | Clarification     Payment     Tend. Preparation     Opening     Evaluation     Letter of Acceptance       View Queries & Replies :       Query colspan="4">Query colspan="4">Query colspan="4"       1     JVCA allowed ? | Clarification     Payment     Tend. Preparation     Opening     Evaluation     Letter of Acceptance       Autric Cuery:     View Queries & Replies :       Query can be posted till 13-Oct-2020 16:58       S.No.     Query       1     JVCA allowed ? | Clarification         Payment         Tend. Preparation         Opening         Evaluation         Letter of Acceptance           dt Query.         View         View Queries & Replies :         View           auge: value be posted till 13-Oct-2020 16:58         View         View           S.No.         Query         Query         Query         Query         View           1         JVCA allowed ?         View         View | Clarification         Payment         Tend. Preparation         Opening         Evaluation         Letter of Acceptance           dt Query.         View Queries & Replies :         View         View |  |  |  |  |

Fig. 4.7.4: Status of the query

4.7.5 Once the Procuring Agency gives a Clarification reply to the query posted, Status will change to **Replied** and **View** link will be available under the "**Action**" column. (Fig 4.7.4)

### 4.8 Pre-Tender Meeting Tab

4.8.1 When the Procuring Agency has scheduled **for Pre-Tender Meeting** online, queries can be posted and the same will be replied to by the Procuring Agency within the specified date and time. Under **Action** column, **Post Query** link will be enabled from Meeting Start Date and Time to End Date and Time. (Fig 4.8.1)

| Docs.       | Clarification                                                                                                    | Pre Tend. Meeting | Payment  | Tend. Preparati  | on Opening | Evaluation | Letter of   | Acceptance |  |        |        |  |
|-------------|----------------------------------------------------------------------------------------------------|-------------------|----------|------------------|------------|------------|-------------|------------|--|--------|--------|--|
| Meeti       | Meeting Start Date and Time : 24-Jul-2020 14:26 Meeting End Date and Time : 31-Jul-2020 14:23 Action : Post Query |                   |          |                  |            |            |             |            |  |        |        |  |
| <u>My Q</u> | Jeries All Qu                                                                                                    | eries             |          |                  |            |            |             |            |  |        |        |  |
| SI.<br>No.  |                                                                                                    |                   |          | Query            | ,          |            |             |            |  | Status | Action |  |
|             |                                                                                                    |                   |          |                  |            | No reco    | ords found. |            |  |        |        |  |
|             |                                                                                                    |                   |          |                  |            |            |             |            |  |        |        |  |
| Hon         | ne ∣Aboute-                                                                                                    | GP   Contact Us   | Terms ar | d Conditions I ( | e-Learning |            |             |            |  |        |        |  |

Fig 4.8.1: Pre-Tender Meeting Tab

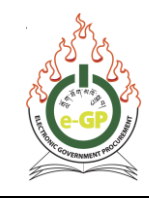

### 4.9 My Queries

4.9.1 Click on the **Post Query** link, to open a new page to Post Query and Upload Reference Document. (Fig 4.8.1) Click **Upload** link to upload any relevant files (if any) and after uploading the documents, the System will display the message "File Uploaded successfully". After all the documents are uploaded, click the Close button to close the page. (Fig 4.9.1)

| Docs. Clarification Pre Tend | d. Meeting Payment Tend                  | d. Preparation Opening  | Evaluation     | Letter of Acceptance      |                    |                   |  |  |  |  |  |
|------------------------------|------------------------------------------|-------------------------|----------------|---------------------------|--------------------|-------------------|--|--|--|--|--|
| Meeting Start Date & Time    | : 24-Jul-20                              | 020 14:26               |                | Meeting End Date & Tim    | ne :               | 31-Jul-2020 14:23 |  |  |  |  |  |
| Post Query                   |                                          |                         |                |                           |                    |                   |  |  |  |  |  |
| Query : *                    | Query : * please extend the closing date |                         |                |                           |                    |                   |  |  |  |  |  |
| Reference Document :         | Upload Please do                         | on't upload the documen | t containing q | ery for the tender docume | nt                 |                   |  |  |  |  |  |
|                              |                                          |                         |                |                           |                    |                   |  |  |  |  |  |
| SI. No.                      | File Name                                |                         | File [         | escription                | File Siz<br>(in KB | ze Action         |  |  |  |  |  |
|                              |                                          |                         | No reco        | rds found.                |                    |                   |  |  |  |  |  |
|                              | No records found. Post Query             |                         |                |                           |                    |                   |  |  |  |  |  |

Fig 4.9.1: Pre-Tender Post Query

4.9.2 Click on the **"Post Query"** button and System will display a message as **Query Posted Successfully.** The Status will remain as **Pending** till the PA responds. (Fig 4.9.2)

| Docs.        | Clarificat                 | on Pre Tend. Meetin  | g Payment     | Tend. Preparation | n Opening  | Evaluation  | Letter of | Acceptance  |         |          |      |             |
|--------------|----------------------------|----------------------|---------------|-------------------|------------|-------------|-----------|-------------|---------|----------|------|-------------|
|              |                            |                      |               |                   |            |             |           |             |         |          |      |             |
|              | Query posted successfully. |                      |               |                   |            |             |           |             |         |          |      |             |
| Meeti        | ng Start E                 | ate and Time :       | 24-Jul-2020   | 14:26 M           | eeting End | Date and Ti | me :      | 31-Jul-2020 | 0 14:23 | Action : | Post | Query       |
| <u>My Qu</u> | <u>ieries</u> <u>Al</u>    | Queries              |               |                   |            |             |           |             |         |          |      |             |
| SI           | l. No.                     |                      |               |                   | Query      |             |           |             |         | Status   |      | Action      |
|              | 1                          | please extend the su | omission date |                   |            |             |           |             |         | Pending  |      | <u>View</u> |
|              |                            |                      |               |                   |            |             |           |             |         |          |      |             |
|              |                            |                      |               |                   |            |             |           |             |         |          |      |             |

Fig 4.9.2: **Pre-Tender Query Posted Successfully** 

4.9.3 Once the Procuring Agency gives a Clarification reply to the query posted, Status will change to **Replied** and **View** link will be available under **Action** column. (Fig 4.9.3)

| My Queries | All Queries                       |        |             |
|------------|-----------------------------------|--------|-------------|
| SI. No.    | Query                             | Status | Action      |
| 1          | Please extend the submission date | Reply  | <u>View</u> |

Fig 4.9.3: Procuring Agency's Clarification

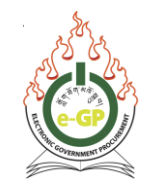

### 4.10 All Queries

4.10.1 Click on **"All Queries"** Tab to view list of all the queries from the bidders and replies posted by Procuring Agency. The same can be viewed by clicking **"View"** link under **Action** column. (Fig 4.10.1)

| <u>My Queries</u> | All Queries                       |        |        |
|-------------------|-----------------------------------|--------|--------|
| SI. No.           | Query                             | Status | Action |
| 1                 | Please extend the submission date | Reply  | View   |

### Fig 4.10.1: All Queries by Bidder

### 4.11 Payment Tab

4.11.1 Click on "Payment" Tab to display Payment Information (Tender Security). The message "Please select an appropriate tab to view the payment details" will be displayed. (Fig 4.11.1)

| s. Clarification P                                  | Pre Tend. Meeting       | Payment                                                       | Tend. Preparation | Opening | Evaluation | Letter of Acceptance |  |  |  |  |  |  |
|-----------------------------------------------------|-------------------------|---------------------------------------------------------------|-------------------|---------|------------|----------------------|--|--|--|--|--|--|
| Tender Security                                     |                         |                                                               |                   |         |            |                      |  |  |  |  |  |  |
| Tender Security                                     |                         |                                                               |                   |         |            |                      |  |  |  |  |  |  |
|                                                     |                         | Please select an appropriate tab to view the payment details. |                   |         |            |                      |  |  |  |  |  |  |
| Please select                                       | t an appropriate tab to | o view the pay                                                | yment details.    |         |            |                      |  |  |  |  |  |  |
| Please select                                       | t an appropriate tab to | o view the pay                                                | yment details.    |         |            |                      |  |  |  |  |  |  |
| Please select Package No. :                         | t an appropriate tab to | view the pay                                                  | yment details.    |         |            |                      |  |  |  |  |  |  |
| Please select<br>Package No. :<br>Package Descripti | t an appropriate tab to | vhjkhjl<br>ghjkghjk                                           | yment details.    |         |            |                      |  |  |  |  |  |  |

Fig 4.11.1: Payment Tab

### 4.12 Tender Security Tab

4.12.1 Click on **"Tender Security"** Tab to view the page with Lot No., Lot Description and payment options. (Fig 4.12.1)

| s. Clarification                         | Pre Tend. Meeting      | Payment                                                                                                    | Tend. Preparation | Opening | Evaluation | Letter of Acceptance |  |  |  |  |  |
|------------------------------------------|------------------------|----------------------------------------------------------------------------------------------------|-------------------|---------|------------|----------------------|--|--|--|--|--|
| Tandar Sequrity                          |                        |                                                                                                    |                   |         |            |                      |  |  |  |  |  |
| lender Security                          |                        |                                                                                                    |                   |         |            |                      |  |  |  |  |  |
|                                          |                        |                                                                                                    |                   |         |            |                      |  |  |  |  |  |
|                                          |                        |                                                                                                    |                   |         |            |                      |  |  |  |  |  |
| A Please sele                            | ect an appropriate tab | to view the pa                                                                                                    | yment details.    |         |            |                      |  |  |  |  |  |
| A Please sele                            | ect an appropriate tab | to view the pa                                                                                                    | yment details.    |         |            |                      |  |  |  |  |  |
| Please sele                              | ect an appropriate tab | to view the participation to view the particular to view the particular to view the particu | yment details.    |         |            |                      |  |  |  |  |  |
| Please sele Package No. : Package Descri | ect an appropriate tab | to view the pay<br>vhjkhjl<br>ghjkghjk                                                                                                    | yment details.    |         |            |                      |  |  |  |  |  |

Fig 4.12.1: Tender Security Tab

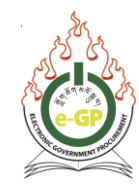

4.12.2 After clicking on **"Tender Security"** Tab the page with Lot No., Lot Description and payment option (**Financial Institution Payment**) and status. You must visit preferred financial institution to update you bid security. (Fig 4.17.2)

| Docs. | Clarification                             | Payment | Tend. Prepa | ration | Opening     | Evaluation | Letter of Acceptance |                          |        |        |  |  |
|-------|-------------------------------------------|---------|-------------|--------|-------------|------------|----------------------|--------------------------|--------|--------|--|--|
| Pac   | Package No.:     yangdzong/khodup(04)/123 |         |             |        |             |            |                      |                          |        |        |  |  |
| Pac   | kage Descript                             | ion :   |             | Procu  | rement of I | _aptops    |                      |                          |        |        |  |  |
|       |                                           |         |             |        |             |            | Finan                | cial Institution Payment |        |        |  |  |
|       | Lot. No.                                  |         |             |        |             |            | Lot Descrip          | tion                     | Status | Action |  |  |
|       |                                           |         |             |        |             |            |                      | No Payment Found         |        |        |  |  |

Fig 4.17.2: Tender Security Status (Not Paid)

4.12.3 If the payment has been updated from the Financial Institution, the status will be shown as "Paid" and you can view the details by clicking on "View Details" under Action Column. (Fig 4.12.3)

| Docs. Clarification           | Payment Tend. Prepa           | ration Opening | Evaluation | Letter of Acceptance |      |        |        |  |  |  |  |  |
|-------------------------------|-------------------------------|----------------|------------|----------------------|------|--------|--------|--|--|--|--|--|
| Package No.: MUN0000          |                               |                |            |                      |      |        |        |  |  |  |  |  |
| Package Descri                | Package Description : mm      |                |            |                      |      |        |        |  |  |  |  |  |
| Financial Institution Payment |                               |                |            |                      |      |        |        |  |  |  |  |  |
| Lot. No.                      |                               |                |            | Lot Descrip          | tion | Status | Action |  |  |  |  |  |
| 1                             | 1 mm Paid <u>View Details</u> |                |            |                      |      |        |        |  |  |  |  |  |
|                               |                               |                |            |                      |      |        |        |  |  |  |  |  |

Fig 4.12.3: Tender Security Status (Paid)

4.12.4 After clicking on **"Tender Security"** Tab to view the page with Lot No., Lot Description and payment option (**Bid Securing Declaration**) and status. For Bid Securing Declaration, click the **"Submit Declaration"** button under Bid Securing Declaration. (Fig 4.12.4)

| Doc | s. Clarificatio                                   | Payment | Tend. Preparatio | Opening | Evaluation | Letter of Acceptance |  |                    |  |  |
|-----|---------------------------------------------------|---------|------------------|---------|------------|----------------------|--|--------------------|--|--|
| P   | Package No.: 66677vy                              |         |                  |         |            |                      |  |                    |  |  |
| P   | Package Description : 66677yy                     |         |                  |         |            |                      |  |                    |  |  |
|     | Bid Securing Declaration                          |         |                  |         |            |                      |  |                    |  |  |
|     | Lot. No. Lot Description Declaration Status       |         |                  |         |            |                      |  |                    |  |  |
|     | reportType 66677yy Declaration Submit Declaration |         |                  |         |            |                      |  | Submit Declaration |  |  |
|     |                                                   |         |                  |         |            |                      |  |                    |  |  |
|     |                                                   |         |                  |         |            |                      |  |                    |  |  |

Fig 4.12.4: Bid Securing Declaration Tab

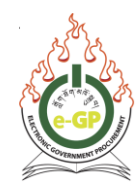

4.12.5 After clicking on the **"Submit Declaration"** button, the System will display the Declaration **Submitted Successfully.** (Fig 4.12.5)

| ocs. Clarificatio                                                             | Payment Tend. Preparat     | ion Opening           | Evaluation | Letter of Acceptance     |                    |  |
|-------------------------------------------------------------------------------|----------------------------|-----------------------|------------|--------------------------|--------------------|--|
| Package No. :                                                                 | W                          | orks123               |            |                          |                    |  |
| Package Description : Installation of compound street light at Yangtse Throm. |                            |                       |            |                          |                    |  |
|                                                                               |                            |                       |            | Bid Securing Declaration |                    |  |
| Lot. No.                                                                      |                            |                       |            | Lot Description          | Declaration Status |  |
| 1                                                                             | Installation of compound s | Declaration Submitted |            |                          |                    |  |

Fig 4.12.5: Declaration Submitted Successfully

### \*\*\*Important Notes:

- For large tender documents, you need to process tender/bid security through financial institution.
  - Goods above 0.5 Million
  - Works above 5 Million
- For small tender documents, you need to declare bid securing declaration.
  - Goods upto 0.5 Million
  - Works upto 5 Million
- The Financial Institution Payment and Bid Securing Declaration must be updated before the last date for bid security submission is lapsed. Otherwise you cannot submit the bids.
- View notice to check the date and time of the bid security submission.
- You are not recommended to change your password during the bid preparation. If you wish to change the password, you have to delete the tender forms encrypted with your old password and encrypt with new password. All the forms should be encrypted with same password; otherwise you can't submit your bid.

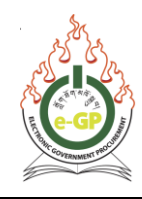

### 4.13 Tender Preparation Tab

- 4.13.1 Click on **"Tend. Preparation"** Tab to prepare the tender. You must fill Technical forms and BoQ's where all the forms are displayed. (Fig 4.13.1)
  - Click on "Fill" link to view and fill the forms with required details. (Technical/BoQ).
  - Click on "Map" link to upload and map required related documents (Technical).

| Docs | . Clarification                                                                                                    | Paymen        | t Tend. Preparation   | Opening   | Evaluation | Letter of Acceptance |        |                                                                            |                     |  |
|------|----------------------------------------------------------------------------------------------------|---------------|-----------------------|-----------|------------|----------------------|--------|----------------------------------------------------------------------------|---------------------|--|
| Pa   | Package No. : 66677vy                                                                                                    |               |                       |           |            |                      |        |                                                                            |                     |  |
| Pa   | Package Description : 66677yy                                                                                                    |               |                       |           |            |                      |        |                                                                            |                     |  |
| Plea | Please click on 'Map' link available in front of respective form to upload reference/supporting documents as mentioned in Tender Document |               |                       |           |            |                      |        |                                                                            |                     |  |
|      | Form Name Action Map the documents<br>from your Common<br>Document Library, if<br>requested                                               |               |                       |           |            |                      |        |                                                                            |                     |  |
| Inv  | itation for Quota                                                                                                    | ition (IFQ    | )*                    |           |            |                      |        | <u>Fill</u>                                                                | <b>√</b> <u>Map</u> |  |
| e-0  | uotation Submi                                                                                                    | ssion For     | m *                   |           |            |                      |        | <u>Fill</u>                                                                | <u>⊙Мар</u>         |  |
| Ter  | ms and Condition                                                                                                    | ons for th    | e Supply of Goods and | d Payment | *          |                      |        | <u>Fill</u>                                                                | <b>√</b> <u>Map</u> |  |
| Teo  | hnical Specifica                                                                                                    | ations of t   | he Goods *            |           |            |                      |        | <u>Fill</u>                                                                | ✓ <u>Map</u>        |  |
| L    | ot No.                                                                                                    |               | reportType            |           |            |                      |        |                                                                            |                     |  |
| L    | t Description                                                                                                    |               | 66677yy               |           |            |                      |        |                                                                            |                     |  |
| Gr   | and Summary                                                                                                    | : <u>View</u> |                       |           |            |                      |        |                                                                            |                     |  |
|      | Form Name                                                                                                    |               |                       |           |            |                      | Action | Map the documents<br>from your Common<br>Document Library, if<br>requested |                     |  |
| Sc   | nedule of Items                                                                                                    | and Price     | ed Quotation *        |           |            |                      |        | Fill                                                                       | ✓ <u>Map</u>        |  |
| Dis  | Discount Form *                                                                                                    |               |                       |           |            |                      |        | Fill                                                                       | ✓ <u>Мар</u>        |  |

Fig 4.13.1: Tender Preparation Tab

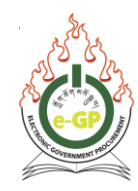

4.13.2 Click *Fill* link, to view and fill **Bidder Information form** with valid and relevant data in the required fields. Once required data is filled, click the **Sign** button. (Fig 4.13.2)

| Bidder Information Form                                                                      |                           | 👍 Go Back To Dashboard      |
|----------------------------------------------------------------------------------------------|---------------------------|-----------------------------|
| Bidder Information Form                                                                      |                           |                             |
| Description                                                                                  |                           | Response                    |
| Bidder's Legal Name :                                                                        | Mr. Perna Chophel         |                             |
| In the case of a Joint Venture, Consortium or Association (JV/C/A) legal name of each party: | NA                        |                             |
| Bidder's actual or intended Country of Registration:                                         | Bhutan                    |                             |
| Bidder's Year of Registration:                                                               | 2020                      |                             |
| Bidder's Legal Address in Country of Registration:                                           |                           | Bargoen, Bidung, Trashigang |
| Bidders Authorized Representative Information                                                |                           |                             |
| Description                                                                                  | Response                  |                             |
| Name:                                                                                        | Mr. Sonam Sangay          |                             |
| Address:                                                                                     | Bargoen Bidung Trashigang |                             |
| Telephone/Fax numbers:                                                                       | NA                        |                             |
| E-mail Address.                                                                              | sonam_au@test.com         |                             |
| Please click on 'Sign' button to sign the form                                               |                           |                             |
| Sign Sare                                                                                    |                           |                             |

Fig 4.13.2: Fill Tender Forms

4.13.3 After clicking on "**Sign**" button (Fig 4.13.2), enter the valid password in the pop up box and click on "**Verify Password**". (Fig 4.13.3)

| Bidder Information Form                                                                      |                           |                 |          | Go Back To Dashboard    |
|----------------------------------------------------------------------------------------------|---------------------------|-----------------|----------|-------------------------|
| Bidder Information Form                                                                      |                           |                 |          |                         |
| Description                                                                                  | n                         |                 |          | Response                |
| Bidder's Legal Name :                                                                        |                           |                 |          | Yeshey Company          |
| In the case of a Joint Venture, Consortium or Association (JV/C/A) legal name of each party. |                           |                 |          | Not Applicable          |
| Bidder's actual or intended Country of Registration:                                         |                           |                 |          | Bhutan                  |
| Bidder's Year of Registration:                                                               |                           |                 |          | 2014                    |
| Bidder's Legal Address in Country of Registration:                                           |                           |                 |          | Olakha, Thimphu, Bhutan |
| Bidders Authorized Representative Information                                                |                           |                 |          |                         |
| Description                                                                                  |                           |                 | Response |                         |
| Namo:                                                                                        |                           | Chimi Dorii     |          |                         |
| Address:                                                                                     | Enter Password Password : | ×               |          |                         |
| Telephone/Fax numbers:                                                                       |                           |                 |          |                         |
| E-mail Address.                                                                              |                           | Verify Password |          |                         |
| Please click on 'Sign' button to sign the form                                               |                           |                 |          |                         |

Fig 4.13.3: Sign and Verify Password

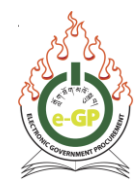

4.13.4 If the password entered is valid, then the system will display the message "Please click on 'Save' button to encrypt & save the form" and click on "Save" button to encrypt and save the form. (Fig 4.13.4)

|                                     | Please click on 'Save' button to encrypt & save the form |
|-------------------------------------|----------------------------------------------------------|
|                                     | Sign Save                                                |
| e-Signature / Hash of<br>Document : | 04047fc8275d10132b62d91f8516e6601ca796fd                 |
| Bocument.                           |                                                          |

### Fig 4.13.4: Save Form

4.13.5 After clicking on **"Save"** button, system will display a message **"Form saved successfully".** The **"Fill"** link will be replaced by 4 different hyperlinks **Edit**, **View**, **Delete** and **Encrypt**. Click on **"Encrypt"** button under Action column to encrypt data. (Fig 4.13.5)

| Please click on May link available in front of respective form to upload reference/supporting documents as mentioned in Tender Document |                                |                                                    |  |  |  |  |  |  |  |
|----------------------------------------------------------------------------------------------------|--------------------------------|----------------------------------------------------|--|--|--|--|--|--|--|
| Form saved successfully                                                                                                    |                                |                                                    |  |  |  |  |  |  |  |
|                                                                                                    |                                | Man the desumants                                  |  |  |  |  |  |  |  |
| Form Name                                                                                                    | Action                         | from your Common Document Library, if<br>requested |  |  |  |  |  |  |  |
| Bidder Information Form *                                                                                                    | Edit   View   Delete   Encrypt | <u> Ө Мар</u>                                      |  |  |  |  |  |  |  |
| Joint Venture, Consortium or Association (JV/C/A) Partner Information Form                                                              |                                | <u> О Мар</u>                                      |  |  |  |  |  |  |  |
| Bid Submission Sheet *                                                                                                    | Ell                            | <b>√</b> <u>Map</u>                                |  |  |  |  |  |  |  |
| Qualification Criteria *                                                                                                    |                                | <b>√</b> <u>Map</u>                                |  |  |  |  |  |  |  |
| Eligible Countries *                                                                                                    | <u>Fill</u>                    | <b>√</b> <u>Map</u>                                |  |  |  |  |  |  |  |
| Technical Specifications and Compliance of Goods and Related Services (Form e-LG-5) *                                                   |                                | <b>√</b> <u>Map</u>                                |  |  |  |  |  |  |  |
| Drawings *                                                                                                    | Eill                           | <b>√</b> <u>Map</u>                                |  |  |  |  |  |  |  |
| Inspections and Tests *                                                                                                    |                                | <b>√</b> <u>Map</u>                                |  |  |  |  |  |  |  |

Fig 4.13.5: Form Saved Successfully

### \*\*\*Important Notes:

- Click **"Edit"** button to edit the form if required.
- Click "View" button to view the form details.
- Click **"Delete"** button to delete the form and fill in again if required.

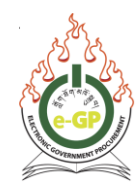

### 4.13.6 Edit Form:

4.13.6.1 Click **"Edit"** button to edit the form if required. (Fig 4.13.5) System will show the same form in encrypted format. Then click on **"Decrypt**" button to decrypt the form. (Fig 4.13.6.1)

| Bidder Information Form                                                                      |                          |                          |
|----------------------------------------------------------------------------------------------|--------------------------|--------------------------|
| Description                                                                                  |                          | Response                 |
| Bidder's Legal Name :                                                                        |                          | WAS0fmSsM3o=L4I/rqs6LTc= |
| In the case of a Joint Venture, Consortium or Association (JVIC/A) legal name of each party: | DZwgzon6Y6c=8+P9+xu2MmU= |                          |
| Bidder's actual or intended Country of Registration:                                         | vj7SVH3gY0o=aRubZbg7h7Q= |                          |
| Bidder's Year of Registration:                                                               |                          | YY27F9VOyBc=0izVD6i3cZA= |
| Bidder's Legal Address in Country of Registration:                                           |                          | qXx2yuSQ6F8=hCr5yvisuNA= |
| Bidders Authorized Representative Information                                                |                          |                          |
| Description                                                                                  | Response                 |                          |
| Name:                                                                                        | 4A0b5pRokSQ=PA0HkBZ+ZbE= |                          |
| Address:                                                                                     | +eHE3H+Lfd4=sYSr5+cnWSs= |                          |
|                                                                                              |                          |                          |
| Telephone/Fax numbers:                                                                       | GjøeDFqDixc=NwFR7wUR4KQ= |                          |
| E-mail Address:                                                                              | r6mc/3xO+ME=CvQKMA+AiIU= |                          |
| Please click on 'Decrypt' button to decrypt the form                                         |                          |                          |
| Decrypt Upstall                                                                              |                          |                          |
| e-Signature / Hash of 21s01s25ac1ea0s1eece7388b03dd3948a4226a4<br>Document :                 |                          |                          |

Fig 4.13.6.1: Decrypt Form

4.13.6.2 After clicking on "**Decrypt**" button (Fig 4.13.6.1), enter the valid password in the pop up box and click on "**Verify Password**". (Fig 4.13.6.2)

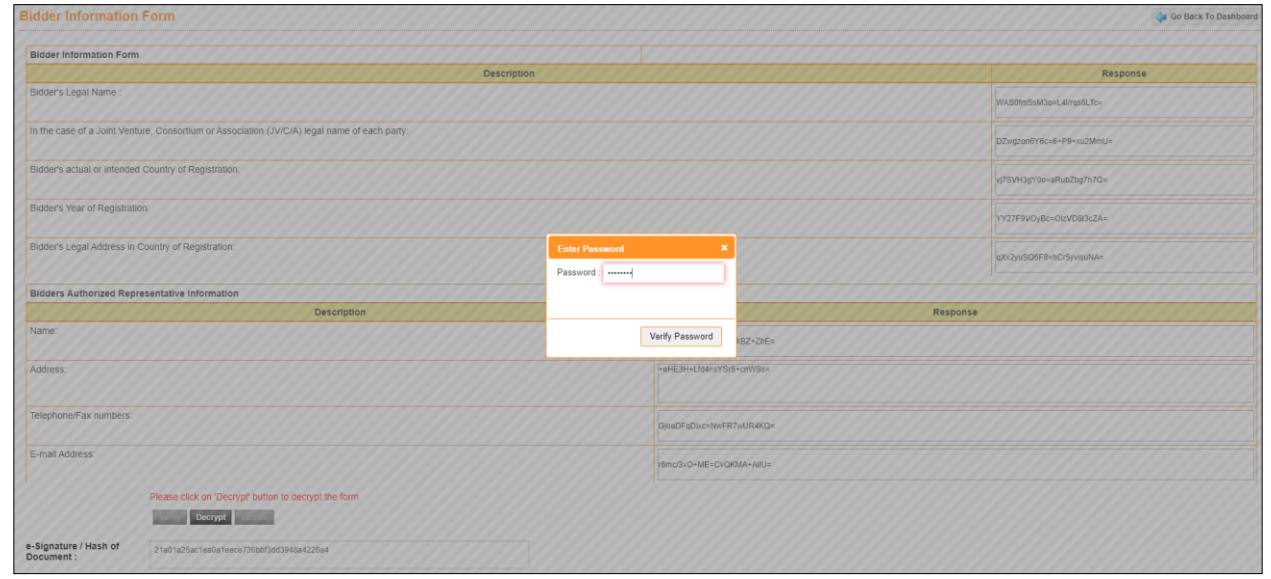

Fig 4.13.5.2: Decrypt and Verify Password
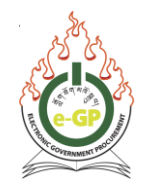

4.13.6.3 If the password entered is valid, then the system will display the message "Form decrypted successfully" and system will show data in original text to view the form. Click on "Verify" button to verify the form. (Fig 4.13.6.3)

| Bidder Information Form                  | n                                                          |                  | 🧔 Go Back To Dashboard |  |  |  |
|------------------------------------------|------------------------------------------------------------|------------------|------------------------|--|--|--|
| 🤣 Form Decrypted successfully.           |                                                            |                  |                        |  |  |  |
| Bidder Information Form                  |                                                            |                  |                        |  |  |  |
|                                          | Description                                                |                  | Response               |  |  |  |
| Bidder's Legal Name :                    |                                                            |                  | Yeshey Company         |  |  |  |
| In the case of a Joint Venture, Con      | nsortium or Association (JV/C/A) legal name of each party: |                  | Not Applicable         |  |  |  |
| Bidder's actual or intended Country      | iny of Registration:                                       |                  | Bhutan                 |  |  |  |
| Bidder's Year of Registration:           |                                                            |                  | 2014                   |  |  |  |
| Bidder's Legal Address in Country        | y of Registration:                                         |                  | Olakha                 |  |  |  |
| Bidders Authorized Representat           | tive Information                                           |                  |                        |  |  |  |
|                                          | Description                                                | Response         |                        |  |  |  |
| Name:                                    |                                                            | Yeshey Tshering  |                        |  |  |  |
| Address:                                 |                                                            | Olakha           |                        |  |  |  |
|                                          |                                                            |                  |                        |  |  |  |
| Telephone/Fax numbers: 02-329876         |                                                            | 02-329876        |                        |  |  |  |
| E-mail Address:                          |                                                            | yeshey@gmail.com |                        |  |  |  |
| Pleas                                    | ise click on Verify' button to verify the form             |                  |                        |  |  |  |
| e-Signature / Hash of 6362<br>Document : | 26deeeadb679e4db3bc8a47b6b7a5e77c4bb                       |                  |                        |  |  |  |

Fig 4.13.6.3: Verify Form

4.13.6.4 After clicking on "Verify" button, the system will display pop up message "e-Signature verified successfully". Then click "OK" button. (Fig 4.13.6.4)

| Bidder Information F                | Form                                                            |                  |                 |          | 🖕 Go Back To Dashboard |  |
|-------------------------------------|-----------------------------------------------------------------|------------------|-----------------|----------|------------------------|--|
| e-Signature verified successfully   |                                                                 |                  |                 |          |                        |  |
| Bidder Information Form             |                                                                 |                  |                 |          |                        |  |
|                                     | Description                                                     | n                |                 |          | Response               |  |
| Bidder's Legal Name :               |                                                                 |                  |                 |          | Yeshey Company         |  |
| In the case of a Joint Ventur       | e, Consortium or Association (JV/C/A) legal name of each party: |                  |                 |          | Not Applicable         |  |
| Bidder's actual or intended 0       | Country of Registration:                                        |                  |                 |          | Bhutan                 |  |
| Bidder's Year of Registration       |                                                                 | Succ             | ess             |          | 2014                   |  |
| Bidder's Legal Address in Co        | ountry of Registration:                                         | e-Signature vern | d successfully  |          | Olaiha                 |  |
| Bidders Authorized Repre-           | sentative Information                                           |                  |                 |          |                        |  |
|                                     | Description                                                     |                  |                 | Response |                        |  |
| Name:                               |                                                                 |                  | Yeshey Tshering |          |                        |  |
| Address:                            |                                                                 |                  | Diakha          |          |                        |  |
|                                     |                                                                 |                  |                 |          |                        |  |
| Telephone/Fax numbers:              | Telephone/Fax numbers:                                          |                  | 02-329876       |          |                        |  |
| E-mail Address:                     |                                                                 | yeshey@gmail.com |                 |          |                        |  |
|                                     | Please click on 'Sign' button to sign the form                  |                  |                 |          |                        |  |
|                                     | Sign Christophia Reprinter                                      |                  |                 |          |                        |  |
| e-Signature / Hash of<br>Document : | 63625deeeadbb679e4db3bc8a47b6b7a5e77c4bb                        |                  |                 |          |                        |  |

Fig 4.13.6.4: e-Signature verified successfully

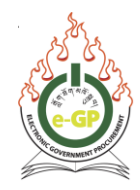

4.13.6.5 The system will display message **"e-Signature verified successfully"**. Click on **"Sign"** button to sign the form. (Fig 4.13.6.5)

| 3idder Information Form                                                                      |                 |                |  |  |  |
|----------------------------------------------------------------------------------------------|-----------------|----------------|--|--|--|
| e-Signature verified successfully                                                            |                 |                |  |  |  |
| Bidder Information Form                                                                      |                 |                |  |  |  |
| Description                                                                                  |                 | Response       |  |  |  |
| Bidder's Legal Name :                                                                        |                 | Yeshey Company |  |  |  |
| In the case of a Joint Venture, Consortium or Association (JVIC/A) legal name of each party: |                 | Not Applicable |  |  |  |
| Bidder's actual or intended Country of Registration:                                         |                 | Bhutan         |  |  |  |
| Bidder's Year of Registration.                                                               |                 | 2014           |  |  |  |
| Bidder's Legal Address in Country of Registration:                                           |                 | Olakha         |  |  |  |
| Bidders Authorized Representative Information                                                |                 |                |  |  |  |
| Description                                                                                  | Response        |                |  |  |  |
| Name:                                                                                        | Yeshey Tshering |                |  |  |  |
| Address:                                                                                     | Olakha          |                |  |  |  |
|                                                                                              |                 |                |  |  |  |
| Telephone/Fax numbers:                                                                       | 02-329876       |                |  |  |  |
| E-mail Address:                                                                              |                 |                |  |  |  |
| Please click on Sign' button to sign the form                                                |                 |                |  |  |  |
| e-Signature / Hash of 63626deeasdbb679e4db3bc8a47b6b7a5e77c4bb<br>Document :                 |                 |                |  |  |  |

Fig 4.13.6.5: Sign Form

4.13.6.6 After clicking on "**Sign**" button (Fig 4.18.6.5), enter the valid password in the pop up box and click on "**Verify Password**". (Fig 4.13.6.6)

| <b>Bidder Information</b>           | idder Information Form                                                                                                    |                 |                   |          |                |  |
|-------------------------------------|----------------------------------------------------------------------------------------------------|-----------------|-------------------|----------|----------------|--|
| © e-Signature verified successfully |                                                                                                    |                 |                   |          |                |  |
| Bidder Information Form             |                                                                                                    |                 |                   |          |                |  |
| 11/1/1/11                           | Description                                                                                                    |                 |                   |          | Response       |  |
| Bidder's Legal Name :               |                                                                                                    |                 |                   |          | Yeshey Company |  |
| In the case of a Joint Venti        | ure. Consorthum or Association (JV/C/A) legal name of each party.                                                                                                    |                 |                   |          | Not Applicable |  |
| Bidder's actual or intended         | Country of Registration:                                                                                                    |                 |                   |          | Bhutan         |  |
| Bidder's Year of Registration       | 20.                                                                                                    | Futur Passaurel |                   |          | 2014           |  |
| Bidder's Legal Address in A         | egal Address in Country of Registration: Password                                                                                                    |                 |                   | Olakha   |                |  |
| Bidders Authorized Repr             | esentative Information                                                                                                    |                 |                   |          |                |  |
| Section Comments                    | Description                                                                                                    |                 | Verify Password   | Response |                |  |
| Name                                |                                                                                                    |                 | Liteauek caueinañ |          |                |  |
|                                     |                                                                                                    |                 |                   |          |                |  |
| Address:                            |                                                                                                    |                 | Olakha            |          |                |  |
| Telephone/Fax numbers               |                                                                                                    |                 | 02-329676         |          |                |  |
| E-mail Address                      |                                                                                                    |                 | yeshey@gmat.com   |          |                |  |
| e-Signature / Hash of<br>Document : | Please click on 'Sign' button to sign the form Sign' and Sign's button to sign the form Sign's and Sign's second second s |                 |                   |          |                |  |

Fig 4.13.6.6: Sign and Verify Password

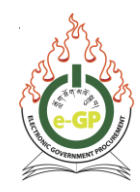

4.13.6.7 If the password entered is valid, then the system will display the message "Form signed successfully". Click on "Update" button to update the form. (Fig 4.13.6.7)

| Bidder Information Form                                                                      |                                                    |                |  |  |  |  |
|----------------------------------------------------------------------------------------------|----------------------------------------------------|----------------|--|--|--|--|
| Formed signed successfully                                                                   |                                                    |                |  |  |  |  |
| Bidder Information Form                                                                      |                                                    |                |  |  |  |  |
| Description                                                                                  |                                                    | Response       |  |  |  |  |
| Bidder's Legal Name :                                                                        |                                                    | Yeshey Company |  |  |  |  |
| In the case of a Joint Venture, Consortium or Association (JVIC/A) legal name of each party: |                                                    | Not Applicable |  |  |  |  |
| Bidder's actual or intended Country of Registration:                                         |                                                    | Bhutan         |  |  |  |  |
| Bidder's Year of Registration:                                                               |                                                    | 2014           |  |  |  |  |
| Bidder's Legal Address in Country of Registration:                                           | Bidder's Legal Address in Country of Registration: |                |  |  |  |  |
| Bidders Authorized Representative Information                                                |                                                    |                |  |  |  |  |
| Description                                                                                  | Response                                           |                |  |  |  |  |
| Name:                                                                                        | Yeshey Tshering                                    |                |  |  |  |  |
| Address:                                                                                     | Olakha                                             |                |  |  |  |  |
|                                                                                              |                                                    |                |  |  |  |  |
| Telephone/Fax numbers:                                                                       | 02-329876                                          |                |  |  |  |  |
| E-mail Address.                                                                              | yeshey@gmail.com                                   |                |  |  |  |  |
| Please click on "Update' button to encrypt & update the form                                 |                                                    |                |  |  |  |  |
| e-Signature / Hash of 63626deeeadb679e4db3bc8e47b6b7a5e77c4bb<br>Document :                  |                                                    |                |  |  |  |  |

Fig 4.13.6.7: Update Form

4.13.6.8 After clicking on "**Update**" button (Fig 4.13.6.7), system will display a message "Form updated successfully". (Fig 4.13.6.8)

| Docs. Clarification Payment Tend. Prep                                             | aration Opening Evaluation Letter of Acceptance                                      |                                |                                                                         |  |  |
|------------------------------------------------------------------------------------|--------------------------------------------------------------------------------------|--------------------------------|-------------------------------------------------------------------------|--|--|
| Package No. :                                                                      | vanodzono/khoduo/04V123                                                              |                                |                                                                         |  |  |
| Package Description :                                                              | Procurement of Laptops                                                               |                                |                                                                         |  |  |
| Please click on 'Man' link available in front of resp                              | active form to upload reference/supporting documents as mentioned in Tender Document |                                |                                                                         |  |  |
| Form updated successfully                                                          |                                                                                      |                                |                                                                         |  |  |
| -                                                                                  |                                                                                      |                                |                                                                         |  |  |
|                                                                                    | Form Name                                                                            | Action                         | Map the documents<br>from your Common Document Library, if<br>requested |  |  |
| Bidder Information Form *                                                          |                                                                                      | Edit   View   Delete   Encrypt | ✓ Map   View                                                            |  |  |
| Joint Venture, Consortium or Association (                                         | JV/C/A) Partner Information Form                                                     | Ell                            | O Map                                                                   |  |  |
| Bid Submission Sheet *                                                             |                                                                                      | Ell                            | ✓ Map                                                                   |  |  |
| Qualification Criteria *                                                           |                                                                                      |                                | 🛹 <u>Map</u>                                                            |  |  |
| Eligible Countries *                                                               |                                                                                      | Ell                            | 🛩 Map                                                                   |  |  |
| Technical Specifications and Compliance                                            | of Goods and Related Services (Form e-LG-5) *                                        |                                | 🛹 Map                                                                   |  |  |
| Drawings *                                                                         |                                                                                      | Ell                            | 🖌 Map                                                                   |  |  |
| Inspections and Tests *                                                            |                                                                                      |                                | ✓ Map                                                                   |  |  |
| Lot No.                                                                            | 1                                                                                    |                                |                                                                         |  |  |
| Lot Description                                                                    | Procurement of Laptops                                                               |                                |                                                                         |  |  |
| Grand Summary : View                                                               |                                                                                      |                                |                                                                         |  |  |
| Tender Group : * Select                                                            | *                                                                                    |                                |                                                                         |  |  |
| Form Name Action Map the documents from your Common Document Library, if requested |                                                                                      |                                |                                                                         |  |  |
| Price and Completion Schedule - Related Services (Form e-LG-4c)*                   |                                                                                      |                                |                                                                         |  |  |
| Discout Form*                                                                      |                                                                                      |                                |                                                                         |  |  |
| Please fil Mandatory forms and Map Supporting / Reference Documents as requested   |                                                                                      |                                |                                                                         |  |  |

Fig 4.13.6.8: Form updated successfully

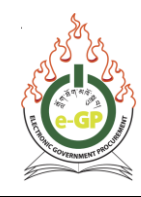

#### 4.13.7 View Form:

To view the details in plain text of Technical /BoQ (Bill of Quantities) forms, click **View** link. (Fig 4.18.5) System will show the Form in Encrypted format. Click on the **"Decrypt"** button and Enter password in the popup box and click on **"Verify Password"** button. The System will display a Message **Form Decrypted successfully** and will show the data in Original / Plain Text. (Fig 4.13.7)

| 3idder Information Form                                                                       |                 |                |  |  |  |  |
|-----------------------------------------------------------------------------------------------|-----------------|----------------|--|--|--|--|
| Form decrypted successfully                                                                   |                 |                |  |  |  |  |
| Bidder Information Form                                                                       |                 |                |  |  |  |  |
| Description                                                                                   |                 | Response       |  |  |  |  |
| Bidder's Legal Name :                                                                         |                 | Yeshey Company |  |  |  |  |
| In the case of a Joint Venture, Consortium or Association (J/VIC/A) legal name of each party: |                 | Not Applicable |  |  |  |  |
| Bidder's actual or intended Country of Registration:                                          |                 | Bhutan         |  |  |  |  |
| Bidder's Year of Registration:                                                                |                 | 2014           |  |  |  |  |
| Bidder's Legal Address in Country of Registration.                                            |                 | Olakha         |  |  |  |  |
| Bidders Authorized Representative Information                                                 |                 |                |  |  |  |  |
| Description                                                                                   | Response        |                |  |  |  |  |
| Name:                                                                                         | Yeshey Tshering |                |  |  |  |  |
| Address:                                                                                      | Olakha, Thimphu |                |  |  |  |  |
| Telephone/Fax numbers: 02-328076                                                              |                 |                |  |  |  |  |
| E-mail Address:                                                                               |                 |                |  |  |  |  |
|                                                                                               |                 |                |  |  |  |  |
| e-Signature / Hash of<br>Document :                                                           |                 |                |  |  |  |  |

Fig 4.13.7: View Form

## 4.13.8 **Delete Form:**

To delete forms, click on "**Delete**" link (Fig 4.13.5) and system will display a Message "**Do you want to delete this form**" with options to cancel or OK. Click on "**OK**" and the System will display Message **Form Deleted successfully.** (Fig 4.13.8)

| Clarification Payment Tend. Proparation Opening Evaluation Letter of Acceptance      |                                                                                     |      |                     |  |  |  |
|--------------------------------------------------------------------------------------|-------------------------------------------------------------------------------------|------|---------------------|--|--|--|
| Package No. :                                                                        | yangdzong/khodup(04)/123                                                            |      |                     |  |  |  |
| Package Description :                                                                | Procurement of Laptops                                                              |      |                     |  |  |  |
| Please click on 'Map' link available in front of respe                               | ctive form to upload reference/supporting documents as mentioned in Tender Document |      |                     |  |  |  |
| Form Deleted successfully                                                            |                                                                                     |      |                     |  |  |  |
| Form Name Action Map the document is from your Common Document Library, if requested |                                                                                     |      |                     |  |  |  |
| Bidder Information Form *                                                            |                                                                                     | EII  | ✓ Map   <u>View</u> |  |  |  |
| Joint Venture, Consortium or Association (                                           | JV/C/A) Partner Information Form                                                    | Ell  | ⊖ Map               |  |  |  |
| Bid Submission Sheet *                                                               |                                                                                     | Ell  | ✓ <u>Map</u>        |  |  |  |
| Qualification Criteria *                                                             |                                                                                     |      | ✓ Map               |  |  |  |
| Eligible Countries *                                                                 |                                                                                     | EIII | ✓ <u>Map</u>        |  |  |  |
| Technical Specifications and Compliance of                                           | f Goods and Related Services (Form e-LG-5) *                                        | Ell  | ✓ <u>Map</u>        |  |  |  |
| Drawings *                                                                           |                                                                                     | Ell  | ✓ Map               |  |  |  |
| Inspections and Tests *                                                              |                                                                                     | Ell  | ✓ Map               |  |  |  |

Fig 4.13.8: Form Deleted Successfully

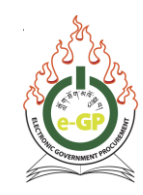

- 4.13.9 **Encrypt Form:** To do the Final encrypt of Tender, click on encrypt and the System will display data in encrypted form.
- 4.13.9.1 Click **"Encrypt"** button to encrypt the form. (Fig 4.13.5) System will show the same form in encrypted format. Then click on **"Decrypt**" button to decrypt the form. (Fig 4.13.9.1)

| Bidder Information Form                                                                                                    |                                             |                                      |  |  |
|----------------------------------------------------------------------------------------------------|---------------------------------------------|--------------------------------------|--|--|
| Bidder Information Form                                                                                                    |                                             |                                      |  |  |
| Description                                                                                                    |                                             | Response                             |  |  |
| Bidder's Legal Name :                                                                                                    |                                             | sEkcSMIv5Sw=nYsg57YkdHRn9rVqfbo5WA== |  |  |
| In the case of a Joint Venture, Consortium or Association (JV/C/A) legal name of each party:                                                                                                    |                                             | z51FyoR69+s=1KPrsTbJmCZU0hd5uYFRA==  |  |  |
| Bidder's actual or intended Country of Registration:                                                                                                    |                                             | F2JyDr5sBNM=xg/dN+Pp2oc=             |  |  |
| Bidder's Year of Registration:                                                                                                    |                                             | 6Sc9+Ticd2E=ImLYdFY0Bc8=             |  |  |
| Bidder's Legal Address in Country of Registration:                                                                                                    |                                             | 11ollWTg+hc=nZCtTKg7+UE=             |  |  |
| Bidders Authorized Representative Information                                                                                                    |                                             |                                      |  |  |
| Description                                                                                                    | Response                                    |                                      |  |  |
| Name:                                                                                                    | aTZPIJ44Ea8=52j9Gdz5dOGkBSzi6AgOA==         |                                      |  |  |
| Address:                                                                                                    | VIRYIZWevTg=6j2sTjW1h9QToX32pBKAlQ==        |                                      |  |  |
| Talashaaa (Fau anakaa)                                                                                                    |                                             |                                      |  |  |
| relightoner ax numbers.                                                                                                    | 6d3sO94Z/qQ=npvpQlh1xhvmGFsLh9m3YA==        |                                      |  |  |
| E-mail Address:                                                                                                    | CVTeIAAXIno=HDahqii+GQeb9eKshM58MHO/usAqWK6 |                                      |  |  |
| Please note, when you click the "Encrypt" button below, the form will be encrypted & hence you are requested to be sure that there will not be any further correction in this form. Click the "Encrypt" button only if you have completed filling the form, and you are sure that the information entered is correct. |                                             |                                      |  |  |
| Please click on 'Decrypt' button to decrypt the form                                                                                                    |                                             |                                      |  |  |
| Decrypt                                                                                                    |                                             |                                      |  |  |
| e-Signature / Hash of e4dbs5706c5eex8559e428e74c44cb68831641518<br>Document :                                                                                                    |                                             |                                      |  |  |

Fig 4.13.9.1: Decrypt Form

4.13.9.2 After clicking on "**Decrypt**" button (Fig 4.13.9.1), enter the valid password in the pop up box and click on "**Verify Password**". (Fig 4.13.9.2)

| didder Information Form                                                                                                    |                                                                   |                  |                   |                         |                                      |
|----------------------------------------------------------------------------------------------------|-------------------------------------------------------------------|------------------|-------------------|-------------------------|--------------------------------------|
| Bidder Information Form                                                                                                    |                                                                   |                  |                   |                         |                                      |
|                                                                                                    | Description                                                       |                  |                   |                         | Response                             |
| Bidder's Legal Name :                                                                                                    |                                                                   |                  |                   |                         | aEkcSMIv5Sw=nYsg57YkdHRn9rVqfbe5WA== |
| In the case of a Joint Ventu                                                                                                    | ure, Consortium or Association (JV/C/A) legal name of each party. |                  |                   |                         | 251FyoR69+s=1KPysTbJmC21J0hd5uYFRA== |
| Bidder's actual or intended                                                                                                    | Country of Registration:                                          |                  |                   |                         | F2IyDr5sBNM=xg/dN+Pp2oc=             |
| Bidder's Year of Registratio                                                                                                    | on.                                                               |                  |                   |                         | 6Sc9+Ticd2E=ImLYdFY0Bc8=             |
| Bidder's Legal Address in C                                                                                                    | Country of Registration:                                          | Enter Password W |                   | 1168WTg+hc=n2CITKg7+UE= |                                      |
| Bidders Authorized Repr                                                                                                    | esentative Information                                            | Password :       |                   |                         |                                      |
| 100000000                                                                                                    | Description                                                       |                  |                   | Response                |                                      |
| Name                                                                                                    |                                                                   |                  | Verify Password   | 25dOQKBS2/5AgDA==       |                                      |
| Address:                                                                                                    |                                                                   |                  |                   | W1h9QToX3ZpBKAIQ==      |                                      |
| Telephone/Fax numbers                                                                                                    |                                                                   |                  | 6d3sO94Z/qQ=npvpl | 3h1xhwnGFsLh9m3YAxx     |                                      |
| E-mail Address CVTRikAXthon-ROwngikGMISDMHOrusAcWK6                                                                                                    |                                                                   |                  |                   |                         |                                      |
| Please note: when you click the "Encrypt" button below, the form will be encrypted & hence you are requested to be sure that there will not be any further correction in this form. Click the "Encrypt" button only it you have completed filling the form, and you are sure that the information entered is correct. |                                                                   |                  |                   |                         |                                      |
|                                                                                                    | Please click on 'Encrypt And Save' button to save the form        |                  |                   |                         |                                      |
|                                                                                                    | Decrypt                                                           |                  |                   |                         |                                      |
| e-Signature / Hash of<br>Document :                                                                                                    | 94dba5f26c5ae3a559a428e74c44cb56831641518                         |                  |                   |                         |                                      |

Fig 4.13.9.2: Decrypt and Verify Password

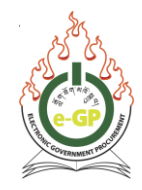

4.13.9.3 If the password entered is valid, then the system will display the message "Form decrypted successfully" and system will show data in original text to view the form. Click on "Encrypt And Save" button to save the form. (Fig 4.13.9.3)

| Bidder Information                                                                                                    | Form                                                              |                  | 👍 Go Back To Dashboard |  |
|----------------------------------------------------------------------------------------------------|-------------------------------------------------------------------|------------------|------------------------|--|
| Form decrypted suc                                                                                                    | ccessfully                                                        |                  |                        |  |
| Bidder Information Form                                                                                                    |                                                                   |                  |                        |  |
|                                                                                                    | Description                                                       |                  | Response               |  |
| Bidder's Legal Name :                                                                                                    |                                                                   |                  | Yeshey Company         |  |
| In the case of a Joint Ventu                                                                                                    | ire, Consortium or Association (JV/C/A) legal name of each party: |                  | Not Applicable         |  |
| Bidder's actual or intended                                                                                                    | Country of Registration:                                          |                  | Bhutan                 |  |
| Bidder's Year of Registratio                                                                                                    | n.                                                                |                  | 2014                   |  |
| Bidder's Legal Address in C                                                                                                    | Bidder's Legal Address in Country of Registration:                |                  | Olakha                 |  |
| Bidders Authorized Repre                                                                                                    | esentative Information                                            |                  |                        |  |
|                                                                                                    | Description                                                       | Response         |                        |  |
| Name:                                                                                                    |                                                                   | Yeshey Tshering  |                        |  |
| Address:                                                                                                    |                                                                   | Olakha, Thimphu  |                        |  |
| Telephone/Fax numbers:                                                                                                    |                                                                   | 02-329876        |                        |  |
| E-mail Address.                                                                                                    |                                                                   | yeshey@gmail.com |                        |  |
| Please note, when you click the "Encrypt" button below, the form will be encrypted & hence you are requested to be sure that there will not be any further correction in this form. Click the "Encrypt" button only if you have completed filing the form, and you are sure that the information entered is correct. |                                                                   |                  |                        |  |
|                                                                                                    | Please click on 'Encrypt And Save' button to save the form        |                  |                        |  |
|                                                                                                    | Encrypt And Save                                                  |                  |                        |  |
| e-Signature / Hash of                                                                                                    | e4dba5f26c9aea859e428e74c44cb66831641518                          |                  |                        |  |

Fig 4.13.9.3: Encrypt And Save Form

4.13.9.4 The System will display a Confirmation Message. Then, click the **"OK"** button to confirm the form filled. (Fig 4.13.9.4)

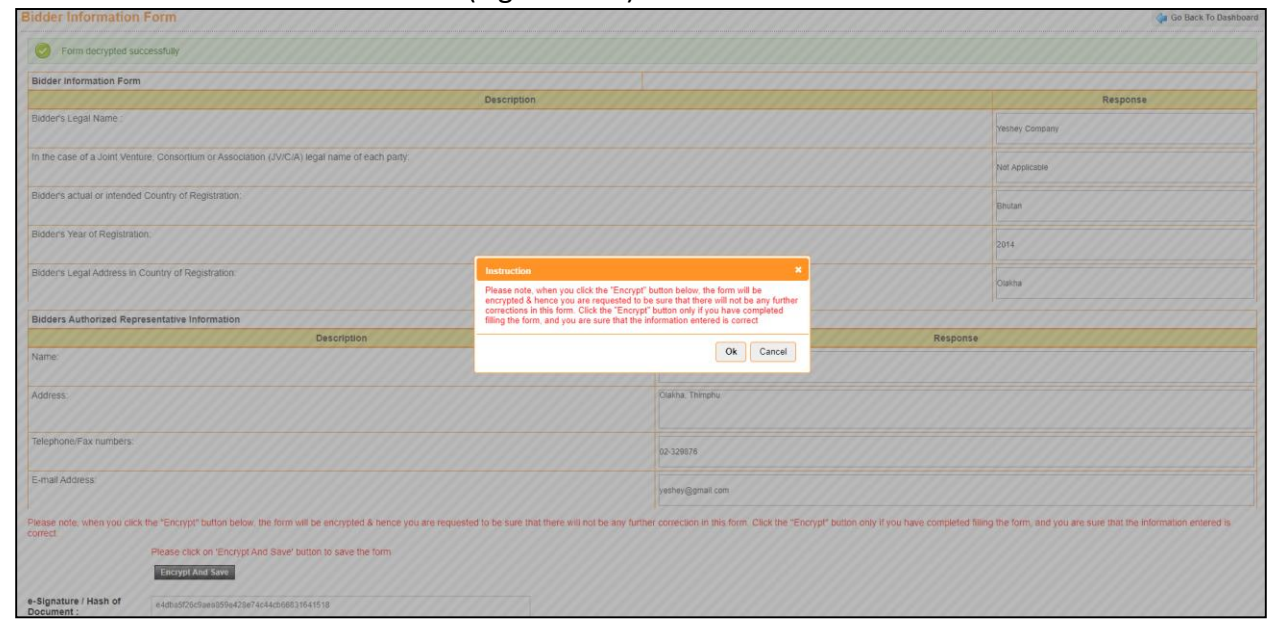

Fig 4.13.9.4: Confirmation message for final Encryption and Save of Form

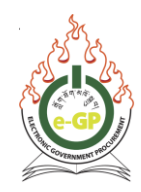

# 4.13.9.5 System displays the form where the **Edit** link is disabled and **Encrypt** link is replaced with **Encrypted** text. (Fig 4.13.9.5)

| Docs. Clarification Payment Tend. Preparation Opening Evaluation Letter of Acceptance        |                                                                                    |                           |                                                                         |  |  |  |
|----------------------------------------------------------------------------------------------|------------------------------------------------------------------------------------|---------------------------|-------------------------------------------------------------------------|--|--|--|
| Package No. :                                                                                | yangdzong/khodup(04)/123                                                           |                           |                                                                         |  |  |  |
| Package Description :                                                                        | Procurement of Laptops                                                             |                           |                                                                         |  |  |  |
| Please click on 'Map' link available in front of respec                                      | tive form to upload reference/supporting documents as mentioned in Tender Document |                           |                                                                         |  |  |  |
| Form Name Action Map the documents from your Common Document Library, if requested requested |                                                                                    |                           |                                                                         |  |  |  |
| Bidder Information Form *                                                                    |                                                                                    | View   Delete   Encrypted | ✓ Map   View                                                            |  |  |  |
| Joint Venture, Consortium or Association (J                                                  | V/C/A) Partner Information Form                                                    | Ell                       | ○ Map                                                                   |  |  |  |
| Bid Submission Sheet *                                                                       |                                                                                    | Ell                       | ✓ Map                                                                   |  |  |  |
| Qualification Criteria                                                                       |                                                                                    |                           | 🗸 Map                                                                   |  |  |  |
| Eligible Countries *                                                                         |                                                                                    | Ell                       | ✓ Map                                                                   |  |  |  |
| Technical Specifications and Compliance of                                                   | f Goods and Related Services (Form e-LG-5) *                                       | Ell                       | ✓ Map                                                                   |  |  |  |
| Drawings *                                                                                   |                                                                                    | Ell                       | ✓ Map                                                                   |  |  |  |
| Inspections and Tests *                                                                      |                                                                                    | Ell                       | 🗸 Map                                                                   |  |  |  |
| Lot No.                                                                                      | 1                                                                                  |                           |                                                                         |  |  |  |
| Lot Description                                                                              | Procurement of Laptops                                                             |                           |                                                                         |  |  |  |
| Grand Summary : View                                                                         |                                                                                    |                           |                                                                         |  |  |  |
| Tender Group : * - Select                                                                    | ~                                                                                  |                           |                                                                         |  |  |  |
|                                                                                              | Form Name                                                                          | Action                    | Map the documents<br>from your Common Document Library, if<br>requested |  |  |  |
| Price and Completion Schedule - Related S                                                    | Services (Form e-LG-4c) *                                                          | Ell                       | ✓ Map                                                                   |  |  |  |
| Discount Form *                                                                              | Discout Form*                                                                      |                           |                                                                         |  |  |  |
| Please fill Mandatory forms and Map Supporting / Reference Documents as requested            |                                                                                    |                           |                                                                         |  |  |  |

Fig 4.13.9.5: View after Final Encryption of Form

## 4.13.10 **BOQ (Bill of Quantities) for Goods:**

- 4.13.10.1 Search BOQ items by selecting from the **"Tender Group"** dropdown. There will be **TWO** options under the **"Tender Group"**: (Fig 4.13.10.1)
  - Goods Manufactured in Bhutan
  - Goods Manufactured outside Bhutan (to be imported, already imported)

| Docs. Clarification Payment Tend. Pre                                                                                                    | Paration Opening Evaluation Letter of Acceptance                                      |                           |                   |  |  |  |  |  |
|----------------------------------------------------------------------------------------------------|---------------------------------------------------------------------------------------|---------------------------|-------------------|--|--|--|--|--|
| Package No.: yangdzong/khodup(04)123                                                                                                    |                                                                                       |                           |                   |  |  |  |  |  |
| Package Description :                                                                                                    | Package Description : Procurement of Laptops                                          |                           |                   |  |  |  |  |  |
| Please click on 'Map' link available in front of res                                                                                                    | pective form to upload reference/supporting documents as mentioned in Tender Document |                           |                   |  |  |  |  |  |
| Map the documents           Form Name         Action         Map the documents           from your Common Document Library, if<br>requested         requested         requested |                                                                                       |                           |                   |  |  |  |  |  |
| Bidder Information Form *                                                                                                    |                                                                                       | View   Delete   Encrypted | Map   <u>View</u> |  |  |  |  |  |
| Joint Venture, Consortium or Association                                                                                                    | (JV/C/A) Partner Information Form                                                     | Ell                       | ⊙ Map             |  |  |  |  |  |
| Bid Submission Sheet *                                                                                                    |                                                                                       | Eill                      | 🖌 Map             |  |  |  |  |  |
| Qualification Criteria *                                                                                                    |                                                                                       | Ell                       | 🖌 Map             |  |  |  |  |  |
| Eligible Countries *                                                                                                    |                                                                                       | Eill                      | 🖌 Map             |  |  |  |  |  |
| Technical Specifications and Compliance                                                                                                    | ✓ Map                                                                                 |                           |                   |  |  |  |  |  |
| Drawings *                                                                                                    |                                                                                       | Eill                      | 🖌 Map             |  |  |  |  |  |
| Inspections and Tests *                                                                                                    |                                                                                       | Ell                       | ✓ Map             |  |  |  |  |  |
| Lot No.                                                                                                    | 1                                                                                     |                           |                   |  |  |  |  |  |
| Lot Description                                                                                                    | Procurement of Laptops                                                                |                           |                   |  |  |  |  |  |
| Grand Summary : View                                                                                                    |                                                                                       |                           |                   |  |  |  |  |  |
| Tender Group : * Goods Manufactured                                                                                                    | outside Bhutan (to be imported, already imported) 🐱                                   |                           |                   |  |  |  |  |  |
| - Steed                                                                                                    |                                                                                       |                           |                   |  |  |  |  |  |
| Pice and Completion Schedule - Related Services (Form e-LG-4c)*                                                                                                    |                                                                                       |                           |                   |  |  |  |  |  |
| 1a. Price and Delivery Schedule : Goods                                                                                                    | Manufactured outside Bhutan (Form e-LG-4a) *                                          | Ell                       | ✓ Map             |  |  |  |  |  |
| Discount Form *                                                                                                    | becomt Form *                                                                         |                           |                   |  |  |  |  |  |
|                                                                                                    | Please fill Mandatory forms and Map Supporting / Reference Documents as               | requested                 |                   |  |  |  |  |  |

Fig 4.13.10.1: Tender Group

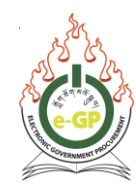

## 4.13.10.2 Click on "Fill" button to fill the BOQ. (Fig 4.13.10.2)

| Docs. Clarification Payment Tend. Prepar                                           | Docs. Clarification Payment Tend. Preparation Opening Evaluation Letter of Acceptance |                           |              |  |  |  |  |  |  |
|------------------------------------------------------------------------------------|---------------------------------------------------------------------------------------|---------------------------|--------------|--|--|--|--|--|--|
| Package No.: yangdzong/khodup(04)/123                                              |                                                                                       |                           |              |  |  |  |  |  |  |
| Package Description :                                                              | Package Description : Procurement of Laplops                                          |                           |              |  |  |  |  |  |  |
| Please click on 'Map' link available in front of respec                            | clive form to upload reference/supporting documents as mentioned in Tender Document   |                           |              |  |  |  |  |  |  |
|                                                                                    | Map the documents<br>from your Common Document Library, if<br>requested               |                           |              |  |  |  |  |  |  |
| Bidder Information Form *                                                          |                                                                                       | View   Delete   Encrypted | ✓ Map   View |  |  |  |  |  |  |
| Joint Venture, Consortium or Association (J                                        | V/C/A) Partner Information Form                                                       |                           | Map     Map  |  |  |  |  |  |  |
| Bid Submission Sheet *                                                             |                                                                                       | EIII                      | ✓ Map        |  |  |  |  |  |  |
| Qualification Criteria *                                                           |                                                                                       | Ell                       | 🛩 Мар        |  |  |  |  |  |  |
| Eligible Countries *                                                               |                                                                                       | EIII                      | 🖌 Map        |  |  |  |  |  |  |
| Technical Specifications and Compliance of                                         | f Goods and Related Services (Form e-LG-5) *                                          | Ell                       | 🕜 <u>Map</u> |  |  |  |  |  |  |
| Drawings *                                                                         |                                                                                       | EIII                      | ✓ Map        |  |  |  |  |  |  |
| Inspections and Tests *                                                            |                                                                                       | EIII                      | 🖌 Мар        |  |  |  |  |  |  |
| Lot No.                                                                            | 1                                                                                     |                           |              |  |  |  |  |  |  |
| Lot Description                                                                    | Procurement of Laptops                                                                |                           |              |  |  |  |  |  |  |
| Grand Summary : View                                                               |                                                                                       |                           |              |  |  |  |  |  |  |
| Tender Group : * Goods Manufactured out:                                           | side Bhutan (to be imported, already imported) 🗸                                      |                           |              |  |  |  |  |  |  |
| Form Name Map the documents<br>from your Common Document Library, if<br>requested  |                                                                                       |                           |              |  |  |  |  |  |  |
| Price and Completion Schedule - Related S                                          | Services (Form e-LG-4c) *                                                             | EIII                      | ✓ Map        |  |  |  |  |  |  |
| 1a. Price and Delivery Schedule: Goods Manufactured outside Bhutan (Form e-LG-4a)* |                                                                                       |                           |              |  |  |  |  |  |  |
| Discount Form *                                                                    | Discount Form *                                                                       |                           |              |  |  |  |  |  |  |
| Please fill Mandatory forms and Map Supporting / Reference Documents as requested  |                                                                                       |                           |              |  |  |  |  |  |  |

Fig 4.13.10.2: **BOQ Fill link** 

# 4.13.10.3 Click on "Download" button to download the BOQ. (Fig 4.13.10.3)

| 1a. Price and Delivery Schedule : Goods Manufactured outside Bhutan (Form e-LG-4a)                                                                                                    | 🧔 Go Back To Dashboard   |
|----------------------------------------------------------------------------------------------------|--------------------------|
| Goods Manufactured outside Bhutan (to be imported, already imported)                                                                                                    |                          |
| Download BOQ form:                                                                                                    |                          |
| BCQ Upload Instructions 1. When you upload the exect like please wait until you are redirected to success page. Do not close the browser or tab 2. You are not allowed to exect like please wait until you are redirected to success page. Do not close the browser or tab 3. You upload the exect like please wait until you are redirected to success page. Do not close the browser or tab 3. In "Outside Bhuttan" forms, if you select group B, then, all columns (13, 14) of group C sh 4. Special characters are not allowed Ex. Double Conte (r) 5. Excel version 2010 and above is recommended | xild be filled with zero |
| Choose File No file chosen Upload excel File • System supports excel file type only and hence the File extension must be .xtsm                                                                                                    |                          |
| e-Signature / Hash of<br>Document :                                                                                                    |                          |

Fig 4.13.10.3: Download Link

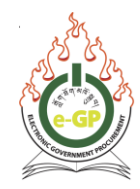

4.13.10.4 Open the downloaded excel BOQ, click on **"Options"**, Security Alert – Macro will appear. Then click on **"Enable this Content"** and click on **"OK"**. (Fig 4.13.10.4)

|                    | • • • • • • • •               |                                |                                |              |                             | 1298_28925.xlsm - Microsoft Excel                                                                                                    | - 0 ×                                                                                                    |
|--------------------|-------------------------------|--------------------------------|--------------------------------|--------------|-----------------------------|----------------------------------------------------------------------------------------------------|----------------------------------------------------------------------------------------------------|
|                    | Home Insert                   | Page Layout                    | Formulas                       | Data Revie   | w View                      | 1                                                                                                    | 😧 _ 🖷 🗙                                                                                                    |
| Paste              | Cut<br>Copy<br>Format Painter | Calibri<br>B <i>I</i> <u>U</u> | • 11 • A                       |              |                             | Image: Second second second | ear * Sort & Find &<br>Filter * Select *                                                                                                    |
| Clip               | board 🕞                       | 1                              | Font                           | 6            | Ali                         | Cells                                                                                                    | Editing                                                                                                    |
| 🥃 Secur            | ity Warning Mac               | ros have been                  | disabled                       | ptions       |                             | Microsoft Unice Security Uptions                                                                                                    | x                                                                                                    |
|                    | B13 -                         | (•                             | f <sub>x</sub>                 |              |                             | Security Alert - Macro                                                                                                    | *                                                                                                    |
| A A                |                               | в                              | С                              | D            | E                           | N O P Q                                                                                                    | R                                                                                                    |
| Line Re<br>No. (1) | n Descriptio                  | n of Rem (2)                   | Unit of<br>Measurem<br>ont [3] | Quantity (4) | Point of<br>Delivery<br>(5) | Marcos have been disabled. Marcos might contain viruses or other security hazards. Do not<br>enable this content uness you trust the source of this file.<br>Warning: It is not possible to determine that this content came from a<br>trustworthy source. You should leave this content disabled unless the content<br>provides critical functionality and you trust its source.<br>Marce Information<br>File Path: C:\Users\LENOVO\Downloads\1298_28925.xism<br>○ Help protect me from unknown content (recommended)<br>◎ Enable this content)                                                                                                    | inn,<br>and VAT Payable<br>an on account of<br>the Supplier if the<br>the Cartact is (75<br>Inter<br>assarcial (7)<br>in<br>No.1 (10)<br>on<br>17 |
| 3                  |                               |                                | PA Deer                        |              |                             |                                                                                                    | Total                                                                                                    |
| 4 1.0              | Laptop                        |                                | each                           | 100.0        | Yangtse                     | 0.00 0                                                                                                    |                                                                                                    |
| 5                  |                               |                                |                                |              |                             | Open the Trust Center OK Cancel 000 0                                                                                                    |                                                                                                    |
| 7                  |                               |                                |                                |              |                             |                                                                                                    |                                                                                                    |
| 8                  |                               |                                |                                |              |                             | Group C 0.00 0                                                                                                    |                                                                                                    |
| 9                  |                               |                                |                                |              |                             | Group C 0.00 0                                                                                                    |                                                                                                    |
| 10                 |                               |                                |                                |              |                             | Group C 0.00 0                                                                                                    |                                                                                                    |
| 11                 |                               |                                |                                |              |                             | Group C 0.00 0                                                                                                    |                                                                                                    |
| 12                 |                               |                                |                                |              |                             | Group C 0.00 0                                                                                                    |                                                                                                    |
| 13                 |                               |                                |                                |              |                             | Broup C 0.00 0                                                                                                    |                                                                                                    |
| $H \rightarrow H$  | BoQ Base                      | <b>%</b> ]/                    |                                |              |                             |                                                                                                    |                                                                                                    |
| Ready              |                               |                                |                                |              |                             | III III II 70% 🤅                                                                                                    | $\rightarrow$ $\bigcirc$ $(\pm)$                                                                                                    |

Fig 4.13.10.4: Enable this Content (Excel BOQ)

## \*\*\*Important Notes:

- You are not allowed to edit any existing data given by the agency
- In "Outside Bhutan" forms, if you select group C, currency (column 12) should be BTN and all columns for group B (column 9 and 12) should be filled with zero. If you select group B, then, all columns (13, 14) of group C should be filled with zero
- Special characters are not allowed. Ex: Double Quote (")
- Excel version 2010 and above is recommended
- Users should not keep any rows and columns of BOQ empty.

4.13.10.5 Click on **"Choose File"** to choose the filled excel BOQ and then click **"Upload excel File"** to upload the excel file. (Fig 4.13.10.5)

| 1a. Price and Delivery Schedule : Goods Manufactured outside Bhutan (Form e-LG-4a)                                                                                                    | 🖕 Go Back To Dashboard          |
|----------------------------------------------------------------------------------------------------|---------------------------------|
| Goods Manufactured outside Bhutan (to be imported, already imported)                                                                                                    |                                 |
| Download BOQ form: Download                                                                                                    |                                 |
| BOQ Upload Instructions<br>1. When you upload the exect file, please wait until you are redirected to success page. Do not close the browser or tab<br>2. You are not allower for closed may existing data given by the agency<br>3. In "Curve de Bultuan" forms, if you select group C, curven agency<br>4. Spocial characters are not allowed C. E, Colubin 12) should be BTN and all columns for group B (column 9 and 12) should be filled with zero. If you select group B, then, all columns (13, 14) of group<br>4. Spocial characters are not allowed C. E, Colubio Curve (1)<br>5. Excel version 2010 and above is recommended | up C should be filled with zero |
| Choose File (Co (2).stam<br>Upthad record File<br>System supports excel file type only and hence the File extension must be .xtsm                                                                                                    |                                 |
| e-Signature / Hash of<br>Document :                                                                                                    |                                 |

Fig 4.13.10.5: Choose File and Upload excel File

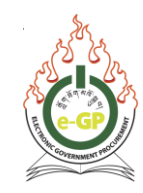

#### \*\*\*Important Notes:

• When you upload the excel file, please wait until you are redirected to success page. Do not close the browser or tab.

4.13.10.6 Pop up message **"Are you sure to upload rows and columns"** will be displayed and then click on **"OK"** button to confirm upload of BOQ. (Fig 4.13.10.6)

| $\leftarrow$ $\rightarrow$ X A Not secure                                                                                                    | e   training.egp.gov.bt/tenderer/Bio                                                                                                    | dFormBOQ.jsp?tenderId=1298&formId=28                                                                | 25                                                                    | Q 🕁 😗 :                            |
|----------------------------------------------------------------------------------------------------|----------------------------------------------------------------------------------------------------|----------------------------------------------------------------------------------------------------|-----------------------------------------------------------------------|------------------------------------|
| Received and the second second                                                                                                    | ग@्∽ गे'अॉि`झु<br>Government Procure                                                                                                    | training.egp.gov.bt says<br>Are you sure to upload 1 row and 19 column                              | তি Cancel 'এম'(মুদ্রম্ব)<br>National Pro                              | operties                           |
| Home Dashboard APP Te                                                                                                    | nder Doc. Library Administration My Acco                                                                                                    | unt Help                                                                                            |                                                                       |                                    |
| Thursday, 17 September, 2020 15:52:42                                                                                                    |                                                                                                    | Last Login : Thursday, 17 September, 2020, 1                                                        | 1:08:14 BST                                                           | Welcome, Lobzang [Role]   O Logout |
| 1a. Price and Delivery Schedule<br>Goods Manufactured outside Bhutan (to be                                                                                                    | e imported, already imported)                                                                                                    | utan (Form e-LG-4a)                                                                                 |                                                                       | 🖕 Go Back To Dashboard             |
| Download BOQ form:                                                                                                    |                                                                                                    |                                                                                                    | Download                                                              |                                    |
| BOQ Upload Instructions<br>1. When you upload the excel file, pl<br>2. You are not allowed to edit any ex<br>3. In "Outside Bhurnin" forms, if you<br>4. Special characters are not allowed<br>5. Excel version 2010 and above is n | lease wait until you are redirected to success page. I<br>sisting data given by the agency<br>select group C, currency (column 12) should be BTN<br>d. Ex. Double Quote (*)<br>recommended | Do not close the browser or tab<br>and all columns for group B (column 9 and 12) should be filled v | th zero. If you select group B, then, all columns (13, 14) of group ( | C should be filled with zero       |
| Upload excel File                                                                                                    |                                                                                                    |                                                                                                    |                                                                       |                                    |
| <ul> <li>System supports excel file type only and h</li> </ul>                                                                                                    | ence the File extension must be .xlsm                                                                                                    |                                                                                                    |                                                                       |                                    |

Fig 4.13.10.6: Pop up message for confirmation of BOQ

4.13.10.7 After clicking on "**OK**" button (Fig 4.18.10.6), enter the valid password in the pop up box and click on "**Verify Password**". (Fig 4.13.10.7)

| 1a. Price and Delivery Schedule : Goods Manufactured outside Bhutan (Form e-LG-4a)                                                                                                    |                  |                                                                                        |  |  |  |  |  |
|----------------------------------------------------------------------------------------------------|------------------|----------------------------------------------------------------------------------------|--|--|--|--|--|
| Goods Manufactured outside Bhutan (to be imported, already imported)                                                                                                    | Enter Password X |                                                                                        |  |  |  |  |  |
| Download BOQ form:                                                                                                    | Password :       | Download                                                                               |  |  |  |  |  |
| BOQ Upload Instructions<br>1. When you upload the excel file, please wait until you are redirected to success page. Do not close the browser or                                                                                                    |                  |                                                                                        |  |  |  |  |  |
| <ol> <li>You are not allowed to edit any existing data give hip the agency</li> <li>In "Outside Bhuth Toms," you select group C, currency (column 12) should be BTN and all columns for group E<br/>4. Special characters are not allowed. Ex: Double Quote (r)</li> <li>Excel version 2010 and above is recommended</li> </ol> | Verify Password  | f you select group B, then, all columns (13, 14) of group C should be filled with zero |  |  |  |  |  |
| Choose File No file chosen Uppose exort File                                                                                                    |                  |                                                                                        |  |  |  |  |  |
| System supports excel file type only and hence the File extension must be xism                                                                                                    |                  |                                                                                        |  |  |  |  |  |
| e-Signature / Hash of<br>Document :                                                                                                    |                  |                                                                                        |  |  |  |  |  |

Fig 4.18.10.7: Upload BOQ and Verify Password

#### 4.13.10.8 The BOQ form will be decrypted. (Fig 4.13.10.8)

| Form Name                                                                            | Action             | Map the documents<br>from your Common Document Library, if<br>requested |
|--------------------------------------------------------------------------------------|--------------------|-------------------------------------------------------------------------|
| Price and Completion Schedule - Related Services (Form e-LG-4c) *                    | Ell                | ✓ <u>Map</u>                                                            |
| 1a. Price and Delivery Schedule : Goods Manufactured outside Bhutan (Form e-LG-4a) * | Delete   Encrypted | ✓ <u>Map</u>                                                            |
| Discount Form *                                                                      |                    | ✓ <u>Map</u>                                                            |

Fig 4.13.10.8: BOQ for Goods Encrypted

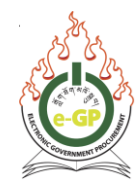

4.13.10.9 When uploading the BOQ, system will display pop up message **"Improper data file"** if you edit any existing data given by the agency or if you enter the special character (**double quote (")**) (Fig 4.13.10.9) or if you leave any of the row or column unfilled in BOQ. (Fig 4.13.10.10)

| $\leftarrow \rightarrow \times$                                                           | A Not see                                                                                                    | tra                                                                               | aining.egp.gov.bt/tende                                                                                                    | rer/BidFormBOQ.js                                             | p?tenderId=12988                           | &formId=28925                  |                                    |                                               | ର 🖈 😗 :                            |
|-------------------------------------------------------------------------------------------|----------------------------------------------------------------------------------------------------|-----------------------------------------------------------------------------------|----------------------------------------------------------------------------------------------------|---------------------------------------------------------------|--------------------------------------------|--------------------------------|------------------------------------|-----------------------------------------------|------------------------------------|
|                                                                                           | A CONTRACTOR                                                                                                    |                                                                                   | यालुर यो आ<br>Government Proc                                                                                                    | training.eg<br>Improper da<br>र्य स्त्                        | gp.gov.bt says<br>ata file.                |                                | ок                                 | 'এম'শ্রেল্লা<br>National Properties           |                                    |
| Home Dashboard                                                                            | d APP                                                                                                    | Tender                                                                            | Doc. Library Administration                                                                                                    | My Account Help                                               | ant Lanin - Thursday, 47.6                 | Contember 0020 44:08:44 P      | 07                                 |                                               | 9 Welcome Lohnen Malel L @ Longui  |
| Thursday, 17 Septembe                                                                     | r, 2020 15:09:02                                                                                                    |                                                                                   |                                                                                                    | L                                                             | ast Login : Thursday, 17 3                 | september, 2020, 11.00.14 b    | 51                                 |                                               | Welcome, Lobzang [role]   @ Logout |
| 1a. Price and De                                                                          | livery Scheo                                                                                                    | lule : Go                                                                         | ods Manufactured outs                                                                                                    | ide Bhutan (Form (                                            | e-LG-4a)                                   |                                |                                    |                                               | da Go Back To Dashboard            |
| Goods Manufacture                                                                         | d outside Bhutan                                                                                                    | (to be impor                                                                      | rted, already imported)                                                                                                    |                                                               |                                            |                                |                                    |                                               |                                    |
| Download BOQ form                                                                         | 1:                                                                                                    |                                                                                   |                                                                                                    |                                                               |                                            |                                | Dow                                | <u>inload</u>                                 |                                    |
| BOQ Uplo<br>1. When you<br>2. You are n<br>3. In "Outsid<br>4. Special cl<br>5. Excel ven | ad Instructions<br>i upload the excel fi<br>ot allowed to edit ar<br>ie Bhutan" forms, if<br>haracters are not all<br>sion 2010 and abov | ile, please wa<br>ny existing da<br>you select gi<br>lowed. Ex: D<br>ve is recomm | ait until you are redirected to succes<br>ata given by the agency<br>roup C, currency (column 12) should<br>louble Quote (")<br>eended | is page. Do not close the bro<br>3 be BTN and all columns for | owser or tab<br>r group B (column 9 and 12 | 2) should be filled with zero. | If you select group B, then, all c | olumns (13, 14) of group C should be filled t | with zero                          |
| Choose File No file<br>Upload excel File<br>• System supports (                           | chosen<br>excel file type only a                                                                                                    | and hence th                                                                      | e File extension must be .xism                                                                                                    |                                                               |                                            |                                |                                    |                                               |                                    |
| e-Signature / Hash of<br>Document :<br>Password :                                         |                                                                                                    |                                                                                   |                                                                                                    |                                                               |                                            |                                |                                    |                                               |                                    |

Fig 4.13.10.9: System message (Improper data file)

4.13.10.10 When uploading the BOQ, system will display pop up message **"Rows or Columns is empty"** if you leave any of the rows or columns unfilled in BOQ. (Fig 4.13.10.10)

| $\leftarrow \rightarrow$ | × A Not                                                                                                    | secure   tra                                                                                                    | aining.egp.go                                                                                                    | v.bt/tenderer/Bi                                                                                 | dFormBOQ.jsp?tenderId=1348&formId=29242                                                                                                    |                                         | २ 🛧 🗯 🤳                         |
|--------------------------|----------------------------------------------------------------------------------------------------|----------------------------------------------------------------------------------------------------|----------------------------------------------------------------------------------------------------|--------------------------------------------------------------------------------------------------|----------------------------------------------------------------------------------------------------|-----------------------------------------|---------------------------------|
| C. S. A.                 |                                                                                                    |                                                                                                    | यात<br>Governm                                                                                                    | नुर-'गी' ठायिं' झु<br>ent Procure                                                                | training.egp.gov.bt says<br>Row 4 column 7 is empty.<br>Row 4 column 10 is empty.<br>Improper data in row 4 column 11. It should be (Column 4*(Column<br>7*Column 9-Column 10)). | 'এঝ'দ্রিদ্রুঝ <br>National Properties   | Ö                               |
| Home                     | Dashboard                                                                                                    | APP                                                                                                    | Tender                                                                                                    | Doc. Library                                                                                     |                                                                                                    |                                         |                                 |
| hursday, 1               | 7 September, 20                                                                                                    | 020 16:35:50                                                                                                    |                                                                                                    |                                                                                                  | OK                                                                                                    | 2. We                                   | Icome, Lobzang [Role]   💿 Log   |
| 1b. Pric                 | e and Deliv                                                                                                    | ery Sche                                                                                                    | edule: Go                                                                                                    | ods Manufa                                                                                       | ctured in Bhutan (Form e-LG-4b)                                                                                                    |                                         | 🥠 Go Back To Dashboar           |
| Downloa                  | d BOQ form:                                                                                                    | Brutan (For                                                                                                    | m e-LG-4D)                                                                                                    |                                                                                                  | 0                                                                                                    | ownload                                 |                                 |
|                          | BOQ Upload I<br>1. When you uplo<br>2. You are not all<br>3. In "Outside Bh<br>14) of group C<br>4. Special charac<br>5. Excel version 2 | Instruction<br>oad the excel<br>lowed to edit<br>nutan" forms,<br>should be fil<br>cters are not a<br>2010 and abo | IS<br>i file, please wa<br>any existing di<br>if you select gi<br>led with zero<br>allowed. Ex: D<br>ove is recomm | ait until you are red<br>ata given by the ac<br>roup C, currency (<br>louble Quote (")<br>lended | directed to success page. Do not close the browser or tab<br>gency<br>column 12) should be BTN and all columns for group B (column 9 and 12) sh                                  | iould be filled with zero. If you selec | group B, then, all columns (13, |
| Choose<br>Upload         | File No file chose<br>excel File<br>n supports excel                                                                                     | en<br>I file type only                                                                                             | and hence the                                                                                                    | e File extension m                                                                               | ust be .xlsm                                                                                                    |                                         |                                 |

Fig 4.13.10.9: System message (Improper data in row and column)

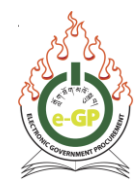

4.13.11 All Forms (Technical or BoQ) should be filled by Bidder by filling the relevant and valid data. If User does not map any documents which are mandatory in any of the Forms (Technical or BoQ) then System will display Message **Please Fill All Mandatory Documents**. (Fig 4.13.11)

| ocs. Clarification Pre                                                                                                    | Tend. Meeting Sub Contracting Payment Tend. Preparation Openin                          | g Evaluation              |               |  |  |  |  |  |  |
|----------------------------------------------------------------------------------------------------|-----------------------------------------------------------------------------------------|---------------------------|---------------|--|--|--|--|--|--|
| Lot Selection : Edit Lot Selection                                                                                                    |                                                                                         |                           |               |  |  |  |  |  |  |
| Package No. : pkg002                                                                                                    |                                                                                         |                           |               |  |  |  |  |  |  |
| Package Description                                                                                                    | buy laptop, printer                                                                     |                           |               |  |  |  |  |  |  |
| Please click on 'Map' link av                                                                                                    | allable in front of respective form to upload reference/supporting documents as mention | ed in Tender Document     |               |  |  |  |  |  |  |
| Form Name Action Mon to direct in the form of the form of the form |                                                                                         |                           |               |  |  |  |  |  |  |
| Bidder Information For                                                                                                    | n (Form e-LG-1) *                                                                       | View   Delete   Encrypted | <u> </u>      |  |  |  |  |  |  |
| Joint Venture, Consorti                                                                                                    | um or Association (JV/C/A) Partner Information Form (Form e-LG-2)                       | View   Delete   Encrypted | <u> О Мар</u> |  |  |  |  |  |  |
| e-Bid Submission Shee                                                                                                    | t (Form e-LG-3) *                                                                       | View   Delete   Encrypted | <u> Мар</u>   |  |  |  |  |  |  |
| Eligible Countries *                                                                                                    |                                                                                         | View   Delete   Encrypted | 🕜 <u>Мар</u>  |  |  |  |  |  |  |
| 3. Technical Specificati                                                                                                    | ons and Compliance of Goods and Related Services (Form e-LG-5) *                        | View   Delete   Encrypted | <u> О Мар</u> |  |  |  |  |  |  |
| 4. Drawings *                                                                                                    |                                                                                         | View   Delete   Encrypted | 🛹 <u>Мар</u>  |  |  |  |  |  |  |
| 5. Inspections and Test                                                                                                    | 5 <sup>*</sup>                                                                          | View   Delete   Encrypted | ✓ <u>Map</u>  |  |  |  |  |  |  |
| Lot No.                                                                                                    | 2                                                                                       |                           |               |  |  |  |  |  |  |
| Lot Description                                                                                                    | laptop                                                                                  |                           |               |  |  |  |  |  |  |
| Grand Summary 🗧 ⊻                                                                                                    | ew                                                                                      |                           |               |  |  |  |  |  |  |
| Select Form : * Select v                                                                                                    |                                                                                         |                           |               |  |  |  |  |  |  |
| Form Name Action Map the documents<br>from your Common<br>Document Library, if<br>requested                                                                                                    |                                                                                         |                           |               |  |  |  |  |  |  |
| 2. Price and Completio                                                                                                    | n Schedule - Related Services (Form e-LG-4c) *                                          | View   Delete   Encrypted | ✓ <u>Map</u>  |  |  |  |  |  |  |
| Discount Form                                                                                                    |                                                                                         | View   Delete   Encrypted | 🖌 <u>Map</u>  |  |  |  |  |  |  |
| Please Fill All Mandatory Documents                                                                                                    |                                                                                         |                           |               |  |  |  |  |  |  |

Fig 4.13.11: View after Final Encryption of all Forms without Mapping.

4.13.12 Map: There are two options in mapping the documents:

- Bidder will have to map all documents for mandatory forms (RED stop sign).
- Bidder will have the choice to map documents for non-mandatory forms (GREEN tick sign). (Fig 4.13.12)

| Form Name                                                                             | Action                    | Map the documents<br>from your Common Document Library, if<br>requested |
|---------------------------------------------------------------------------------------|---------------------------|-------------------------------------------------------------------------|
| Bidder Information Form *                                                             | View   Delete   Encrypted | ✓ Map   <u>View</u>                                                     |
| Joint Venture, Consortium or Association (JV/C/A) Partner Information Form            | View   Delete   Encrypted | ⊖ Map                                                                   |
| Bid Submission Sheet *                                                                | View   Delete   Encrypted | ✓ Map                                                                   |
| Qualification Criteria *                                                              | View   Delete   Encrypted | ✓ <u>Map</u>                                                            |
| Eligible Countries *                                                                  | View   Delete   Encrypted | ✓ <u>Map</u>                                                            |
| Technical Specifications and Compliance of Goods and Related Services (Form e-LG-5) * | View   Delete   Encrypted | ✓ <u>Map</u>                                                            |
| Drawings *                                                                            | View   Delete   Encrypted | ✓ <u>Map</u>                                                            |
| Inspections and Tests *                                                               | View   Delete   Encrypted | ✓ <u>Map</u>                                                            |

Fig 4.13.12: Mapping Link

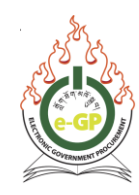

- 4.13.12.1 Click on the **Map** link (Fig 4.13.12), system will show a page where Bidder has **TWO** options:
  - i. Select document from Common Document Library (Bidder's Briefcase) and click the "Map" button. To Map the document from Library, click checkbox before File Name and then select the Mandatory Document Type. (Fig 4.13.12.1) Then, click on the "Map" button. The System displays a message, "Document Mapped Successfully". (Fig 4.13.12.2)

|                                                                                                    |                                | Instructions                             |                   |                   |                   |                                        |  |  |  |  |  |
|----------------------------------------------------------------------------------------------------|--------------------------------|------------------------------------------|-------------------|-------------------|-------------------|----------------------------------------|--|--|--|--|--|
| ad the documents in black/white resolution with 75-100 DPI only.                                                                                                    | unless higher DPI is required. |                                          |                   |                   |                   |                                        |  |  |  |  |  |
| ed to extract and verify the contents of the zipped files to avoid                                                                                                    | lisqualifications.             |                                          |                   |                   |                   |                                        |  |  |  |  |  |
| Participant and values of the spaces waveful and values to a space waveful and values of the space and the space waveful and values of the space waveful and values of the space of the space waveful and values of the space of the space waveful and values of the space of the space waveful and values of the space of the space of the  |                                |                                          |                   |                   |                   |                                        |  |  |  |  |  |
| Any number of most and expension. Analyzing the trade into the control of the control of the con |                                |                                          |                   |                   |                   |                                        |  |  |  |  |  |
| a path may contain any below given special characters: (Space,                                                                                                    |                                |                                          |                   |                   |                   |                                        |  |  |  |  |  |
| k on MAP link available in front of uploaded document to map it w                                                                                                    | th a Folder                    |                                          |                   |                   |                   |                                        |  |  |  |  |  |
| manned Files Manned To Tenders Folder wise Files All Files                                                                                                    | Archived Files                 |                                          |                   |                   |                   |                                        |  |  |  |  |  |
|                                                                                                    |                                |                                          |                   |                   |                   |                                        |  |  |  |  |  |
|                                                                                                    |                                |                                          |                   |                   |                   |                                        |  |  |  |  |  |
| SI. File Name<br>No.                                                                                                    | File Description               | e-Signature / Hash                       | File Size (in KB) | Folder Name       | Date and Time     | Action                                 |  |  |  |  |  |
| 1 trial.PNG                                                                                                    | JV                             | 041bd392438d8151a5a63f804f26008b8e1d44fe | 403               |                   | 21-Sep-2020 10:48 | Delete   Archive                       |  |  |  |  |  |
| 2 1.pdf                                                                                                    | dasdasda                       | d1037d18af33574dbdaab2ac044d78386657454b | 596               | -                 | 15-Sep-2020 11:56 | Archive  <br>Download   Map to Folder  |  |  |  |  |  |
| 3 Drawing1.pdf                                                                                                    | dasdasd                        | 385966ab6eded4Qd9741e313a2e777967627f23  | 2                 |                   | 15-Sep-2020 11:55 | Archive  <br>Download   Map to Folder  |  |  |  |  |  |
| 4 Cover.docx                                                                                                    | ada                            | 495be8196dc7879312a888a2b188b44c296eebf7 | 179               |                   | 15-Sep-2020 11:42 | Archive  <br>Download   Map to Folder  |  |  |  |  |  |
| 5 20190715_114315.jpg                                                                                                    | dasdasd                        | fe1cb39c8b29a99fa24d926d7b9fbc5ac93adab8 | 3385              |                   | 15-Sep-2020 11:41 | Archive I<br>Download   Map to Folder  |  |  |  |  |  |
| 6 tree-plan-png-11.png                                                                                                    | edadaed                        | 9dfef2036a09d3da666d230e43f50fc0b8e64313 | 1923              |                   | 15-Sep-2020 11:41 | Archive  <br>Download   Map to Folder  |  |  |  |  |  |
| 7 Urban-solid-waste-dumped-by-roadside-Mymen:<br>Photo-Rob-Brook png                                                                                                    | ingh- sadasd                   | 8ef60e2e0abdca11dba855858c5e1ac103d93274 | 198               | -                 | 15-Sep-2020 11:40 | Archive  <br>Download   Map to Folder  |  |  |  |  |  |
| 8 å€"Pngtreeå€"lush tree_2499086.png                                                                                                    | ds                             | f96443b1f4202620c6f4a28d34e5089faf1706ad | 3056              |                   | 15-Sep-2020 11:39 | Archive  <br>Download   Map to Folder  |  |  |  |  |  |
| 9 photo_2020-09-08_12-37-38.jpg                                                                                                    | TAX CLE                        | 72818b78334d225ac97ac00f123909618cbbc87e | 76                |                   | 15-Sep-2020 11:34 | Archive  <br>Download   Map to Folder  |  |  |  |  |  |
| 10 topping.com-tulip-spring-nature-flower-color-plan<br>garden-tulip-flower-garden-956x368.png                                                                                                    | - Goods                        | 1f8b6428fa344a8d26693352e99903a769733b64 | 674               |                   | 15-Sep-2020 10:30 | Archive  <br>Download   Map to Folder  |  |  |  |  |  |
| 11 å€'Pngtreeå€'isolated trees on white<br>background_3588145.png                                                                                                    | Goods                          | 305bbc8bb71e07939b520c0f7b30ed0d71417d03 | 2322              | Registration Docs | 15-Sep-2020 10:25 | Archive  <br>Download   Move to Folder |  |  |  |  |  |
| 12 Development Regulatory work docx                                                                                                    | vtc                            | caaf45555cc4c44cf0a9228971e5d0dc393e7a8c | 19                |                   | 07-Aug-2020 14:39 | Archive  <br>Download   Map to Folder  |  |  |  |  |  |
| 13 clearing of debries.doc                                                                                                    | cdb                            | 708a24102f25924a4c47744f1c626b01f41052a3 | 1602              |                   | 07-Aug-2020 14:38 | Archive  <br>Download   Map to Folder  |  |  |  |  |  |
| 14 letterhead.docx                                                                                                    | poa                            | 00ffbec0fd8c94f4248416803c0983ef84dd286a | 2871              |                   | 07-Aug-2020 14:37 | Archive  <br>Download   Map to Folder  |  |  |  |  |  |
| Image: Constraint of the second second sec                        |                                |                                          |                   |                   |                   |                                        |  |  |  |  |  |
| ( )                                                                                                    |                                |                                          |                   |                   |                   |                                        |  |  |  |  |  |
|                                                                                                    |                                |                                          |                   |                   |                   |                                        |  |  |  |  |  |

Fig 4.13.12.1: Mapping Required Documents

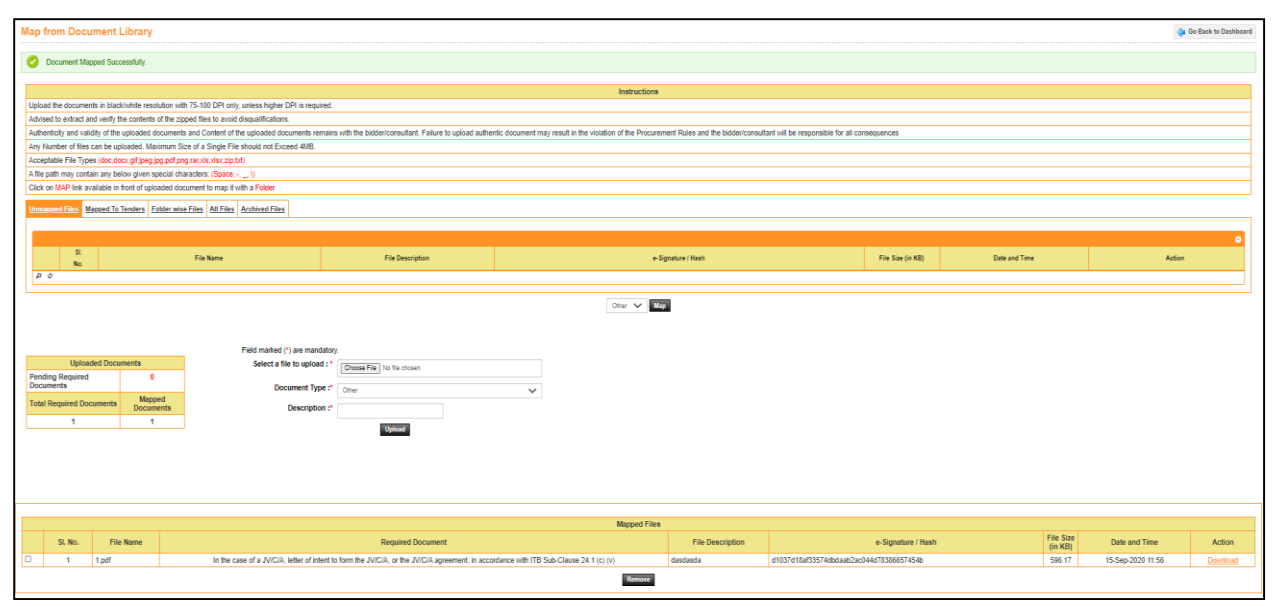

Fig 4.13.12.2: Document Mapped Successfully

ii. To upload the document, click on "Choose File" button and select the file to be uploaded and select the mandatory Document Type and give Description and click on "Upload" button. (Fig 4.13.12.3) The System will display a message, "Document Uploaded and Mapped Successfully". (Fig 4.13.12.4)

| Map from Document Libr                  | ary                                                                                       |                                                            |                                                                      |                                                           |                   |                       | de Back to Dashboard |  |  |  |  |
|-----------------------------------------|-------------------------------------------------------------------------------------------|------------------------------------------------------------|----------------------------------------------------------------------|-----------------------------------------------------------|-------------------|-----------------------|----------------------|--|--|--|--|
|                                         |                                                                                           |                                                            |                                                                      |                                                           |                   |                       |                      |  |  |  |  |
|                                         |                                                                                           |                                                            | Instructions                                                         |                                                           |                   |                       |                      |  |  |  |  |
| Upload the documents in black/white     | e resolution with 75,100 DPI only, unless higher DPI is rec                               | beriut                                                     |                                                                      |                                                           |                   |                       |                      |  |  |  |  |
| Advised to extract and verify the cor   | tents of the zipped files to avoid discualifications.                                     |                                                            |                                                                      |                                                           |                   |                       |                      |  |  |  |  |
| Authenticity and validity of the uploa  | ded documents and Content of the uploaded documents                                       | remains with the bidder/consultant. Failure to upload auth | hentic document may result in the violation of the Procurement Rules | and the bidder/consultant will be responsible for all con | sequences         |                       |                      |  |  |  |  |
| Any Number of files can be uploade      | Any Number of files can be uploaded. Maximum Size of a Single File should not Exceed 448. |                                                            |                                                                      |                                                           |                   |                       |                      |  |  |  |  |
| Acceptable File Types (doc,docx,gif     | Receptable File Types (doc.doc.rdf preg jap pdf ang ran vis visn.dp trl)                  |                                                            |                                                                      |                                                           |                   |                       |                      |  |  |  |  |
| A file path may contain any below gi    | A the path may contain any below given special characters (Space,)                        |                                                            |                                                                      |                                                           |                   |                       |                      |  |  |  |  |
| Click on MAP link available in front of | Click on MAP link available in front of uploaded document to map it with a Polder         |                                                            |                                                                      |                                                           |                   |                       |                      |  |  |  |  |
|                                         |                                                                                           |                                                            |                                                                      |                                                           |                   |                       |                      |  |  |  |  |
| magera to renar                         | IS FORME WISP FILES PAIL FILES PAIL FILES                                                 |                                                            |                                                                      |                                                           |                   |                       |                      |  |  |  |  |
|                                         |                                                                                           |                                                            |                                                                      |                                                           |                   |                       |                      |  |  |  |  |
| 8                                       |                                                                                           |                                                            |                                                                      |                                                           |                   |                       |                      |  |  |  |  |
| No.                                     | File Name                                                                                 | File Description                                           | e-Signature / H                                                      | ash                                                       | File Size (in KB) | Date and Time         | Action               |  |  |  |  |
| φ <b>Q</b>                              |                                                                                           |                                                            |                                                                      |                                                           |                   |                       |                      |  |  |  |  |
|                                         |                                                                                           |                                                            |                                                                      |                                                           |                   |                       |                      |  |  |  |  |
|                                         |                                                                                           |                                                            | In the case of a JMC/A, letter of intent to form the JMC/A, or the   | MCR 🗸 Map                                                 |                   |                       |                      |  |  |  |  |
|                                         |                                                                                           |                                                            |                                                                      |                                                           |                   |                       |                      |  |  |  |  |
|                                         |                                                                                           |                                                            |                                                                      |                                                           |                   |                       |                      |  |  |  |  |
|                                         | Field marked (*) are ma                                                                   | indatory.                                                  |                                                                      |                                                           |                   |                       |                      |  |  |  |  |
| Uploaded Document                       | Select a file to uplo                                                                     | Choose File No file chosen                                 |                                                                      |                                                           |                   |                       |                      |  |  |  |  |
| Pending Required<br>Documents           | 1 Document T                                                                              | Anna H                                                     |                                                                      |                                                           |                   |                       |                      |  |  |  |  |
| Tatal Desident Designation              | Mapped                                                                                    | In the case of a JVICIA, letter of intent to form the JVIC | IA, OF THE JULY                                                      |                                                           |                   |                       |                      |  |  |  |  |
| Total Required Documents                | ocuments Descript                                                                         | tion :*                                                    |                                                                      |                                                           |                   |                       |                      |  |  |  |  |
| 1                                       | 0                                                                                         | Uplead                                                     |                                                                      |                                                           |                   |                       |                      |  |  |  |  |
|                                         |                                                                                           |                                                            |                                                                      |                                                           |                   |                       |                      |  |  |  |  |
|                                         |                                                                                           |                                                            |                                                                      |                                                           |                   |                       |                      |  |  |  |  |
|                                         |                                                                                           |                                                            |                                                                      |                                                           |                   |                       |                      |  |  |  |  |
|                                         |                                                                                           |                                                            |                                                                      |                                                           |                   |                       |                      |  |  |  |  |
|                                         |                                                                                           |                                                            |                                                                      |                                                           |                   |                       |                      |  |  |  |  |
|                                         |                                                                                           |                                                            |                                                                      |                                                           |                   |                       |                      |  |  |  |  |
|                                         |                                                                                           |                                                            | Mapped Files                                                         |                                                           |                   | No. Fire              |                      |  |  |  |  |
| SI. No.                                 | File Name                                                                                 | Required Document                                          | File Description                                                     | e-Signature / Hash                                        | F                 | (in KB) Date and Time | Action               |  |  |  |  |
|                                         |                                                                                           |                                                            | No Records Found.                                                    |                                                           |                   |                       |                      |  |  |  |  |
|                                         |                                                                                           |                                                            |                                                                      |                                                           |                   |                       |                      |  |  |  |  |

Fig 4.13.12.3: Upload Documents

| Map from Document Libra                                                                | ry                                                         |                                                            |                                                           |                                   |                                   |                    |                      | 4                 | Go Back to Dashboard |  |  |
|----------------------------------------------------------------------------------------|------------------------------------------------------------|------------------------------------------------------------|-----------------------------------------------------------|-----------------------------------|-----------------------------------|--------------------|----------------------|-------------------|----------------------|--|--|
| Occument Uploaded and Mappe                                                            | ed Successfully.                                           |                                                            |                                                           |                                   |                                   |                    |                      |                   |                      |  |  |
|                                                                                        |                                                            |                                                            | Instructions                                              |                                   |                                   |                    |                      |                   |                      |  |  |
| Unload the documents in black/white                                                    | resolution with 75-100 DPI only unless blober DPI is requi | red                                                        | insu de nons                                              |                                   |                                   |                    |                      |                   |                      |  |  |
| Achieved to extract and verify the code                                                | ants of the minmed files to supid discuslifications        |                                                            |                                                           |                                   |                                   |                    |                      |                   |                      |  |  |
| Authenticity and validity of the unload                                                | ed documents and Content of the unioaded documents re-     | nains with the hiddericonsultant. Failure to unload author | ntic document may result in the violation of the Procurem | ent Rules and the hidder/consulta | nt will be responsible for all co | osequences         |                      |                   |                      |  |  |
| Any Namber of Nes can be uploaded. Maximum Size of a Sinde File should not Exceed 408. |                                                            |                                                            |                                                           |                                   |                                   |                    |                      |                   |                      |  |  |
| Acceptable File Types (doc docs of less top off one rar it) disk (to (t))              |                                                            |                                                            |                                                           |                                   |                                   |                    |                      |                   |                      |  |  |
| A file path may contain any below give                                                 |                                                            |                                                            |                                                           |                                   |                                   |                    |                      |                   |                      |  |  |
| Click on MAP link available in front of                                                | uploaded document to map it with a Folder                  |                                                            |                                                           |                                   |                                   |                    |                      |                   |                      |  |  |
|                                                                                        |                                                            |                                                            |                                                           |                                   |                                   |                    |                      |                   |                      |  |  |
| Unmapped Files Mapped To Tenders                                                       | Eolder wise Files All Files Archived Files                 |                                                            |                                                           |                                   |                                   |                    |                      |                   |                      |  |  |
|                                                                                        |                                                            |                                                            |                                                           |                                   |                                   |                    |                      |                   |                      |  |  |
|                                                                                        |                                                            |                                                            |                                                           |                                   |                                   |                    |                      |                   | 0                    |  |  |
| 51.                                                                                    | File Name                                                  | File Description                                           | e-Sic                                                     | pnature / Hash                    |                                   | File Size (in KB)  | Date and Time        | Action            |                      |  |  |
| No.                                                                                    |                                                            |                                                            |                                                           |                                   |                                   |                    |                      |                   |                      |  |  |
| 2.4                                                                                    |                                                            |                                                            |                                                           |                                   |                                   |                    |                      |                   |                      |  |  |
|                                                                                        |                                                            |                                                            | Other 🗸 Map                                               | 3                                 |                                   |                    |                      |                   |                      |  |  |
|                                                                                        |                                                            |                                                            |                                                           |                                   |                                   |                    |                      |                   |                      |  |  |
|                                                                                        |                                                            |                                                            |                                                           |                                   |                                   |                    |                      |                   |                      |  |  |
|                                                                                        | Field marked (*) are mand                                  | latory.                                                    |                                                           |                                   |                                   |                    |                      |                   |                      |  |  |
| Uploaded Documents                                                                     | Select a file to uploar                                    | Choose File No file chosen                                 |                                                           |                                   |                                   |                    |                      |                   |                      |  |  |
| Pending Required                                                                       | 0                                                          |                                                            |                                                           |                                   |                                   |                    |                      |                   |                      |  |  |
| No.                                                                                    | lanned                                                     | er Other                                                   | ~                                                         |                                   |                                   |                    |                      |                   |                      |  |  |
| Total Required Documents Do                                                            | cuments Descriptio                                         | n :*                                                       |                                                           |                                   |                                   |                    |                      |                   |                      |  |  |
| 1                                                                                      | 1                                                          | 100 million                                                |                                                           |                                   |                                   |                    |                      |                   |                      |  |  |
|                                                                                        |                                                            | opoae                                                      |                                                           |                                   |                                   |                    |                      |                   |                      |  |  |
|                                                                                        |                                                            |                                                            |                                                           |                                   |                                   |                    |                      |                   |                      |  |  |
|                                                                                        |                                                            |                                                            |                                                           |                                   |                                   |                    |                      |                   |                      |  |  |
|                                                                                        |                                                            |                                                            |                                                           |                                   |                                   |                    |                      |                   |                      |  |  |
|                                                                                        |                                                            |                                                            |                                                           |                                   |                                   |                    |                      |                   |                      |  |  |
|                                                                                        |                                                            |                                                            |                                                           |                                   |                                   |                    |                      |                   |                      |  |  |
|                                                                                        |                                                            |                                                            | Mapped Files                                              |                                   |                                   |                    |                      |                   |                      |  |  |
| SI. No. File Name                                                                      |                                                            | Required Document                                          |                                                           | File Description                  |                                   | e-Signature / Hash | File Size<br>(in KB) | Date and Time     | Action               |  |  |
| 1 trial PNG                                                                            | In the case of a JV/C/A, letter of in                      | tent to form the JV/C/A, or the JV/C/A agreement, in acc   | ordance with ITB Sub-Clause 24.1 (c) (v)                  | 3V                                | 041bd392438d8151a5a63f8           | 04f26008b8e1d44fe  | 403.6                | 21-Sep-2020 10:48 | Download             |  |  |
|                                                                                        |                                                            |                                                            |                                                           |                                   |                                   |                    |                      |                   |                      |  |  |

Fig 4.13.12.4: Document Uploaded and Mapped Successfully

4.13.13 Tick and click on **"Remove"** button to remove the Documents **if required**. (Fig 4.13.13.1) The System will display a message, **"Document Unmapped"**. (Fig 4.13.13.2)

|   | Mapped Files |     |           |                                                                                                    |                  |                                          |                      |                   |          |  |  |  |
|---|--------------|-----|-----------|----------------------------------------------------------------------------------------------------|------------------|------------------------------------------|----------------------|-------------------|----------|--|--|--|
|   | SI.          | No. | File Name | Required Document                                                                                                    | File Description | e-Signature / Hash                       | File Size<br>(in KB) | Date and Time     | Action   |  |  |  |
| Ç | <u>ر</u>     | 1   | 1.pdf     | In the case of a JV/C/A, letter of intent to form the JV/C/A, or the JV/C/A agreement, in accordance with ITB Sub-Clause 24.1 (c) (v) | dasdasda         | d1037d18af33574dbdaab2ac044d78386657454b | 596.17               | 15-Sep-2020 11:56 | Download |  |  |  |
|   | Remove       |     |           |                                                                                                    |                  |                                          |                      |                   |          |  |  |  |

Fig 4.13.13.1: Remove Documents

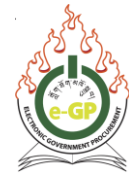

| Map from Document                                                                                                    | Library                                                                      |                                               |                                                            |                                                                      |                    |                   |                    | 🧔 Go Back to Dashboard |  |  |  |
|----------------------------------------------------------------------------------------------------|------------------------------------------------------------------------------|-----------------------------------------------|------------------------------------------------------------|----------------------------------------------------------------------|--------------------|-------------------|--------------------|------------------------|--|--|--|
| Ocument Unmapped.                                                                                                    |                                                                              |                                               |                                                            |                                                                      |                    |                   |                    |                        |  |  |  |
|                                                                                                    |                                                                              |                                               |                                                            | Instructions                                                         |                    |                   |                    |                        |  |  |  |
| Upload the documents in blac                                                                                                    | ck/white resolution with                                                     | 75-100 DPI only, unless higher DPI is require | d.                                                         |                                                                      |                    |                   |                    |                        |  |  |  |
| Advised to extract and verify the contents of the zipped files to avoid dequalifications.                                                                                                    |                                                                              |                                               |                                                            |                                                                      |                    |                   |                    |                        |  |  |  |
| Authenticity and validity of the uploaded documents and Content of the uploaded documents remains with the bidden/consultant. Failure to upload authentic document may result in the violation of the Procurement Rates and the bidden/consultant will be responsible for all consequences |                                                                              |                                               |                                                            |                                                                      |                    |                   |                    |                        |  |  |  |
| Any humber of this can be uploaded. Maximum Size of a Single File should not Exceed 4//B.                                                                                                    |                                                                              |                                               |                                                            |                                                                      |                    |                   |                    |                        |  |  |  |
| Acceptation File Types (doc.doc.org (peg.jpg.pdf.ang.anc.do.shc.tpg.bd)                                                                                                    |                                                                              |                                               |                                                            |                                                                      |                    |                   |                    |                        |  |  |  |
| A file path may contain any be                                                                                                    | elow given special cha                                                       | racters: (Space, -, _, \)                     |                                                            |                                                                      |                    |                   |                    |                        |  |  |  |
| Click on MAP link available in                                                                                                    | front of uploaded door                                                       | ument to map it with a Folder                 |                                                            |                                                                      |                    |                   |                    |                        |  |  |  |
| Descent Free Housed To                                                                                                    | Tenders Falderains                                                           | Files All Files Auchine Files                 |                                                            |                                                                      |                    |                   |                    |                        |  |  |  |
| Uninsequences Mapped to                                                                                                    | Liengers Folder wise                                                         | Files All Files Aronived Files                |                                                            |                                                                      |                    |                   |                    |                        |  |  |  |
|                                                                                                    |                                                                              |                                               |                                                            |                                                                      |                    |                   |                    |                        |  |  |  |
|                                                                                                    |                                                                              |                                               |                                                            |                                                                      |                    |                   |                    | •                      |  |  |  |
| 2.<br>No                                                                                                    |                                                                              | File Name                                     | File Description                                           | e-Signature / H                                                      | ash                | File Size (in KB) | Date and Time      | Action                 |  |  |  |
| p o                                                                                                    |                                                                              |                                               |                                                            |                                                                      |                    |                   |                    |                        |  |  |  |
|                                                                                                    |                                                                              |                                               |                                                            |                                                                      |                    |                   |                    |                        |  |  |  |
|                                                                                                    |                                                                              |                                               |                                                            | In the case of a JVICIA, letter of intent to form the JVICIA, or the | MCA V Map          |                   |                    |                        |  |  |  |
|                                                                                                    |                                                                              |                                               |                                                            |                                                                      |                    |                   |                    |                        |  |  |  |
|                                                                                                    |                                                                              |                                               |                                                            |                                                                      |                    |                   |                    |                        |  |  |  |
|                                                                                                    |                                                                              | Field marked (*) are mandat                   | iory.                                                      |                                                                      |                    |                   |                    |                        |  |  |  |
| Uploaded Docu                                                                                                    | uments                                                                       | Select a file to upload                       | * Changes Eller No En observe                              |                                                                      |                    |                   |                    |                        |  |  |  |
| Pending Required                                                                                                    | 1                                                                            |                                               |                                                            |                                                                      |                    |                   |                    |                        |  |  |  |
| Documents                                                                                                    |                                                                              | Document Type                                 | In the case of a JVICIA, letter of intent to form the JVIC | A, or the Juli 🖌 🗸                                                   |                    |                   |                    |                        |  |  |  |
| <b>Total Required Documents</b>                                                                                                    | Mapped<br>Documents                                                          | Description                                   |                                                            |                                                                      |                    |                   |                    |                        |  |  |  |
| 1                                                                                                    | 0                                                                            |                                               | ·                                                          |                                                                      |                    |                   |                    |                        |  |  |  |
|                                                                                                    |                                                                              |                                               | Upload                                                     |                                                                      |                    |                   |                    |                        |  |  |  |
|                                                                                                    |                                                                              |                                               |                                                            |                                                                      |                    |                   |                    |                        |  |  |  |
|                                                                                                    |                                                                              |                                               |                                                            |                                                                      |                    |                   |                    |                        |  |  |  |
|                                                                                                    |                                                                              |                                               |                                                            |                                                                      |                    |                   |                    |                        |  |  |  |
|                                                                                                    |                                                                              |                                               |                                                            |                                                                      |                    |                   |                    |                        |  |  |  |
|                                                                                                    |                                                                              |                                               |                                                            |                                                                      |                    |                   |                    |                        |  |  |  |
| Macord Files                                                                                                    |                                                                              |                                               |                                                            |                                                                      |                    |                   |                    |                        |  |  |  |
| CI No.                                                                                                    | Eile Name                                                                    |                                               | Remined Document                                           | Eile Description                                                     | a Signatura ( Mash | File              | Size Data and Time | Artion                 |  |  |  |
| at NO.                                                                                                    | s. No. The Name Required upcumers The Description e-signature (Insin (In KB) |                                               |                                                            |                                                                      |                    |                   |                    |                        |  |  |  |
|                                                                                                    | No Records Found.                                                            |                                               |                                                            |                                                                      |                    |                   |                    |                        |  |  |  |

Fig 4.13.13.2: Document Unmapped

- 4.13.14 After Mapping of files is completed, click on **"Go Back to Dashboard"** button on right side of page to view **Map** and **View** links. When Tender Security payment is complete, system shows message:
  - Send OTP (One Time Password), tick SMS or Email from the checkbox as per your preference.
  - Tick "I Agree" checkbox, so that Bidder is agreeing to Terms and Conditions in the tender. Then click on "Go to Final Submission" button to submit the bid. (Fig 4.13.14)

|                                                                                                    | Form Name                     | Action                    | Map the documents<br>from your Common Document<br>Library, if requested |  |  |  |  |  |  |
|----------------------------------------------------------------------------------------------------|-------------------------------|---------------------------|-------------------------------------------------------------------------|--|--|--|--|--|--|
| Invitation for Quotation (IFQ)                                                                                                    |                               | View   Delete   Encrypted | ✓ <u>Map</u>                                                            |  |  |  |  |  |  |
| e-Quotation Submission Form                                                                                                    | •                             | View   Delete   Encrypted | ✓ Map   View                                                            |  |  |  |  |  |  |
| Terms and Conditions for the                                                                                                    | Supply of Goods and Payment * | View   Delete   Encrypted | ✓ <u>Map</u>                                                            |  |  |  |  |  |  |
| Technical Specifications of the                                                                                                    | e Goods *                     | View   Delete   Encrypted | ✓ <u>Map</u>                                                            |  |  |  |  |  |  |
| Lot No.                                                                                                    | reportType                    |                           |                                                                         |  |  |  |  |  |  |
| Lot Description                                                                                                    | 66677уу                       |                           |                                                                         |  |  |  |  |  |  |
| Grand Summary : <u>View</u>                                                                                                    |                               |                           |                                                                         |  |  |  |  |  |  |
|                                                                                                    | Form Name                     | Action                    | Map the documents<br>from your Common Document<br>Library, if requested |  |  |  |  |  |  |
| Schedule of Items and Priced                                                                                                    | Quotation *                   | Delete   Encrypted        | <b>√</b> <u>Map</u>                                                     |  |  |  |  |  |  |
| Discount Form *                                                                                                    |                               | View   Delete   Encrypted | <b>√</b> <u>Map</u>                                                     |  |  |  |  |  |  |
| Send OTP via  SMS or  Email I hereby declare that I have read and understood all the tender documents, pre tender meeting (if applicable), amendment/ corrigendum. I Agree |                               |                           |                                                                         |  |  |  |  |  |  |
|                                                                                                    | Go To Final Submission        |                           |                                                                         |  |  |  |  |  |  |
|                                                                                                    |                               |                           |                                                                         |  |  |  |  |  |  |

Fig 4.13.14: Agree to Terms and Conditions and Go To Final Submission of Tender

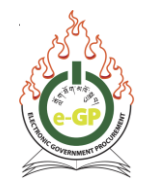

4.13.14.1 If you tick email from the checkbox for OTP, log in to your email account (registered with the eGP system) and the **One Time Password (OTP)** will be sent to your registered email ID. (Fig 4.13.14.1)

| =      | M Gmail                           |   | Q s | arch mail                                                                                                    | *            |                | ?   | ÷   | *** | Y  |
|--------|-----------------------------------|---|-----|----------------------------------------------------------------------------------------------------|--------------|----------------|-----|-----|-----|----|
| +      | Compose                           |   | ÷   | C 0 i © © ¢. C > :                                                                                                    |              | 11 of 12       | < > | 100 | •   | 31 |
|        | Inbox                             | 5 |     | e-GP System: One Time Password ( <mark>OTP</mark> ) for Final Submissior                                                                                  | Inbox x      |                | ×   | ē   | Ø   | Ø  |
| *      | Starred                           |   | •   | e-GP, GPPMD <noreply.staging@egp.gov.bt></noreply.staging@egp.gov.bt>                                                                                     | May 18, 2    | 2020, 10:34 AM | ☆   | *   | :   | 0  |
| C<br>> | Snoozed<br>Sent                   |   |     | If you've received this mail in error, please ignore.                                                                                                    |              |                |     |     |     |    |
|        | Drafts                            | 1 |     | Dear Bidder,                                                                                                    |              |                |     |     |     | +  |
| ~      | More                              |   |     | Your One Time Password (OTP) for Final Submission of tender ID: 616 is: 4157.<br>Please note that the One-Time Password remains valid for only 5 minutes. |              |                |     |     |     |    |
| Mee    | t                                 |   |     | For security reason, you should not share this password with anyone.                                                                                      |              |                |     |     |     |    |
|        | Start a meeting<br>Join a meeting |   |     | Thank you for using Electronic Government Procurement (e-GP) System.                                                                                      |              |                |     |     |     |    |
| Han    | gouts<br>Yeshey -                 | + |     | GPPMD Office Contact Details<br>Phone: +975-02-336962   Email: info.staging@egp.gov.bt<br>http://staging.egp.gov.bt/                                      |              |                |     |     |     |    |
| •      | Jamyang Dema<br>Sent a message    |   |     | 'To ensure you receive future emails, please add info.staging@egp.gov.bt email address of GPPMD Office to y                                               | our Safe Sen | ıder list"     |     |     |     |    |

Fig 4.13.14.1: OTP sent to email

### \*\*\* Important Note:

- One Time Password remains valid for only **5 minutes** but you can **resend** the OTP if required.
- 4.13.15 System displays a page in which Tender/ Proposal Submission Details are shown. The System will display a field to enter **One Time Password (OTP)** which have send to your email or registered mobile number as per your preference. (Fig 4.13.14.1) Then enter the OTP and click on **"Final Submission"** button. (Fig 4.13.15)

|                |                                                         | _          | -           |           |                      |                      |                         |   |                           |
|----------------|---------------------------------------------------------|------------|-------------|-----------|----------------------|----------------------|-------------------------|---|---------------------------|
| ocs.           | Clarification                                           | Payment    | Tend. Prepa | ration Op | pening Evaluation    | Letter of Acceptance | e                       |   |                           |
| Tende          | er Submissior                                           | Details    |             |           |                      |                      |                         |   |                           |
| Packa          | age No. :                                               |            |             | 66677yy   |                      |                      |                         |   |                           |
| Packa          | age Descriptic                                          | on :       |             | 66677yy   |                      |                      |                         |   |                           |
|                |                                                         |            |             |           |                      | 07 BL X              |                         |   |                           |
|                | F                                                       | orm Name   |             |           | Filled               | (Yes/No)             | Mandatory (Yes/No       | ) | Encrypted with Buyer Hash |
| Invita         | tion for Quota                                          | tion (IFQ) |             |           |                      | Yes                  | Yes                     |   | Yes                       |
| e-Quc          | otation Submi                                           | ssion Forn | n           |           | ١                    | Yes                  | Yes                     |   | Yes                       |
| Terms<br>and P | erms and Conditions for the Supply of Goo<br>nd Payment |            |             |           |                      | Yes                  | Yes                     |   | Yes                       |
| Techr          | echnical Specifications of the Goods                    |            |             |           |                      | Yes                  | Yes                     |   | Yes                       |
| Lot N          | No.                                                     |            | reportType  |           |                      |                      |                         |   |                           |
| Lot [          | Description                                             |            | 66677yy     |           |                      |                      |                         |   |                           |
| Scher          | dule of Items /                                         | and Priced | Quotation   |           |                      | Yes                  | Yes                     |   | Yes                       |
| Disco          | ount Form                                               |            |             |           |                      | Yes                  | Yes                     |   | Yes                       |
|                | Form                                                    | Name       |             | Ma        | apped Document's N   | Name                 | File Name               |   | Document Status           |
| e-Quc          | otation Submi                                           | ssion Form | n           |           | Valid Trade License  | e                    | june 12 p1-page-011.jpg |   | Ok                        |
|                |                                                         |            |             |           | d Tax Clearance Cert | lificate             | Capture.PNG             |   | Ok                        |
|                | OTP :* 0760<br>Final Submission                         |            |             |           |                      |                      |                         |   |                           |

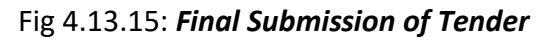

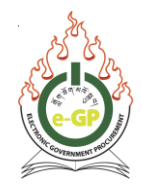

4.13.16 After Final Submission, system will display Tender/ Proposal Submission Details and also message in red colour "Final Submission Completed successfully". System will also display Substitute/Modification and Tender Withdrawal buttons. Click on "Substitute/Modification" button if you want to edit the documents and click on "Tender Withdrawal" button if you want to withdraw your bid. (Fig 4.13.16)

| Doos. Clarification Payment Tend Preparation Opening Evaluation                  | Letter of Acceptance                                                                                                    |                    |                                     |                      | 🔁 San                                     | e As PDF 😹 Print |  |  |  |
|----------------------------------------------------------------------------------|----------------------------------------------------------------------------------------------------|--------------------|-------------------------------------|----------------------|-------------------------------------------|------------------|--|--|--|
| Tender Submission Details                                                        |                                                                                                    |                    |                                     |                      |                                           |                  |  |  |  |
| Package No. :                                                                    | yangdzong/khodup(04)/123                                                                                                    |                    |                                     |                      |                                           |                  |  |  |  |
| Package Description :                                                            | Procurement of Laptops                                                                                                    |                    |                                     |                      |                                           |                  |  |  |  |
|                                                                                  | Earns Manua                                                                                                    |                    | Filled (Ves No)                     |                      | e Simature / Mask                         |                  |  |  |  |
| Bidder Information Form                                                          | Form Harre                                                                                                    |                    | Vae                                 |                      | eSilba28ixta7bGa3865b87tr4b00bJa0678500r7 |                  |  |  |  |
| Joint Venture, Consortium or Association ( IV/C/A) Partner Information F         | (em)                                                                                                    |                    | Yee                                 |                      | 4a512aaa078aa6x57aarba5a0348a445xx988bvl  |                  |  |  |  |
| Bid Submission Sheet                                                             |                                                                                                    |                    | Yes                                 |                      | ee18/35e129c7c3fab2359cf3/23ac9eb59ab360  |                  |  |  |  |
| Qualification Criteria                                                           |                                                                                                    |                    | Yes                                 |                      | e61ca00504b15a3275c16a9508cae91860d6ff47  |                  |  |  |  |
| Eligible Countries                                                               |                                                                                                    |                    | Yes                                 |                      | 361c87e03165435b0785c66b100236fc8ad1803c  |                  |  |  |  |
| Technical Specifications and Compliance of Goods and Related Service:            | (Form e-LG-5)                                                                                                    |                    | Yes                                 |                      | 9225eb74a3e75e5987c3464126179a1357e511ba  |                  |  |  |  |
| Drawings                                                                         |                                                                                                    |                    | Yes                                 |                      | 361c87e03165435b0785c66b100236fc8ad1803c  |                  |  |  |  |
| Inspections and Tests Yes 381ct37e0131651380/785cs680/002381c8act1803c           |                                                                                                    |                    |                                     |                      |                                           |                  |  |  |  |
| Lot No. 1                                                                        |                                                                                                    |                    |                                     |                      |                                           |                  |  |  |  |
| Lot Description Procurement of L                                                 | aptops                                                                                                    |                    |                                     |                      |                                           |                  |  |  |  |
|                                                                                  | Form Name                                                                                                    |                    | Filled (Yes/No)                     |                      | e-Signature / Hash                        |                  |  |  |  |
| Price and Completion Schedule - Related Services (Form e-LG-4c)                  |                                                                                                    |                    | Yes                                 |                      | 14cae32664cb2a58d18ac2f4ea96bd40dac7b787  |                  |  |  |  |
| 1a. Price and Delivery Schedule : Goods Manufactured outside Bhutan (            | Form e-LG-4a)                                                                                                    |                    | Yes                                 |                      | a7057905dfd778d57b35af77b9a71cdc48d44eb5  |                  |  |  |  |
| 1b. Price and Delivery Schedule: Goods Manufactured in Bhutan (Form 4            | e-LG-4b)                                                                                                    |                    | No                                  |                      |                                           |                  |  |  |  |
| Discount Form                                                                    |                                                                                                    |                    | Yes                                 |                      | c27f7514d3e7b788fb8422b1ce29a9ca5a5603cf  |                  |  |  |  |
|                                                                                  |                                                                                                    |                    |                                     |                      |                                           |                  |  |  |  |
| Form Name                                                                        | Mapped Document's Name                                                                                                    |                    | File Name                           |                      | e-Signature / Hash                        |                  |  |  |  |
| Bidder Information Form                                                          | Articles of Incorporation or Registration of Firm / Trade License named in 1 above                                                                                                    | Urban-solid-       | waste-dumped-by-roadside-Mymensingh | -Photo-Rob-Brook.png | 8e#50e2e0abdca11dba855858c5e1ac103d93274  |                  |  |  |  |
|                                                                                  | In the case of a government owned entity from Bhutan, documents establishing legal and<br>financial autonomy and compliance with commercial law, in accordance with ITE Sub-Clause<br>3.3 |                    | å€'Pngtreeä€'lush tree_2499086.p    | png                  | f98443b1f4202620c6f4a28d34e5089faf1706ad  |                  |  |  |  |
|                                                                                  | Power of attorney authorizing the signatory of the Bid to sign on behalf of the Bidder or Self<br>Declaration                                                                             |                    | photo_2020-09-08_12-37-38.jpg       | 2                    | 72818b78334d225ac97ac80f123989618cbbc87e  |                  |  |  |  |
|                                                                                  | Tax Clearance                                                                                                    |                    | letterhead.docx                     |                      | 00fbec0fd8c94f4248416803c0983ef54dd286a   |                  |  |  |  |
| Joint Venture, Consortium or Association (JVIC/A) Partner Information<br>Form    | In the case of a JVIC/A, letter of intent to form the JVIC/A, or the JVIC/A agreement, in<br>accordance with ITB Sub-Clause 24.1 (c) (v)                                                  |                    | AppraisalForm (2).pdf               |                      | f0a38e476da630435de912o4eb755f6e3b42934f  |                  |  |  |  |
| Your Mega Hash :                                                                 | e3a331f110f16                                                                                                    | 8aa189a1337d5a0538 | 512697361                           |                      |                                           |                  |  |  |  |
| Phal Submission Compiled Successfully at -21092020 1431. IP Address 172 26 9 16  |                                                                                                    |                    |                                     |                      |                                           |                  |  |  |  |
| If you want to Substitute or Withdraw the submitted tender, click the relevant b | witton below.                                                                                                    |                    |                                     |                      |                                           |                  |  |  |  |
|                                                                                  |                                                                                                    |                    |                                     |                      |                                           |                  |  |  |  |
| Send OTP via 🗇 MSS or 🖂 Email                                                    |                                                                                                    |                    |                                     |                      |                                           |                  |  |  |  |
|                                                                                  | Subshite/Telefizie                                                                                                    |                    |                                     |                      |                                           |                  |  |  |  |
|                                                                                  |                                                                                                    |                    |                                     |                      |                                           |                  |  |  |  |

Fig 4.13.16: Display after Final Submission

### \*\*\* Important Notes:

- If you click on "withdrawal" button, you cannot submit the bid again.
- You have to click on **"Substitute/Modification"** to make any changes to your bid before the closing date and time is lapsed.

# 4.14 Opening Tab

4.14.1 After Bid Opening Report (BOR) is signed by Procuring Agency, Bid Opening Reports can be viewed by Bidders. To view BOR, click on "Opening" Tab and then click on "View" link. (Fig 4.14.1)

| Resu                                                                       | Result Sharing                                                     |         |         |                        |            |                 |                             |                                      |                   |                    |  |               |
|----------------------------------------------------------------------------|--------------------------------------------------------------------|---------|---------|------------------------|------------|-----------------|-----------------------------|--------------------------------------|-------------------|--------------------|--|---------------|
|                                                                            |                                                                    |         |         |                        |            |                 |                             |                                      |                   |                    |  |               |
| Tende                                                                      | r Detail                                                           |         |         |                        |            |                 |                             |                                      |                   |                    |  |               |
| Tende                                                                      | er ID :                                                            |         |         | 5363                   |            |                 |                             | Invitation Reference No. :           |                   | 100000.00000.00002 |  |               |
| Closi                                                                      | ng Date and Tir                                                    | ne :    |         | 21-Jul-202             | 0 16:12    |                 |                             | Opening Date and Time :              |                   | 21-Jul-2020 16:12  |  |               |
| Procuring Agency : SZD office_not valid email Procurement Category : Goods |                                                                    |         |         |                        |            |                 |                             |                                      |                   |                    |  |               |
| Brief                                                                      | :                                                                  |         |         | ghj                    |            |                 |                             |                                      |                   |                    |  |               |
| Tende                                                                      | er Status :                                                        |         |         | Being pro              | cessed     |                 |                             |                                      |                   |                    |  | 📑 View Notice |
|                                                                            |                                                                    |         |         |                        |            |                 |                             |                                      |                   |                    |  |               |
| 0                                                                          | Bid Submission                                                     | Closing | Date is | 3 one (1) day prior to | Bid Openin | g Date. For Ter | nder Id: 5363 the Closing I | Date is 21-Jul-2020 16:12 and Bid Op | pening Date is 21 | -Jul-2020 16:12    |  |               |
| Docs.                                                                      | Clarification                                                      | Paym    | ent 1   | Tend. Preparation      | Opening    | Evaluation      | Letter of Acceptance        |                                      |                   |                    |  |               |
|                                                                            | ·                                                                  |         |         |                        |            |                 |                             |                                      |                   |                    |  |               |
| Lot                                                                        | No:                                                                |         | 1       |                        |            |                 |                             |                                      |                   |                    |  |               |
| Lot                                                                        | Description:                                                       |         | ghjghj  | gh                     |            |                 |                             |                                      |                   |                    |  |               |
| BOF                                                                        | BOR View                                                           |         |         |                        |            |                 |                             |                                      |                   |                    |  |               |
|                                                                            |                                                                    |         |         |                        |            |                 |                             |                                      |                   |                    |  |               |
|                                                                            |                                                                    |         |         |                        |            |                 |                             |                                      |                   |                    |  |               |
| H                                                                          | Home   About e-GP   Contact Us   Terms and Conditions   e-Learning |         |         |                        |            |                 |                             |                                      |                   |                    |  |               |
| _                                                                          |                                                                    |         |         |                        |            |                 |                             |                                      |                   |                    |  |               |

Fig 4.14.1: Opening Tab

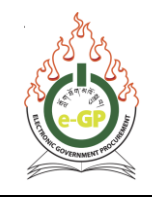

4.14.2 The System will display a detailed Bid Opening Report which is signed by TOC Members. Print – Click on "Print" option on right side on the Bid Opening Report details page to print out. Save as PDF - click on "Save", then System will save the Bid Opening Report information in PDF Format. Click "Open" link to open the Bid Opening Report information in PDF Format. (Fig 4.14.2).

| Tender Deta                                                                                                    | ail                                                                                                    |                            |                     |                              |                              |  |  |  |  |  |  |  |
|----------------------------------------------------------------------------------------------------|----------------------------------------------------------------------------------------------------|----------------------------|---------------------|------------------------------|------------------------------|--|--|--|--|--|--|--|
|                                                                                                    | Tender ID :                                                                                                    | 5363                       |                     | Invitation Reference No. : 1 | 00000.00000.00002            |  |  |  |  |  |  |  |
|                                                                                                    | Closing Date and Time :                                                                                                    | 21-Jul-2020 16:12          |                     | Opening Date and Time: 2     | 1-Jul-2020 16:12             |  |  |  |  |  |  |  |
|                                                                                                    | Procuring Agency :                                                                                                    | SZD office_not valid email |                     | Procurement Category : G     | Goods                        |  |  |  |  |  |  |  |
|                                                                                                    | Brief                                                                                                    | : ghj                      |                     |                              |                              |  |  |  |  |  |  |  |
|                                                                                                    |                                                                                                    |                            |                     |                              |                              |  |  |  |  |  |  |  |
| Bid Submission Closing Date is one (1) day prior to Bid Opening Date. For Tender Id: 5363 the Closing Date is 21-Jul-2020 16:12 and Bid Opening Date is 21-Jul-2020 16:12 |                                                                                                    |                            |                     |                              |                              |  |  |  |  |  |  |  |
| Bid Opening                                                                                                    | g Report                                                                                                    |                            |                     |                              |                              |  |  |  |  |  |  |  |
| Ten                                                                                                    | Hierarchy Node: Root, Autonomus Bodies, test_not_valid<br>Procuring Agency: SZD office_not valid email<br>Tender Package No. and Description: cnhjhgjghj & ghjghjghj<br>Lot No. and Description: 1 & ghjghjgh |                            |                     |                              |                              |  |  |  |  |  |  |  |
| SI. No.                                                                                                    | Name of Bido                                                                                                    | der / Consultant           | Total Quoted Amount | Discount Amount              | Quoted Amount After Discount |  |  |  |  |  |  |  |
| 1                                                                                                    | TEST                                                                                                    |                            | 232700.000          | 23270.000                    | 209430.000                   |  |  |  |  |  |  |  |
| 2                                                                                                    | TEST 2                                                                                                    |                            | 232700.000          | 11635.000                    | 221065.000                   |  |  |  |  |  |  |  |
| TOC Membe                                                                                                    | rs                                                                                                    |                            |                     |                              |                              |  |  |  |  |  |  |  |
| Con                                                                                                    | nmittee Members                                                                                                    | Pema Chetsho               |                     |                              |                              |  |  |  |  |  |  |  |
|                                                                                                    | Designation Sr. Descarch Officer                                                                                                    |                            |                     |                              |                              |  |  |  |  |  |  |  |
|                                                                                                    | Designation<br>DA Office                                                                                                    | ST. Research Oncer         |                     |                              |                              |  |  |  |  |  |  |  |
|                                                                                                    | PA Office                                                                                                    | SZD onice_not valid email  |                     |                              |                              |  |  |  |  |  |  |  |
| Electron                                                                                                    | ically Signed BOR On                                                                                                    | 21 Jul 2020 16:13          |                     |                              |                              |  |  |  |  |  |  |  |
| Comments cgvn                                                                                                    |                                                                                                    |                            |                     |                              |                              |  |  |  |  |  |  |  |

Fig 4.14.2: Bid Opening Report (BOR)

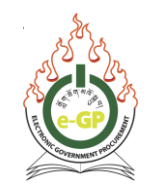

## 4.15 Evaluation Tab

4.15.1 Click on "Evaluation" Tab. In the Evaluation tab, there are 2 different sub-tabs (Clarification, Validity/Security Extension) (Fig 4.15.1). Bidders will have to click on "Clarification" tab to respond to any queries posted by the PA during evaluation. In the validity/Security Extension tab, bidders will receive bid validity extension request from PA if any and bidders will have to accept or reject the requesting from this tab.

| Docs.      | Clarification                        | Payment      | Tend. Preparation | Opening | Evaluation | Letter of Acceptance |                      |        |  |
|------------|--------------------------------------|--------------|-------------------|---------|------------|----------------------|----------------------|--------|--|
| Clai       | ification Valid                      | lity / Secur | ity Extension     |         |            |                      |                      |        |  |
|            |                                      |              |                   |         |            | Tenc                 | der/Proposal Details |        |  |
| Pac        | kage No. :                           |              | cnhjhgjghj        |         |            |                      |                      |        |  |
| Pac        | kage Descript                        | ion :        | ghjghjghj         |         |            |                      |                      |        |  |
| Las<br>Res | Last Date and Time for<br>Response : |              |                   |         |            |                      |                      |        |  |
| Ren        | narks :                              |              |                   |         |            |                      |                      |        |  |
| SI<br>No   | ).                                   |              |                   |         |            | Form Name            |                      | Action |  |
| No 1       | o forms found!                       |              |                   |         |            |                      |                      |        |  |
|            |                                      |              |                   |         |            |                      |                      |        |  |
|            |                                      |              |                   |         |            |                      |                      |        |  |

Fig 4.15.1: Evaluation Tab

## 4.16 Letter of Intent Tab

4.16.1 After evaluation is completed and Evaluation report is approved by TC, Bidder can view the **letter of intent** from the LoI Tab. There are two sub-tabs, **LOI** and **debriefing**. From LOI the bidder can view the letter of intent and from the debriefing tab, bidder can seek questions from PA about evaluation result (Fig 4.16.1).

| Do | s. Clarificatio                                                    | Payment  | Tend. Preparation | Opening | Evaluation | Letter Of Intent | Letter of Acceptance | Grievance Management |  |  |  |  |
|----|--------------------------------------------------------------------|----------|-------------------|---------|------------|------------------|----------------------|----------------------|--|--|--|--|
|    |                                                                    |          |                   |         |            |                  |                      |                      |  |  |  |  |
| Ľ  | OI Debriefing                                                      | n Tender |                   |         |            |                  |                      |                      |  |  |  |  |
| L  | etter Of Intent(                                                   | .OI)     |                   |         |            |                  |                      |                      |  |  |  |  |
|    |                                                                    |          |                   |         |            |                  |                      |                      |  |  |  |  |
| L  | ot No: 1                                                           |          |                   |         | View       |                  |                      |                      |  |  |  |  |
| L  | OA Issue Date                                                      |          |                   |         | 24/07/202  | 0                |                      |                      |  |  |  |  |
|    |                                                                    |          |                   |         |            |                  |                      |                      |  |  |  |  |
|    |                                                                    |          |                   |         |            |                  |                      |                      |  |  |  |  |
|    | Home   About e-GP   Contact Us   Terms and Conditions   e-Learning |          |                   |         |            |                  |                      |                      |  |  |  |  |

Fig 4.16.1: Letter of intent Tab

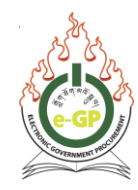

# 4.16.2 In the **LOI sub-tab**, bidder can view winning items for item-wise evaluation. For lot wise evaluation, Bidder can view LoI for lot. (Fig 4.16.2)

| Το                       |                                                       |                                                |                                                    |                                                 |
|--------------------------|-------------------------------------------------------|------------------------------------------------|----------------------------------------------------|-------------------------------------------------|
| PASSANG DORJI Cons       | truction                                              |                                                |                                                    |                                                 |
| Kelki School             |                                                       |                                                |                                                    |                                                 |
|                          |                                                       |                                                |                                                    |                                                 |
| This is to notify you th | at, it is our intention to award the contract for you | r bid for execution of the "Package Des", lo   | dentification Reference No. "ref11" for the Contr  | act Price of Nu. 122000.000 ( ONE HUNDRED       |
| TWENTY TWO THOU:         | SAND POINT ZERO ZERO ZERO ) as corrected a            | nd modified in accordance with the Instruction | ns to Bidders.                                     |                                                 |
|                          |                                                       |                                                |                                                    |                                                 |
| SI.                      | Item Name & Description                               | Item No.                                       | Company                                            | Quoted Amount (In Nu.)                          |
| 1                        | Name & Des 9                                          | 9.0                                            | PASSANG DORJI Construction                         | 14000.000                                       |
| 2                        | Name & Des 1                                          | 1.0                                            | Kelki School                                       | 15000.000                                       |
| 3                        | Name & Des 2                                          | 2.0                                            | Kelki School                                       | 15000.000                                       |
| 4                        | Name & Des 3                                          | 3.0                                            | Kelki School                                       | 15000.000                                       |
| 5                        | Name & Des 4                                          | 4.0                                            | Kelki School                                       | 15000.000                                       |
| 6                        | Name & Des 6                                          | 6.0                                            | PASSANG DORJI Construction                         | 16000.000                                       |
| 7                        | Name & Des 7                                          | 7.0                                            | PASSANG DORJI Construction                         | 16000.000                                       |
| 8                        | Name & Des 8                                          | 8.0                                            | PASSANG DORJI Construction                         | 16000.000                                       |
|                          |                                                       |                                                |                                                    |                                                 |
| A 44                     | filetest, en verseere fil Diddes skell within the     | - (2) down and the the according a contract to | a dahaiding that the dahaiding tak in a CD T       |                                                 |
| Alter issuance of Letter | r of Intent, an unsuccessful Bidder shall within thre | e (3) days request to the procuring agency to  | or a debriening through debriening tab in e-GP. If | he procuring agency shall provide a response to |
| ali unsuccesstul Bidder  | s whose request is received within this deadline.     |                                                |                                                    |                                                 |
|                          |                                                       |                                                |                                                    |                                                 |
| Thanking you,            |                                                       |                                                |                                                    |                                                 |
| Pema Chetsho             |                                                       |                                                |                                                    |                                                 |
| Sr. Research Officer     |                                                       |                                                |                                                    |                                                 |
| dz office (valid email)  |                                                       |                                                |                                                    |                                                 |

Fig 4.16.2: LOI view sub-tab

# 4.16.3 In **"Debriefing on tender"** sub-tab, bidder can seek clarification from PA about the evaluation by clicking on **"seek clarification"** if required. (Fig 4.16.3)

| Doc | s. Clarification         | Payment  | Tend. Preparation | Opening    | Evaluation   | Letter Of Intent | Letter of Acceptance | Grievance Management |  |        |                    |  |  |
|-----|--------------------------|----------|-------------------|------------|--------------|------------------|----------------------|----------------------|--|--------|--------------------|--|--|
| L   | LOI Debriefing on Tender |          |                   |            |              |                  |                      |                      |  |        |                    |  |  |
|     |                          |          |                   |            |              |                  |                      |                      |  | ŝ      | Seek Clarification |  |  |
|     |                          |          |                   |            |              |                  |                      |                      |  |        |                    |  |  |
| S   | l. No.                   |          |                   |            |              | Quei             | ry                   |                      |  | Status | Action             |  |  |
|     |                          |          |                   |            |              |                  | No records found     |                      |  |        |                    |  |  |
|     |                          |          |                   |            |              |                  |                      |                      |  |        |                    |  |  |
| н   | ome   Aboute             | GP   Con | tact Us   Terms a | nd Conditi | ons   e-Lear | ning             |                      |                      |  |        |                    |  |  |

Fig 4.16.3: Debriefing sub-tab

4.16.4 Provide your Queries, **Upload documents** if required and click on **"Submit"**. (Fig 4.16.5)

| Do | ocs.  | Clarification  | Payment      | Tend. Preparation | Opening    | Evaluation   | Letter Of Intent | Letter of Acceptance | Grievance Management |  |
|----|-------|----------------|--------------|-------------------|------------|--------------|------------------|----------------------|----------------------|--|
|    | LOI   | Debriefing on  | Tender       |                   |            |              |                  |                      |                      |  |
|    | Field | s marked with  | (*) are mano | latory            |            |              |                  |                      |                      |  |
|    | See   | k Clarificatio | on :*        | Please revalu     | ate        |              |                  |                      |                      |  |
|    | Upl   | oad Docume     | nt :         | Choose File       | No file ch | osen         |                  |                      |                      |  |
|    | Doo   | cument Desc    | ription :    |                   |            |              |                  |                      |                      |  |
|    |       |                |              |                   |            |              |                  | Submit               |                      |  |
|    |       |                |              |                   |            |              |                  |                      |                      |  |
|    | Her   |                |              | ntact lis   Torms | and Cond   | itions Lo Lo | arning           |                      |                      |  |

Fig 4.16.4: Debriefing seeking clarification

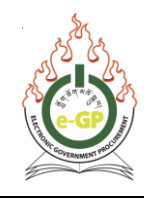

# 4.17 Letter of Acceptance (LOA) Tab

- 4.17.1 After PA issues LoA, Click on **"Letter of Acceptance"** tab. The Following screen will be displayed with two options under **Action** column **View** and **Accept**. (Fig 4.17.1)
  - 4.17.1.1 To view the LOA details, Click on **"View"** link under action column. System will display a page wherein LOA details and if documents uploaded will be shown.
  - 4.17.1.2 To accept LOA, Click on **"Accept"** link under the action column. Give comments and select **Accept** from combo box and click on **"Submit"** button

| (  | Bid Submission Closing Date is one (1) day prior to Bid Opening Date. For Tender Id: 5363 the Closing Date is 21-Jul-2020 16:12 and Bid Opening Date is 21-Jul-2020 16:12                                                                                                    |                  |           |           |          |           |               |                    |                      |                   |         |  |   |             |
|----|----------------------------------------------------------------------------------------------------|------------------|-----------|-----------|----------|-----------|---------------|--------------------|----------------------|-------------------|---------|--|---|-------------|
|    |                                                                                                    |                  |           |           |          |           |               |                    |                      |                   |         |  |   |             |
| Do | ocs. (                                                                                                    | Clarification    | Payment   | Tend. Pre | paration | Opening   | Evaluation    | Letter Of Intent   | Letter of Acceptance | Grievance Manager | nent    |  |   |             |
|    |                                                                                                    |                  |           |           |          |           |               |                    |                      |                   | ·       |  |   |             |
|    | Packa                                                                                                    | ge No :          |           |           | cnhjhgjg | ghj       |               |                    |                      |                   |         |  |   |             |
| Ľ  | Package Description : ghighighi                                                                                                    |                  |           |           |          |           |               |                    |                      |                   |         |  |   |             |
| I  | Lot No : 1                                                                                                    |                  |           |           |          |           |               |                    |                      |                   |         |  |   |             |
|    | Lot Description : ghjghjgh                                                                                                    |                  |           |           |          |           |               |                    |                      |                   |         |  |   |             |
|    | Consolidate Forme                                                                                                    |                  |           |           |          |           |               |                    |                      |                   |         |  |   |             |
|    | Conso                                                                                                    | iluate i offitis |           |           | S.       | No.       |               |                    | с                    | onsolidate        |         |  |   | Action      |
|    |                                                                                                    |                  |           |           |          | 1         | Consolidate o | of Schedule of Ite | ems and Priced Quota | tion              |         |  |   | <u>View</u> |
|    |                                                                                                    |                  |           |           |          | 2         | Consolidate ( | of Discount Form   |                      |                   |         |  |   | View        |
|    |                                                                                                    |                  |           |           |          |           |               |                    |                      |                   |         |  |   |             |
|    |                                                                                                    |                  |           |           |          |           |               |                    |                      | Deadline of       |         |  |   |             |
|    | Contract No.     Contract Amount in<br>Figure (in Nu.)     Advance Contract<br>Amount in Figure<br>(in Nu.)     Date of issue of<br>Acceptance<br>(LOA)     Deadline of<br>Acceptance<br>(LOA)     Letter of<br>Acceptance<br>(LOA)     Letter of Acceptance (LOA)<br>Acceptance<br>(LOA)     Acceptance (LOA)<br>Acceptance     Acceptance (LOA)<br>Acceptance     Acceptance (LOA)     Acceptance (LOA)     Acceptance (LOA)     Acceptance (LOA) |                  |           |           |          |           |               |                    |                      |                   |         |  |   |             |
|    | 1000                                                                                                    | 0.0002.0003v     | /bnvbnbvn | /bn       |          | 112050.00 | D             | -                  | 25-Jul-2020          | 16-Aug-2020       | Pending |  | - | View Accept |
| Ľ  |                                                                                                    |                  |           |           |          |           |               |                    |                      |                   |         |  |   |             |
| -  |                                                                                                    |                  |           |           |          |           |               |                    |                      |                   |         |  |   |             |

Fig 4.17.1: *LOA Tab* 

## 4.17.2 The following LoA will be displayed for view. (Fig 4.17.2)

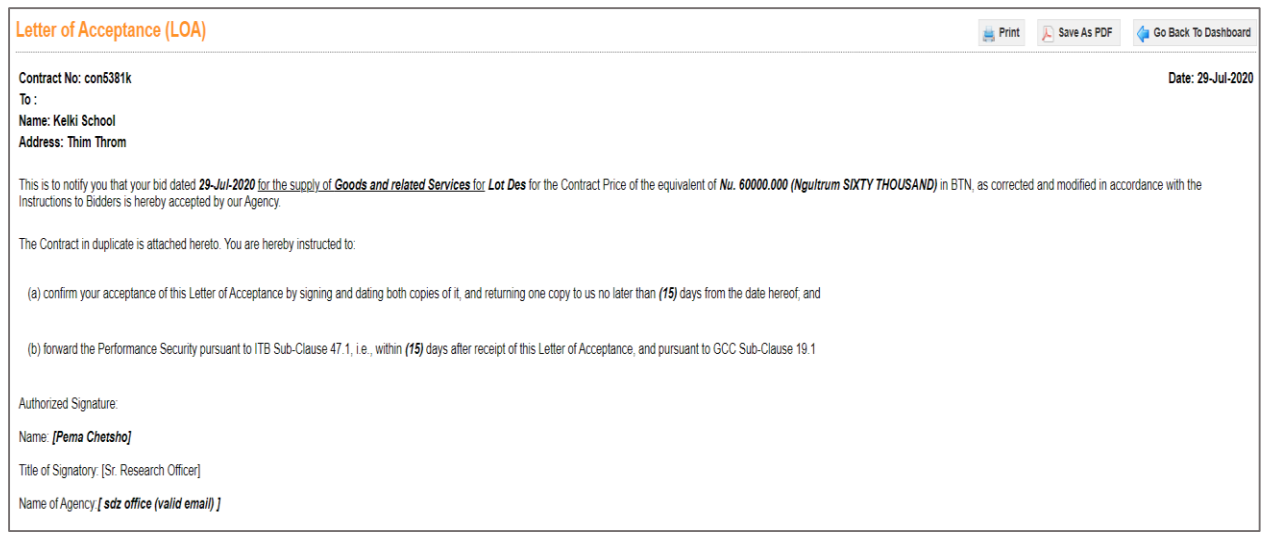

Fig 4.17.2: View Letter of Acceptance (LOA)

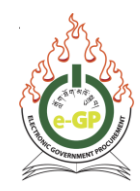

4.17.3 The following screen will displayed to provide details. Click on "**Submit**" button. (Fig 4.17.3)

| Tender/Propos    | al Document  |                         |                     |                               |               |        |
|------------------|--------------|-------------------------|---------------------|-------------------------------|---------------|--------|
|                  |              | Document Name           |                     | Document I                    | Description   | Action |
| Comment : *      | QK           |                         |                     |                               |               |        |
|                  |              |                         |                     |                               |               |        |
|                  |              |                         |                     |                               |               |        |
| Action : *       | Accept 🗸     |                         |                     |                               |               |        |
| Title of the Acc | ount : *     | szd account             |                     | Name of Financial Institute : | Jughna branch |        |
| Name of Branc    | h:*          | Chukha                  |                     | Account Number : *            | 5545454545    |        |
| Telephone : *    |              | 2121212                 |                     | Fax No :                      |               |        |
| Branch e-mail I  | D :          |                         |                     | SWIFT Code : *                | sdfsdf212     |        |
|                  |              | test branch             |                     |                               |               |        |
| Branch Addres    | s : *        |                         |                     |                               |               |        |
|                  |              |                         |                     |                               |               |        |
| Submit           |              |                         |                     |                               |               |        |
|                  |              |                         |                     |                               |               |        |
| Home   Abo       | ute-GP   Con | tact Us   Terms and Con | ditions Le-Learning |                               |               |        |

Fig 4.17.3: Provide details

4.17.4 The **"View"** link will be shown and LOA Acceptance Status will be changed from **"Pending"** to **"Accepted"**. Click on **"View"** link to view LOA details again if required. (Fig 4.17.4)

| Do | cs. Clarification                                                                                                    | Payment   | Tend. Pre | paration | Opening   | Evaluation    | Letter Of Intent   | Letter of Acceptanc  | Grievance Manage | ment     |           |           |        |
|----|----------------------------------------------------------------------------------------------------|-----------|-----------|----------|-----------|---------------|--------------------|----------------------|------------------|----------|-----------|-----------|--------|
|    |                                                                                                    |           |           |          |           |               |                    |                      |                  |          |           |           |        |
| F  | ackage No :                                                                                                    |           |           | cnhjhgjg | ghj       |               |                    |                      |                  |          |           |           |        |
| F  | ackage Descriptio                                                                                                    | on :      |           | ghjghjgl | hj        |               |                    |                      |                  |          |           |           |        |
| L  | Lot No : 1                                                                                                    |           |           |          |           |               |                    |                      |                  |          |           |           |        |
| L  | ot Description :                                                                                                    |           |           | ghjghjgl | h         |               |                    |                      |                  |          |           |           |        |
| C  | onsolidate Forms                                                                                                    | ;         |           |          |           |               |                    |                      |                  |          |           |           |        |
|    |                                                                                                    |           |           | S.       | .No       |               |                    | c                    | onsolidate       |          |           |           | Action |
|    |                                                                                                    |           |           |          | 1 0       | Consolidate o | of Schedule of Ite | ems and Priced Quota | tion             |          |           |           | View   |
|    |                                                                                                    |           |           |          | 2         | Consolidate ( | of Discount Form   | 1                    |                  |          |           |           | View   |
| Г  |                                                                                                    |           |           |          |           |               |                    |                      |                  |          |           |           |        |
|    | Contract No.       Contract Amount in<br>Figure (in Nu.)       Advance Contract<br>Advance Contract<br>(in Nu.)       Date of issue of<br>Advance Contract<br>(Lotter of<br>Acceptance<br>(LOA)       Deadline of<br>Acceptance<br>(LOA)       Letter of Acceptance (LOA)       Accept Date and<br>Time       Accept Date and<br>Time |           |           |          |           |               |                    |                      |                  |          |           |           |        |
|    | 1000.0002.0003                                                                                                    | vbnvbnbvn | vbn       |          | 112050.00 | 0             | -                  | 25-Jul-2020          | 16-Aug-2020      | Accepted | 25-Jul-20 | 020 11:26 | View   |
|    |                                                                                                    |           |           |          |           |               |                    |                      |                  |          |           |           |        |

## Fig 4.17.4: View of LOA tab after Accept

#### \*\*\*Important Notes

- Bidder shall accept the LoA within the deadline of acceptance of LoA. (Fig 4.17.4)
- If you do not accept LoA within the deadline, system will automatically reject it and it will be considered as withdrawn.

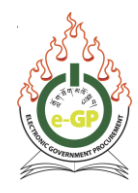

# 4.18 Performance security view option:

4.18.1 Click on **"Payment"** tab to view Performance security status. There will be two sub-tabs as **Tender Security** and **Performance security**. (Fig 4.18.1)

| Do     | cs. Clarification Payment                | Tend. Pre | paration  | Opening     | Evaluation | Letter Of Intent | Letter of Acceptance | Grievance Management |                         |  |  |  |
|--------|------------------------------------------|-----------|-----------|-------------|------------|------------------|----------------------|----------------------|-------------------------|--|--|--|
|        |                                          |           |           |             |            |                  |                      |                      |                         |  |  |  |
| F      | ackage No. :                             |           | 10000.0   | 000.0002    |            |                  |                      |                      |                         |  |  |  |
| F      | ackage Description :                     |           | cfh       |             |            |                  |                      |                      |                         |  |  |  |
| 6      | ot No. :                                 |           | 1         |             |            |                  |                      |                      |                         |  |  |  |
| 1      | ot Description :                         |           | fgh       | fgh         |            |                  |                      |                      |                         |  |  |  |
|        |                                          |           | 1         |             |            |                  |                      |                      | View reference document |  |  |  |
| F      | ayment Status :                          | Pa        | id        |             |            |                  |                      |                      |                         |  |  |  |
| E      | mail ID :                                | bid       | der.szd20 | )20@gmail   | .com       |                  |                      |                      |                         |  |  |  |
| F      | inancial Institution Name                | : Dru     | IK PNB B  | ank Limite  | d          |                  |                      |                      |                         |  |  |  |
| E      | Branch Name :                            | Wa        | ngdue     |             |            |                  |                      |                      |                         |  |  |  |
| E      | Branch Maker :                           | Ph        | untsho W  | angdue      |            |                  |                      |                      |                         |  |  |  |
| F      | ayment For :                             | Pe        | rformance | e Security  |            |                  |                      |                      |                         |  |  |  |
| (      | currency :                               | Nu        |           |             |            |                  |                      |                      |                         |  |  |  |
| 4      | mount :                                  | Nu        | . 128.00  |             |            |                  |                      |                      |                         |  |  |  |
| 1      | lode of Payment :                        | Ch        | eque/Cas  | h Warrant   |            |                  |                      |                      |                         |  |  |  |
| 1      | nstrument No. :                          | jkjk      | d         |             |            |                  |                      |                      |                         |  |  |  |
| I      | ssuing Financial Institution             | n: Ba     | nk of Bhu | tan Limiteo | 1          |                  |                      |                      |                         |  |  |  |
| i<br>E | ssuing Financial Institution<br>Branch : | n Ge      | lephu Bra | inch        |            |                  |                      |                      |                         |  |  |  |
| 1      | ssuance Date :                           | 20-       | Jul-2020  |             |            |                  |                      |                      |                         |  |  |  |
| ١      | alidity Date :                           | 22-       | Jul-2021  |             |            |                  |                      |                      |                         |  |  |  |
| L      | ate and Time of Payment                  | · 20.     | Jul-2020  | 14:07       |            |                  |                      |                      |                         |  |  |  |

Fig 4.18.1: Performance Security view

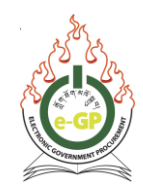

# **Section 5: Document Library**

This Section helps you to upload the supporting documents in a folder to re-use it during the tender submission.

Click on "**Doc. Library**" menu and upload the documents and manage the same in folder management. The **Doc. Library** menu has two sub-menus as follows:

- Upload Documents
- Folder Management

| Home        | Dashboard      | APP            | Tender | Doc. Library                    | Administra | tion | My Account | Help         |
|-------------|----------------|----------------|--------|---------------------------------|------------|------|------------|--------------|
| Tuesday, 07 | February, 2017 | 7, 13:35:28 BS | т      | Upload Documents ay, 7 February |            |      |            | 11:57:41 BST |
|             |                |                |        | Folder Manageme                 | ent        |      |            |              |

Figure 5.1: Doc Library Menu

## 5.1 Upload Documents

5.1.1 Bidder can upload a document which has to be attached during Tender Preparation. Click Upload Documents sub-menu link. System will display upload document page.

Click **Browse** button and select file to be uploaded. Once selected, file path is displayed, write Description and click **Upload** button. Follow the **Instructions** for uploading documents.

On the same page, grid will be displayed in **the figure** below, in which there will be four different options as **Unmapped Files**, **Mapped to Tenders**, **Folder wise Files**, **All Files**, and **Archived Files**. (Fig 5.1.1)

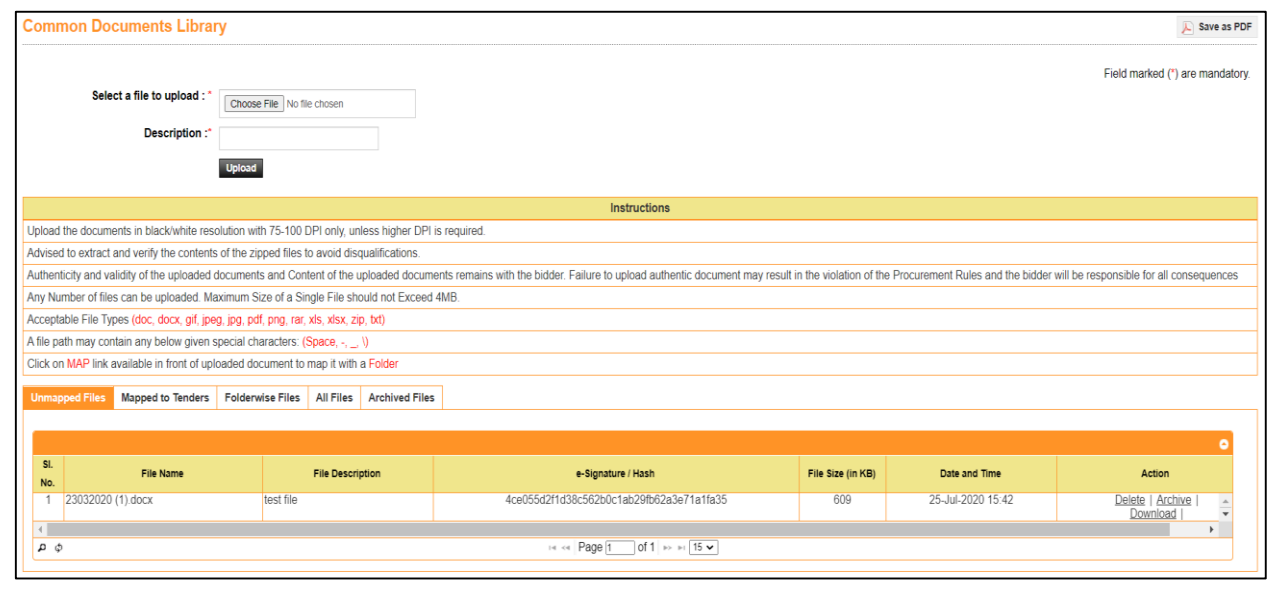

Fig 5.1.1: Upload Documents

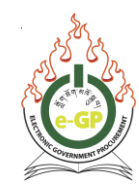

## 5.1.2 View Unmapped Files Tab:

By default, files uploaded for the first time and unmapped to folder files will be shown in "**View Unmapped Files"** tab, in which required actions will be mentioned with Action column: (Fig 5.1.2)

- **Delete** Bidder can delete the uploaded document.
- Archive Bidder can archive the selected document.
- **Download** Bidder can download the document to recheck again.
- Map to Folder Bidder can move the file uploaded to specific folder.

| Unma | pped Files Mapped to Tenders | Folderwise Files | All Files    | Archived Files |                                          |                   |                   |                  |
|------|------------------------------|------------------|--------------|----------------|------------------------------------------|-------------------|-------------------|------------------|
|      |                              |                  |              |                |                                          |                   |                   |                  |
| SI.  |                              |                  |              |                | an an an an an an an an an an an an an a |                   |                   | •                |
| No.  | File Name                    |                  | File Descrip | otion          | e-Signature / Hash                       | File Size (in KB) | Date and Time     | Action           |
| 1    | 23032020 (1).docx            | test file        |              |                | 4ce055d2f1d38c562b0c1ab29fb62a3e71a1fa35 | 609               | 25-Jul-2020 15:42 | Delete   Archive |
| 4    |                              |                  |              |                |                                          |                   |                   | •                |
| Q    | Þ                            |                  |              |                | H ≪ Page 1 of 1 → H 15 ♥                 |                   |                   |                  |
|      |                              |                  |              |                |                                          |                   |                   |                  |

Fig 5.1.2: View of Unmapped Files Tab

## 5.1.3 View Folder wise Files Tab:

All folders created through "**Folder Management**" will be shown in this section. Click on "**View**" link under Action column and view files which are mapped to this particular folder. (Fig 5.1.3)

| Unmapped | Files Mapped to Tend | rs Folderwise Files | All Files | Archived Files |              |                      |   |
|----------|----------------------|---------------------|-----------|----------------|--------------|----------------------|---|
|          |                      |                     |           |                |              |                      |   |
| 0        |                      |                     |           |                |              |                      | 0 |
| No.      |                      |                     | Fold      | ier Name       |              | Action               |   |
| 1        | test folder          |                     |           |                |              | View                 |   |
| 2        | Registration Docs    |                     |           |                |              | View                 | Ŧ |
|          |                      |                     |           |                |              | •                    |   |
| φq       |                      |                     |           |                | IN IN Page 1 | of 1   >> >= 1 (15 v |   |
|          |                      |                     |           |                |              |                      |   |

Fig 5.1.3: View of Folder wise Files Tab

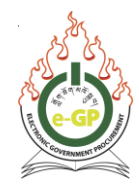

5.1.3.1 After **View** link, click on any particular folder where all files under this folder will be shown under **View Folder wise File** section in the grid. Under action column the same **Delete, Archive, Download, Map to Folder** option will be available. (Fig 5.1.3.1)

| Vie | w Unmapped Files | View Folderwise Files                                               | iew Files         | View Archive Files  |                   |           |                   |                                                 |
|-----|------------------|---------------------------------------------------------------------|-------------------|---------------------|-------------------|-----------|-------------------|-------------------------------------------------|
|     |                  |                                                                     |                   |                     |                   |           |                   | Go back                                         |
|     |                  |                                                                     |                   |                     |                   |           |                   |                                                 |
| S   | File Nam         | e File Description                                                  |                   | e₋Signature / ⊦     | lash              | File Size | Date and Time     | Action                                          |
| No  | ) <b>.</b>       |                                                                     |                   |                     |                   | (in KB)   |                   |                                                 |
| 1   | 232.jpg          | Citizenship Identit<br>Card                                         | / f9169b          | ode086350ca44e4d2c7 | 7d46acf26fc1c46b9 | 385       | 03-Nov-2016 17:34 | Archive  <br>Download   Move to Folder          |
| 2   | 234.jpg          | Construction<br>Development Boa<br>(CDB) Registratio<br>Certificate | 41143b<br>rd<br>1 | f310e28235b452926a  | b04ab9637ea72ee9  | 303       | 03-Nov-2016 17:34 | Delete   Archive  <br>Download   Move to Folder |
| 3   | 230.jpg          | Self Declaration                                                    | 213830            | I22eb440df11591b7e0 | 1903542372cbc1e1  | 203       | 03-Nov-2016 17:33 | Delete   Archive  <br>Download   Move to Folder |

Fig 5.1.3.1: View of All Files under Specific Folder.

- Archive Bidder can archive the selected document.
- **Download** Bidder can download the document to recheck again.
- Move to Folder Bidder can move the file uploaded to specific folder.

#### 5.1.4 All Files:

All files will be shown under this section in the grid. Under **Action** column, **Delete**, **Archive**, **Download**, **Map to Folder**, **Move to Folder** option will be shown. (Fig 5.1.4)

- **Delete** Bidder can delete the uploaded document.
- Archive Bidder can archive the selected document.
- **Download** Bidder can download the document to recheck again.
- Map to Folder Bidder can move the file uploaded to specific folder.
- Move to Folder Bidder can move the file uploaded to specific folder.

| Unmap          | oped Files Mapped to Tenders Fe                                                          | olderwise Files All Files | Archived Files                           |                   |             |                   |                                     |
|----------------|------------------------------------------------------------------------------------------|---------------------------|------------------------------------------|-------------------|-------------|-------------------|-------------------------------------|
|                |                                                                                          |                           |                                          |                   |             |                   | 0                                   |
| SI.<br>No.     | File Name                                                                                | File Description          | e-Signature / Hash                       | File Size (in KB) | Folder Name | Date and Time     | Action                              |
| 1 1            | Training Schedule.docx                                                                   | fg                        | 390849f4e7463dee8786a73ce6af8e07935e1196 | 112               | -           | 25-Jul-2020 15:43 | Archive                             |
| 2 2            | 23032020 (1).docx                                                                        | test file                 | 4ce055d2f1d38c562b0c1ab29fb62a3e71a1fa35 | 609               | -           | 25-Jul-2020 15:42 | Delete   Archive  <br>Download      |
| 3 1            | TEC CP.jpg                                                                               | ee                        | e082c67c216c064912ff9c1e726a8138a2337991 | 343               | -           | 17-Jul-2020 22:05 | Archive  <br>Download   Map to Fole |
| 4 F            | Flow-Chart-Grievance-Module.pdf                                                          | c                         | 139b600911603f9c4358409910ad059f3724cc21 | 105               | -           | 17-Jul-2020 22:05 | Archive  <br>Download   Map to Fole |
| 5 p            | occ 2.jpg                                                                                | hh                        | c55c51df74ae02f8bfe1092749407f9e30d9ef18 | 449               | -           | 17-Jul-2020 22:04 | Archive  <br>Download   Map to Fole |
| 6 \            | View APP Package Detailspdf                                                              | 2                         | 982a895ee8c758e5c2f091a9c3f63febae94d921 | 131               | -           | 17-Jul-2020 22:03 | Archive  <br>Download   Map to Fole |
| 7 f            | isdfsa (3).txt                                                                           | asd                       | 4de2657f3bfb05cf854ebca8dec32418e825b3a9 | 0                 | -           | 15-Jul-2020 15:53 | Archive  <br>Download   Map to Fole |
| 8 f            | isdfsa (5).txt                                                                           | ion :                     | 0e29dc2c91143849b473552c0448706aa11c21b5 | 0                 | -           | 15-Jul-2020 15:53 | Archive  <br>Download   Map to Fole |
| 94             | 4.1-cell_structure-1b-igcse_9-1<br>edexcel-biology-page-007 (1).jpg                      | fjghj                     | 26bb8385551e4fe4283590acd726686a6d72cc40 | 193               | -           | 12-Jul-2020 20:19 | Archive  <br>Download   Map to Fole |
| 10 6<br>r<br>1 | 6.1-<br>novement_of_substances_into_and_<br>1b-igcse_9-1edexcel-biology-page-<br>009.jpg | hh                        | 2c75ebddda72252d831c189938618b835d5475b8 | 122               |             | 12-Jul-2020 20:19 | Archive  <br>Download   Map to Fole |
| 11 4<br>6      | 4.1-cell_structure-1b-igcse_9-1<br>edexcel-biology-page-007.jpg                          | why3                      | 82b9d0cc77bb3056586897c3a7d1bd6a29cc042d | 193               | -           | 12-Jul-2020 20:09 | Archive  <br>Download   Map to Fole |
| 12 4           | 4PM0_01_que_20140120-<br>converted.docx                                                  | why3                      | a8779d845f1984aeba2a7a34664b34f3048daea1 | 146               | -           | 12-Jul-2020 20:09 | Archive  <br>Download   Map to Fole |
| 13 (           | QA answers.docx                                                                          | dd                        | 4f2635c7e83830ea85796932630ac087fe296b66 | 20                | -           | 01-Jul-2020 16:12 | Archive  <br>Download   Map to Fole |
| 14 F           | Practical Example for SDLC.docx                                                          | desc                      | d543ee2522fb3c55f699be6256b4ad91ae4f4d2e | 40                | 1           | 01-Jul-2020 16:12 | Archive  <br>Download   Map to Fole |
| 15 f           | iund tranfer.docx                                                                        | SS                        | 2471137e47e3128c547335404d3c7e9316272f7d | 26                | test folder | 01-Jul-2020 16:12 | Archive  <br>Download   Move to Fo  |
|                |                                                                                          |                           |                                          |                   |             |                   |                                     |

Fig 5.1.4: All Files Tab

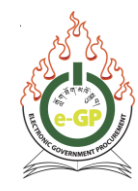

## 5.1.5 Archive Files Tab:

Once files are archived from the list, files are shifted to *View Archive Files* section. Click on **download** option to download the achieved file under action column. (Fig 5.1.4)

| Unmap      | ped Files Mapped to Tenders Folderwise Files | All Files Archived Files |                                          |                   |                   |                |
|------------|----------------------------------------------|--------------------------|------------------------------------------|-------------------|-------------------|----------------|
|            |                                              |                          |                                          |                   |                   |                |
| SI.<br>No. | File Name                                    | File Description         | e-Signature / Hash                       | File Size (in KB) | Date and Time     | Action         |
| 1          | Training Schedule.docx                       | fg                       | 390849f4e7463dee8786a73ce6af8e07935e1196 | 112               | 25-Jul-2020 15:43 | <u>Downloe</u> |
| 2          | 23032020 (1).docx                            | test file                | 4ce055d2f1d38c562b0c1ab29fb62a3e71a1fa35 | 609               | 25-Jul-2020 15:42 | <u>Downloe</u> |
| 3          | TEC CP.jpg                                   | ee                       | e082c67c216c064912ff9c1e726a8138a2337991 | 343               | 17-Jul-2020 22:05 | <u>Downloa</u> |
|            |                                              |                          |                                          |                   |                   |                |
| р¢         |                                              |                          | 14 « Page 1 of 1 » » 15 🗸                |                   |                   |                |
|            |                                              |                          |                                          |                   |                   |                |

Figure 5.1.5: View Archive Files Tab.

## 5.2 Folder Management

5.2.1 Bidder will be given the facility to create folder and manage files. Click **Folder Management** sub-menu link. (Figure 5.2.1)

| Folder N      | lanagement        | E Save as PDF        |
|---------------|-------------------|----------------------|
|               | Folder Name : "   | Create Folder        |
|               |                   | Folder Information : |
|               |                   |                      |
| Folder Inform | nation            | ٥                    |
| SI.<br>No.    | Folder Name       | Action               |
| 1             | Registration Docs | View                 |

Fig 5.2.1: Folder Management Home Page.

5.2.2 Provide folder name and click on "Create Folder" button. System will display message "Folder created successfully" and same folder name can be viewed in the grid. (Fig 5.2.2)

| Sold          | er created successfully |                      |
|---------------|-------------------------|----------------------|
|               | Folder Name : "         | Create Folder        |
|               |                         | Folder Information : |
|               |                         |                      |
| Folder Inform | ation                   | •                    |
| SI.           | Enlier Nama             | Action               |
| No.           | r older name            | Acadii               |
| 1             | Tender Documents        | View                 |
| 2             | Registration Docs       | View                 |
|               |                         |                      |

Fig 5.2.2: Folder Created Successfully.

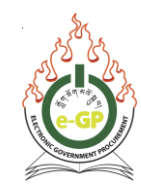

- 5.2.2.1 Click "View" link and view the files mapped with the same folder. Under action column of the same **Delete**, **Archive**, **Download**, **Map to Folder** option will be shown. (Fig 5.2.2.1)
  - **Delete** Bidder can delete the uploaded document.
  - Archive Bidder can archive the selected document.
  - **Download** Bidder can download the document to recheck again.
  - Move to Folder Bidder can move the file uploaded to specific folder.

| Folder Nan | ne : Registration Docs                                                                              |                           |                                                                        |                   |                   | 0                                      |
|------------|----------------------------------------------------------------------------------------------------|---------------------------|------------------------------------------------------------------------|-------------------|-------------------|----------------------------------------|
| SI. No.    | File Name                                                                                           | File Description          | e-Signature / Hash                                                     | File Size (in KB) | Date and time     | Action                                 |
| 1          | 6.1-<br>movement_of_substances_into_and_out_of_c<br>1b-igcse_9-1edexcel-biology-page-011<br>(1).jpg | Tax Payment No. (TPN)     | c0352ac959c9e08f548a09a65049ecbb91292f84                               | 150               | 29-Jun-2020 14:11 | Archive  <br>Download   Move to Folder |
| 2          | 6.1-<br>movement_of_substances_into_and_out_of_c<br>1b-igcse_9-1edexcel-biology-page-<br>011(2).jpg | Citizenship Identity Card | c0352ac959c9e08f548a09a65049ecbb91292f84                               | 150               | 29-Jun-2020 13:57 | Archive  <br>Download   Move to Folder |
| 3          | 4.1-cell_structure-1b-igcse_9-1edexcel-<br>biology-page-007 (1) (1).jpg                             | Self Declaration          | 45e979367778e3a4a0ac04d7dd6f1e16263e0811                               | 193               | 29-Jun-2020 13:52 | Archive  <br>Download   Move to Folder |
| 4          |                                                                                                    |                           |                                                                        |                   |                   |                                        |
| ρφ         |                                                                                                    |                           | $i \in I \ll  Page[1] \text{ of } 1   \Rightarrow \Rightarrow 10 \vee$ |                   |                   |                                        |

Fig 5.2.2.1: View of Specific Folder

# **Section 6: Administration**

Administration Menu is displayed only to Bidder/ Consultant. This menu is NOT shown in case of Individual Consultant. Administration Menu has two sub-menus:

- Manage Users
- Tender Submission Right

| Home          | Dashboard | APP          | Tender | Doc. Library | Administration    | Му Ассо                    | ount   | Help |  |  |
|---------------|-----------|--------------|--------|--------------|-------------------|----------------------------|--------|------|--|--|
| Friday, 31 Ju |           | Manage Users |        | Las          | st Login : Frida  | ay, 31 July, 2020, 08:36:4 | 43 BST |      |  |  |
|               |           |              |        |              | Tender Submission | Right                      |        |      |  |  |

Fig 6.1: Administration Menu

# 6.1 Manage Users

- 6.1.1 For a single company registered with e-GP System, there may be different departments or different person who are working on Tender Preparation, so for the same, **Manage Users** link is available to create new registered Users.
  - a. To create new User, Click on "**Register User**" (Fig 6.1.1) and system will show relevant page with required fields to fill in. (Fig 6.1.2)

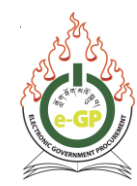

| anage Users       |     |           |             |         |       |            |        |                            |  |
|-------------------|-----|-----------|-------------|---------|-------|------------|--------|----------------------------|--|
|                   |     |           |             |         |       |            |        |                            |  |
| pproved Suspended |     |           |             |         |       |            |        |                            |  |
|                   | SI. | e-mail ID | User's Name | Country | State | Department | Status | <ul> <li>Action</li> </ul> |  |
|                   | No. |           |             | ,       |       |            |        |                            |  |
|                   |     |           |             |         |       |            |        |                            |  |
|                   |     |           |             |         |       |            |        |                            |  |
|                   |     |           |             |         |       |            |        |                            |  |
|                   |     |           |             |         |       |            |        |                            |  |
|                   |     |           |             |         |       |            |        |                            |  |
|                   | Φ   |           |             |         |       |            |        |                            |  |

Fig 6.1.1: Manage Users – Register User

 b. Fill in all mandatory fields and others if required and then click on "Submit" button. (Fig 6.1.2)

| Register Company User     |                                                                             |
|---------------------------|-----------------------------------------------------------------------------|
| e-mail ID : *             | rased@dohatec.com.bd<br>(e-mail ID should be valid. Example: xyz@gmail.com) |
| Password : *              | OK                                                                          |
| Confirm Password : *      | Special characters may be added)                                            |
|                           | Password Matches                                                            |
| Nationality :             | Bhutanese 🗸                                                                 |
| Title : *                 | Mr. 👻                                                                       |
| First Name : *            | MA Rased                                                                    |
| Middle Name :             |                                                                             |
| Last Name :               |                                                                             |
| CID No. : *               | 63214536574                                                                 |
| Designation : *           | Sr Software Engineer                                                        |
| Department :              | п                                                                           |
| Address : *               | Thimphu                                                                     |
| Country : *               | Bhutan 🗸                                                                    |
| Dzongkhag / District : *  | Thimphu                                                                     |
| Dungkhag / Sub-district : | Select Dungkhag V                                                           |
| Gewog :                   | Geney                                                                       |
| City / Town :             |                                                                             |
| Post Code :               |                                                                             |
| Phone No. :               | +975 - 02 -                                                                 |
| Fax No. :                 | +975 - 02                                                                   |
| Mobile No. : *            | +975 - 12349653                                                             |
|                           | Submit                                                                      |

Fig 6.1.2: *Register Company User* 

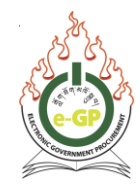

c. After Submitting, System will display a message **Company User created successfully.** (Fig 6.1.3)

| View Company User                 |                                            | Go back |
|-----------------------------------|--------------------------------------------|---------|
| Company User created successfully |                                            |         |
| e-mail ID                         | : chenyeethar8@yahoo.com                   |         |
| Nationality                       | : Bhutanese                                |         |
| CID No.                           | : 11506006413                              |         |
| Title                             | : Mr.                                      |         |
|                                   |                                            |         |
| First Name                        | : Yeshey                                   |         |
| Middle Name:                      |                                            |         |
| Last Name                         | : Tharchen                                 |         |
| Designation                       | : Proprietor                               |         |
| Department                        |                                            |         |
| Address                           | : Meldrelgang(Bichpani), Dekiling, Sarpang |         |
| Country                           | : Bhutan                                   |         |
| Dzongkhag / District              | : Sarpang                                  |         |
| Dungkhag / Sub-district           |                                            |         |
| Gewog                             |                                            |         |
|                                   |                                            |         |
| Best Code                         |                                            |         |
| Post Court                        |                                            |         |
| Fibre No.                         |                                            |         |
| Pax No.                           | ·                                          |         |
| Mobile No.                        | - 412-11010004                             |         |
|                                   | OK E8T                                     |         |

Fig 6.1.3: Company User created successfully

d. Once created, Users will be displayed in grid under action column. The **Edit**, **View**, **Suspend**, **and Assign Role** option will available. (Fig 6.1.4)

| Approved | Suspended |                      |              |         |         |            |          |                       |
|----------|-----------|----------------------|--------------|---------|---------|------------|----------|-----------------------|
|          |           |                      |              |         |         |            |          |                       |
|          | SL No.    | o moil ID            | lleer's Nome | Country | State   | Deportment | Status   | Action                |
|          | 51. NO.   | e-mail ID            | User's Name  | Country | State   | Department | Status   | Action                |
|          | 1         | mohsina@dohatec.net  | Mohsina      | Bhutan  | Thimphu |            | Approved | Edit   View   Suspend |
|          | 2         | rased@dohatec.com.bd | MA Rased     | Bhutan  | Thimphu | IT         | Approved | Edit   View   Suspend |
|          |           |                      |              |         |         |            |          |                       |

Fig 6.1.4: View after Registration of a Company User

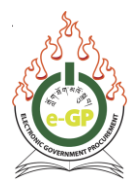

### i. Edit:

On Clicking the **Edit** link, System will display page in editable mode to edit the required details and click **Update** button. On Update, System will display message "**Company User updated successfully**". (Fig 6.1.4.1)

| Edit Company User Details |                     |        |
|---------------------------|---------------------|--------|
| e-mail ID :               | mohsina@dohatec.net |        |
| Nationality : *           | Bhutanese           | ~      |
| Title : *                 | Ms. 🗸               |        |
| First Name : *            | Mohsina             |        |
| Middle Name :             |                     |        |
| Last Name :               |                     | 7      |
| CID No. : *               | 12345678901         |        |
| Designation : *           | test                | $\neg$ |
| Department :              |                     |        |
| Address : *               | test                |        |
|                           |                     |        |
| Country : *               | Bhutan              | ~      |
| Dzongkhag / District : *  | Thimphu             | ~      |
| Dungkhag / Sub-district : | Lingzhi             | ~      |
| Gewog :                   | Select Gewog        | ~      |
| City / Town :             |                     |        |
| Post Code :               |                     |        |
| Phone No. :               | +975 - 02 -         |        |
| Fax No. :                 | +975 - 02 -         |        |
| Mobile No. : *            | +975 - 12345678     |        |
|                           | Update              |        |

Fig 6.1.4.1: Edit Information of a Company User

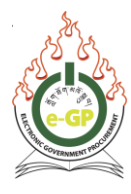

#### ii. View:

To view the User details, Click **View** link wherein System will display the User information in the page. Click **OK** button to confirm the details entered and click edit button to edit if required. (Fig 6.1.4.2)

| View Company User         |                     |  |  |  |  |  |
|---------------------------|---------------------|--|--|--|--|--|
| e-mail ID :               | mohsina@dohatec.net |  |  |  |  |  |
| Nationality :             | Bhutanese           |  |  |  |  |  |
| Title :                   | Ms.                 |  |  |  |  |  |
|                           |                     |  |  |  |  |  |
| First Name :              | Mohsina             |  |  |  |  |  |
| Middle Name :             |                     |  |  |  |  |  |
| Last Name :               | Nunir               |  |  |  |  |  |
| CID No. :                 | 12345678901         |  |  |  |  |  |
| Designation :             | Team Lead           |  |  |  |  |  |
| Department :              | ІТ                  |  |  |  |  |  |
| Address :                 | Road no:4           |  |  |  |  |  |
| Country :                 | Bhutan              |  |  |  |  |  |
| Dzongkhag / District :    | Thimphu             |  |  |  |  |  |
| Dungkhag / Sub-district : | Lingzhi             |  |  |  |  |  |
| Gewog :                   |                     |  |  |  |  |  |
| City / Town :             | thimphu             |  |  |  |  |  |
| Post Code :               | 3652                |  |  |  |  |  |
| Phone No. :               | +975-02-69811       |  |  |  |  |  |
| Fax No. :                 | +975-02-69651       |  |  |  |  |  |
| Mobile No. :              | +975-77301895       |  |  |  |  |  |
|                           | Ok Edit             |  |  |  |  |  |

Fig 6.1.4.2: View of All Files under Specific Folder

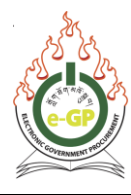

## iii. Suspend

Click **Suspend** link, to suspend the particular user. The suspended users will not be able to login into the e-GP System. User information will be displayed with Comments field. Then, click **Suspend** button. (Fig 6.1.4.3)

| Suspend Company User      |                     |
|---------------------------|---------------------|
|                           |                     |
| e-mail ID :               | mohsina@dohatec.net |
| Nationality :             | Bhutanese           |
| Title :                   | Ms.                 |
|                           |                     |
| First Name :              | Mohsina             |
| Middle Name :             |                     |
| Last Name :               |                     |
| CID No. :                 | 12345678901         |
| Designation :             | test                |
| Department :              |                     |
| Address :                 | test                |
| Country :                 | Bhutan              |
| Dzongkhag / District :    | Thimphu             |
| Dungkhag / Sub-district : | Lingzhi             |
| Gewog :                   |                     |
| City / Town :             |                     |
| Post Code :               |                     |
| Phone No. :               |                     |
| Fax No. :                 |                     |
| Mobile No. :              | +975-12345678       |
| Comments : *              | Leave this company  |
|                           |                     |
|                           |                     |
|                           | Suspend             |

Fig 6.1.4.3: Suspend Company User

• On submit, the system will suspend User and the particular User will be shown in *Suspended* tab. (Fig 6.1.4.4)

| Approved | Suspen  | ded                    |             |         |         |            |           |                      |
|----------|---------|------------------------|-------------|---------|---------|------------|-----------|----------------------|
|          |         |                        |             |         |         |            |           |                      |
|          | SI. No. | e-mail ID              | User's Name | Country | State   | Department | Status    | Action               |
|          | 1       | mohsina@dohatec.net    | Mohsina     | Bhutan  | Thimphu |            | Suspended | Edit   View   Resume |
|          | 2       | shimulece071@gmail.com | Shimul      | Bhutan  | Thimphu |            | Suspended | Edit   View   Resume |
|          |         |                        |             |         |         |            |           |                      |

Fig 6.1.4.4: View Suspended Tab

To resume the user, Authorized Bidder will click **Resume** link under the action column, and the same User will be able to login into e-GP System and participate in tender preparation. User information will be displayed with Comments field. Click **Resume** button. On **Resume** User, System will show the same User again in **Approved** tab.

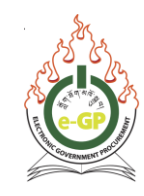

# 6.2 Tender Submission Rights

6.2.1 The Admin can assign Tender submission rights to other Users which are created. Click Tender Submission Rights sub-menu link. Search Tender ID and reference no. to display the results. (Fig 6.2.1)

| Tenc       | ler Submission               | Right to the User              |                                                                        |                              |                             | 🔎 Sav                    | e as PDF      |
|------------|------------------------------|--------------------------------|------------------------------------------------------------------------|------------------------------|-----------------------------|--------------------------|---------------|
| - Adv      | vanced Search                |                                |                                                                        |                              |                             |                          |               |
|            | Tender ID : 110              |                                | Reference N                                                            | o:                           |                             |                          |               |
|            |                              |                                | Search Clear                                                           |                              |                             |                          |               |
| Tend       | ler Search Results           |                                |                                                                        |                              |                             |                          |               |
| Live       | Tenders Limited Tend         | ers                            |                                                                        |                              |                             |                          |               |
| SI.<br>No. | Tender ID,<br>Reference No ◆ | Procurement Category,<br>Title | Hierarchy Node 🔷 🕈                                                     | Type,<br>Method <sup>≑</sup> | Closing<br>Date and<br>Time | Right<br>Assigneta<br>To | Action        |
| 1          | 110,<br>LW - 01              | Works,<br><u>LW - 01</u>       | Root,<br>Autonomus Bodies,<br>Anti-Corruption Commission,<br>AB Office | NCB,<br>OTM                  | 01-Mar-2017 14:50           | Mr.<br>FSDFSF            | <u>Assign</u> |

Fig 6.2.1: Assign Tender Submission Right

6.2.2 Click Assign link under Action Column to show required tender information. Click Assign To combo box form to select the name to which the tender should be assigned and click Submit button. (Fig 6.2.2)

| Assign Tender Submissio | on Right to the User |
|-------------------------|----------------------|
| Tender ID :             | 110                  |
| Reference No. :         | LW                   |
| Title / Brief:          | LW - 01              |
| Assign To:              | Mr. MA Rased         |
|                         | Submit               |

Fig 6.2.2: Assign Tender Submission Right to User

6.2.3 On submitting, System will display a message "Tender Submission Right assigned successfully "for that specific tender ID and that particular user can prepare the Tender.

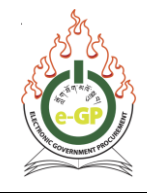

| Resume Company User       |                        |
|---------------------------|------------------------|
|                           |                        |
| e-mail ID :               | shimulece071@gmail.com |
| Nationality :             | Bhutanese              |
| Title :                   | Mr.                    |
|                           |                        |
| First Name :              | Shimul                 |
| Middle Name :             |                        |
| Last Name :               |                        |
| CID No. :                 | 12345678901            |
| Designation :             | SSE                    |
| Department :              |                        |
| Address :                 | egp12345               |
| Country :                 | Bhutan                 |
| Dzongkhag / District :    | Thimphu                |
| Dungkhag / Sub-district : |                        |
| Gewog :                   |                        |
| City / Town :             |                        |
| Post Code :               |                        |
| Phone No. :               |                        |
| Fax No. :                 |                        |
| Mobile No. :              | +975-1231232412312     |
| Comments : *              | Resume                 |
|                           |                        |
|                           |                        |
|                           | Resume                 |

Fig 6.8: Resume Suspended Company User

### \*\*\* Important Notes

• If you assigned the tender submission right to another user, you have to update Bid security for large tenders from financial institutions using his/her registered email.

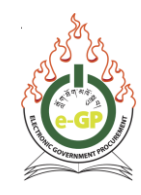

# **Section 7: My Account**

In **My Account** menu, Bidder can edit or update Profile information. This menu has six sub menus:

- i. Change Hint Question and Answer
- ii. Change Password
- iii. Edit Profile
- iv. Request for New Procurement Category
- v. View Profile

| Tender | Doc. Library          | Administration       | My Account                  | Help        |
|--------|-----------------------|----------------------|-----------------------------|-------------|
| Last L | <b>ogin</b> : Sunday, | 19 February, 2017    | Change Hint Que<br>Answer   | estion and  |
|        |                       |                      | Change Passwor              | ď           |
|        | Bidder/Consulta       | nt Registration Expi | Edit Profile                |             |
|        |                       |                      | Request for New<br>Category | Procurement |
|        |                       |                      | View Profile                |             |

Fig 7.1: My Account Menu

## 7.1 Change Hint Question and Answer

7.1.1 **Change Hint Question and Answer** sub menu will allow the User to change Hint Question and Answer. The system will allow the User to select Hint Question from Dropdown list. To create its own Hint Question, select **create your own Hint Question** from options given. (Fig 7.1.1)

| Change Hint (     | Question and Answer                                                                                                    |   |
|-------------------|----------------------------------------------------------------------------------------------------|---|
| Hint Question : * | What is your favourite color ?                                                                                                    | ~ |
| Hint Answer : *   | What is your favourite color ?<br>Which is your favourite song ?<br>What is your mother's maiden name ?<br>What is your father's middle name ?<br>what is the name of your favourite childhood friend ?<br>What was the name of the your elementary/primary school ?<br>What is the name of your favourite childhood teacher ?<br>What was your dream job as a child ? |   |
| Home   About e    | What is the name of the company of your first job ?<br>Create your own Hint Question                                                                                                    |   |

Fig 7.1.1: Change Hint Question List
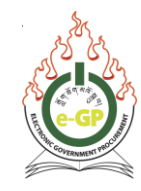

7.1.2 After selecting the Hint Question from the drop-down list, enter the **Hint Answer** and click Submit Button. On submitting, System will update the information. (Fig 7.1.3)

| Change Hint Question and Answer |                                |  |  |  |
|---------------------------------|--------------------------------|--|--|--|
| Hint Question :                 | What is your favourite color ? |  |  |  |
| Hint Answer : *                 | white                          |  |  |  |
|                                 | Submit                         |  |  |  |

Fig 7.1.3: Change Hint Question and Answer

## 7.2 Change Password

7.2.1 In **Change Password** sub menu, System will allow Bidder to change Password. Enter the **Current Password**. The system will verify the Current Password, whether the password that the User has entered is correct or not. On entering the wrong Password, System will display a message as **Invalid Password**. On entering the correct Password, System will display message as **Valid Password**. (Fig 7.2.1)

| Change Password      |                                            |                                                                                                    |
|----------------------|--------------------------------------------|----------------------------------------------------------------------------------------------------|
| Current Password : * | ******                                     | Valid password                                                                                      |
| New Password : *     | Passwords must hav<br>Special characters m | e minimum eight (8) characters in length and must contain alphanumeric characters.<br>hay be added. |
| Confirm Password : * | Submit                                     | ]                                                                                                   |

Fig 7.2.1: Change Password

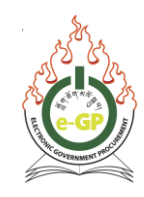

- 7.2.2 Enter the **New Password**, If Password doesn't contain eight character or alphabets and numbers, then System will display a message as **Password requires minimum eight** characters and must contain both alphabets and numbers. As mentioned in the informative text, If User enters correct Password then User will be allowed to move to Confirm Password field.
- 7.2.3 Then confirm the Password by entering the same again in **Confirm Password** text box and click on **"Submit"** button. The System will update the New Password and redirect the User to Homepage so that User will be able to Login into the System with New Password and System will display a message **"Password changed successfully"**

## 7.3 Edit Profile

7.3.1 In **Edit Profile** sub menu, System will allow Bidder to Edit **Company Information** (Fig 7.3.1) and **Company Contact Person Details** (Fig 7.3.2) information. After editing the required Profile Information/details, click on **"Update"** Button. The System will display a message "**Information successfully updated**".

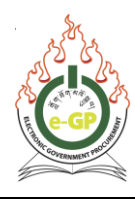

| Country of Origin : *                  | Bhutan 🗸                                       |                   |
|----------------------------------------|------------------------------------------------|-------------------|
| Tax Clearance Certificate Number :     |                                                |                   |
| Registered Office Address : *          | Thim Throm                                     |                   |
| Country : *                            | Bhutan 🗸                                       | //                |
| Dzongkhag / District : *               | Thimphu 🗸                                      |                   |
| Dungkhag / Sub-district :              | Select Dungkhag                                |                   |
| Gewog :                                | Thim Throm 🗸                                   |                   |
| City / Town :                          |                                                |                   |
| Post Code:                             |                                                |                   |
| Mobile No. : *                         | +975 - 17110880                                |                   |
| Phone No :                             | +975 - 02 -<br>(Area Code - Phone No.)         |                   |
| Fax No :                               | +975 - 02 -                                    |                   |
| Corporate / Head office<br>Address : * | (Tick if Registered and Corporate office of aa | letails are same) |
| Country : *                            | Bhutan 🗸                                       |                   |
| Dzongkhag / District : *               | Thimphu 🗸                                      |                   |
| Dungkhag / Sub-district :              | Select Dungkhag 🗸                              |                   |
| Gewog :                                | Select Gewog 🗸                                 |                   |
| City / Town :                          |                                                |                   |
| Post Code :                            |                                                |                   |
| Mobile No. : *                         | +975 - 11112222                                |                   |
| Phone No :                             | +975 - 02 -                                    |                   |
| Fax No :                               | (Area Code - Phone No.)                        |                   |
| Company's website                      |                                                |                   |
|                                        | Update                                         |                   |

Fig 7.3.1: Edit Company Details

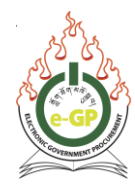

| Edit Company Contact Person Details |                       |  |  |
|-------------------------------------|-----------------------|--|--|
| Company Details Company Contac      | et Person Details     |  |  |
| Title : *                           | Mr. 🗸                 |  |  |
| First Name : *                      | KAZI                  |  |  |
| Middle Name :                       |                       |  |  |
| Last Name :                         | BILLAH                |  |  |
| Designation : *                     | CEO                   |  |  |
| Department :                        | Finance               |  |  |
| Address : *                         | 362, thimphu          |  |  |
|                                     |                       |  |  |
| Country : *                         | Bhutan Y              |  |  |
| Dzongkhag / District : *            | Thimphu ~             |  |  |
| Dungkhag / Sub-district :           | Lingzhi 🗸             |  |  |
| Gewog :                             | Select Gewog          |  |  |
| City / Town :                       | thimphu               |  |  |
| Post Code :                         | 3652                  |  |  |
| Email Address : *                   | billah@dohatec.com.bd |  |  |
| Mobile No. : *                      | +975 - 77371941       |  |  |
| Phone No. :                         | +975 - 02 - 69811     |  |  |
| Fax No. :                           | +975 - 02 - 69651     |  |  |
|                                     | Update                |  |  |

Fig 7.3.2: Edit Company Contact Person Details

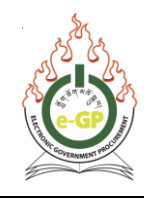

## 7.4 Request for New Procurement Category

7.4.1 Request for New Procurement Category sub menu will allow the User to request for new procurement category from Check-box and upload mandatory document. Click Request for New Procurement Category from options given to request for additional new procurement category. Select additional Procurement Category and click on "Submit" button. (Fig 7.4.1)

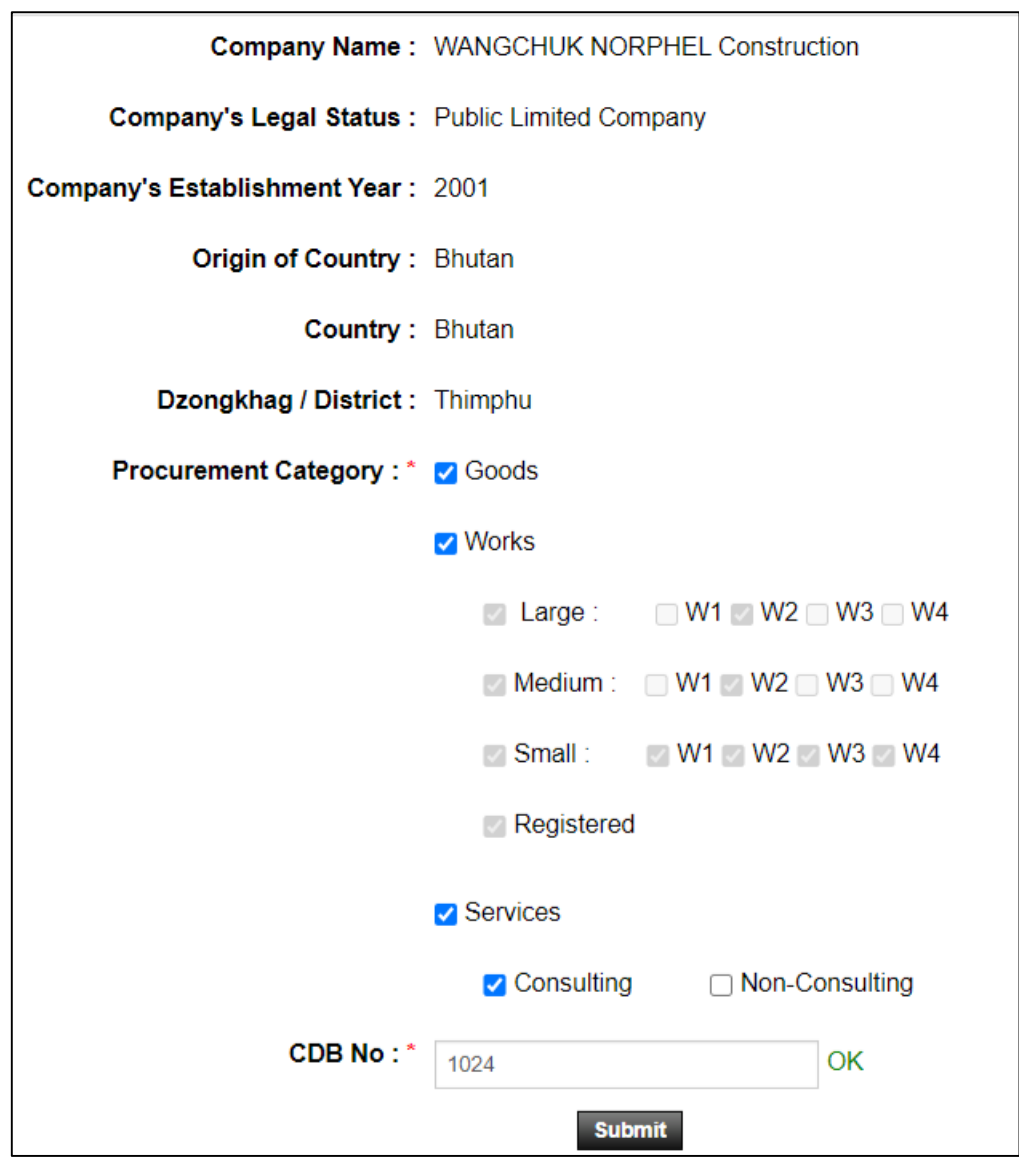

Fig 7.4.1: Request for New Procurement Category

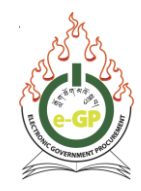

7.4.2 After submitting the required document for new procurement category request, select the Document Type, provide Document Ref. No and then select document and upload it if required. (Fig 7.4.2)

| Fields marked with (') are mandator |                                                                    |                              |                                 |           |        |  |
|-------------------------------------|--------------------------------------------------------------------|------------------------------|---------------------------------|-----------|--------|--|
| List of Documents                   |                                                                    |                              |                                 |           |        |  |
| Mandatory Documents                 |                                                                    | Optiona                      | I Documents                     |           |        |  |
| Self Declaration *                  |                                                                    |                              | Tax Payment No. (TPN)           |           |        |  |
| Citizenship Identity Card *         |                                                                    |                              | Statutory Certificate           |           |        |  |
|                                     |                                                                    |                              | Company Registration            |           |        |  |
|                                     |                                                                    |                              | Other/ More                     |           |        |  |
| Document Ty                         | Document Type : Tax Payment No. (TPN) v                            |                              |                                 |           |        |  |
| Document Re                         | No -                                                               | (in applicable) . In applica | and marcates optional accumont. |           |        |  |
|                                     |                                                                    |                              |                                 |           |        |  |
| SI No.                              | Document Name                                                      |                              | Document Description            | File Size | Action |  |
| 0.110.                              |                                                                    |                              | becament seconpron              | (In KB)   | Action |  |
| 1 Biddere Registrati                | Biddere Registration Doc (1) docx Self Declaration 0.02            |                              | 0.02                            | ≛ ×       |        |  |
| 2 Biddere Registrati                | 2 Biddere Registration Doc (2) dock Citizenship Identity Card 0.02 |                              |                                 | 📩 🗙       |        |  |
| Click here for Re-apply             |                                                                    |                              |                                 |           |        |  |

Fig 7.4.2: Upload Documents

7.4.3 The System will display the number of uploaded and pending documents. After uploading all mandatory documents, the System will display a button "Click here for Re-apply". Click on 'Click here for Re-apply' button. (Fig 7.4.3) The System will display a message "Bidder's Re-apply Process Submitted Successfully. (Fig 7.4.4)

| List of Doc                                                   | ist of Documents                                                                                                    |               |                           |                       | Fields marked with (*) are mandator |        |
|---------------------------------------------------------------|----------------------------------------------------------------------------------------------------|---------------|---------------------------|-----------------------|-------------------------------------|--------|
| List of Dool                                                  |                                                                                                    |               |                           |                       |                                     |        |
|                                                               | Mandatory Documents                                                                                                    |               | Optional                  | Documents             |                                     |        |
| Self Declaration                                              | 1. Contraction (1997)                                                                                                    |               |                           | Tax Payment No. (TPN) |                                     |        |
| Citizenship Iden                                              | ntity Card *                                                                                                    |               |                           | Statutory Certificate |                                     |        |
|                                                               |                                                                                                    |               |                           | Company Registration  |                                     |        |
|                                                               |                                                                                                    |               |                           | Other/ More           |                                     |        |
|                                                               | Document Type : Tax Payment No. (TPR0. ~<br>All documents listed above are mandatory except ones labeled as "(if applicable", "If applicable" indicates optional document.                                  |               |                           |                       |                                     |        |
|                                                               | Document Ref No                                                                                                    | • :           |                           |                       |                                     |        |
|                                                               | Select Document : Choose File No file chosen                                                                                                    |               |                           |                       |                                     |        |
| Uploaded D                                                    | Acceptable Fie Types<br>(doc, docx, gill, joeg, jpg, pdf, png, rar, xls, xlsx, zip, bd)<br>Maximum file size of single file should not exceed 4MB.<br>Uploaded Documents                                    |               |                           |                       |                                     |        |
| Total Documents Up<br>Mandatory Docume<br>Submit button for R | Total Documents Uploaded: 2<br>Mandatory Document Upload Status: Total: 2   Uploaded: 2   Pending: 0<br>Submit button for Re-apply will appear automatically once all the mandatory documents are uploaded. |               |                           |                       |                                     |        |
| If require to uploa                                           | If require to upload latest documents then at first delete existing document from below table and upload latest document.                                                                                   |               |                           |                       |                                     |        |
| SI. No.                                                       |                                                                                                    | Document Name |                           | Document Description  | File Size<br>(In KB)                | Action |
| 1                                                             | Biddere Registration D                                                                                                    | loc (1).docx  | Self Declaration          |                       | 0.02                                | ≛ ×    |
| 2                                                             | Biddere Registration D                                                                                                    | loc (2).docx  | Citizenship Identity Card |                       | 0.02                                | 📩 🗙    |
|                                                               | Click here for Re-apply                                                                                                    |               |                           |                       |                                     |        |

Fig 7.4.3: Mandatory Document Upload

Government Procurement and Property Management Division (GPPMD), DNP, MoF

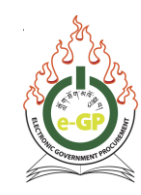

| Bidder's Re-apply Process Submitted Successfully. |                                      |
|---------------------------------------------------|--------------------------------------|
| List of Documents                                 | Fields marked with (*) are mandatory |
| Mandatory Documents                               | Optional Documents                   |
| Self Declaration *                                | Tax Payment No. (TPN)                |
| Citizenship Identity Card *                       | Statutory Certificate                |
|                                                   | Company Registration                 |
|                                                   | Other/ More                          |
|                                                   |                                      |

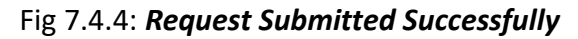

## 7.5 View Profile

7.5.1 In the View Profile sub-menu, System will display the profile of the Bidder/ Consultant. By default, it will show Registration Details page. Then, click on "Next" button for Company Details followed by Company Contact Person Details page. (Fig 7.5.1, Fig 7.5.2, Fig 7.5.3, Fig 7.5.4)

| Registration Details |                       |        |                             |
|----------------------|-----------------------|--------|-----------------------------|
|                      |                       |        |                             |
| Registration Details | Company Details       | Comp   | oany Contact Person Details |
|                      | e-mail                | ID:    | tshering_bidder@test.com    |
|                      | Nationa               | lity : | Bhutanese                   |
|                      | Country of Busine     | ess :  | Bhutan                      |
| R                    | egistration date & ti | me :   | 30/07/2020 20:19            |
|                      | Registration Ty       | /pe :  | Bidder / Consultant         |
| Regi                 | stration Approval D   | ate :  | 30/07/2020 21:47            |
|                      |                       |        | Next                        |

Fig 7.5.1: Registration Details of Bidder

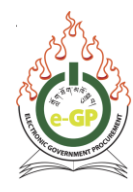

| Company Details                                |                                                                                                    |
|------------------------------------------------|----------------------------------------------------------------------------------------------------|
| Registration Details Company Details Company C | contact Person Details                                                                                                    |
| Trade License Number :                         | 1000084                                                                                                    |
| Company Name :                                 | WANGCHUK NORPHEL Construction                                                                                                    |
| Company's Legal Status :                       | Public Limited Company                                                                                                    |
| Procurement Category :                         | Goods<br>Works , Small, W1<br>Works , Large, W2<br>Works , Medium, W2<br>Works , Small, W2<br>Works , Small, W3<br>Works , Small, W4<br>Services , Consulting |
| CDB Number :                                   | 1024                                                                                                    |
| Tax Clearance Certificate Number :             |                                                                                                    |
| Company's Establishment Year :                 | 2001                                                                                                    |
| Registered Address :                           | Thimphu                                                                                                    |
| Country of Origin :                            | Bhutan                                                                                                    |
| Country :                                      | Bhutan                                                                                                    |
| Dzongkhag / District :                         | Thimphu                                                                                                    |
| Dungkhag / Sub-district :                      |                                                                                                    |
| City / Town :                                  |                                                                                                    |
| Gewog :                                        | Thim Throm                                                                                                    |
| Post Code :                                    |                                                                                                    |
| Mobile No :                                    | +975-17110263                                                                                                    |
| Phone No :                                     | +975-                                                                                                    |
| Fax No :                                       | +975-                                                                                                    |
| Address :                                      | mmpnu                                                                                                    |
| Country :                                      | Bhutan                                                                                                    |
| Dzongkhag / District :                         | Thimphu                                                                                                    |
| Dungkhag / Sub-district :                      |                                                                                                    |
| City / Town :                                  |                                                                                                    |
| Gewog :                                        | Thim Throm                                                                                                    |
| Post Code :                                    |                                                                                                    |
| Mobile No :                                    | +975-17110263                                                                                                    |
| Phone No :                                     | +9/5-                                                                                                    |
| Fax No :                                       | +9/5-                                                                                                    |
| Company's website :                            |                                                                                                    |
| Nex                                            | xt                                                                                                    |

Fig 7.5.2: Company Details of Bidder

Government Procurement and Property Management Division (GPPMD), DNP, MoF

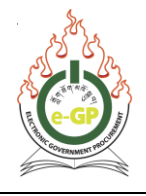

| Company Contact Person Details |                           |                           |  |  |  |
|--------------------------------|---------------------------|---------------------------|--|--|--|
| Registration Details           | Company Details Compa     | ny Contact Person Details |  |  |  |
|                                | CID Number :              | 11502000015               |  |  |  |
|                                | Title :                   | Mr.                       |  |  |  |
|                                | First Name :              | Pema                      |  |  |  |
|                                | Middle Name :             |                           |  |  |  |
|                                | Last Name :               | Chophel                   |  |  |  |
|                                | Designation :             | Managing Director         |  |  |  |
|                                | Department :              | Finance                   |  |  |  |
|                                | Address :                 | Bargoen,Bidung,Trashigang |  |  |  |
|                                | Country :                 | Bhutan                    |  |  |  |
|                                | Dzongkhag / District :    | Sarpang                   |  |  |  |
|                                | Dungkhag / Sub-district : | Gelephu                   |  |  |  |
|                                | Gewog :                   |                           |  |  |  |
|                                | City / Town :             |                           |  |  |  |
|                                | Post Code :               |                           |  |  |  |
|                                | Phone No :                |                           |  |  |  |
|                                | Fax No :                  |                           |  |  |  |
|                                | Mobile No :               | +975-17603865             |  |  |  |
|                                |                           |                           |  |  |  |

Fig 7.5.4: Company Contact Person Details of Bidder

\*\*\*Thank You\*\*\*